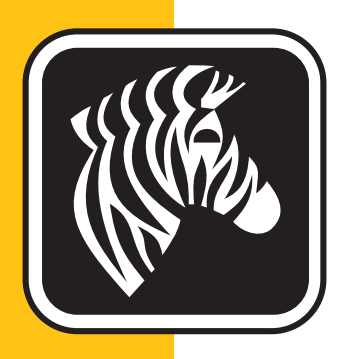

# **ZEBRA** <sup>ZXP</sup> Series 1<sup>™</sup>

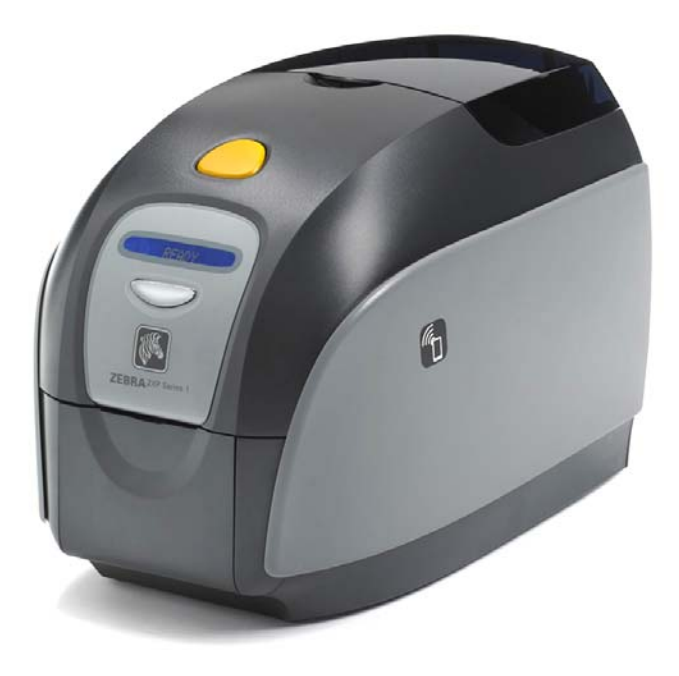

## Manual del usuario

#### Aviso de Derecho de autor

© 2014 ZIH Corp.

Este documento contiene información patentada de Zebra Technologies Corporation. Este documento y la información que contiene están registrados oficialmente por Zebra Technologies Corporation y no pueden ser duplicados en su totalidad o parcialmente por ninguna persona sin aprobación por escrito de Zebra.

Si bien se han hecho todos los esfuerzos para mantener la información aquí contenida lo más precisa y actualizada a partir de la fecha de publicación, no se brinda ninguna garantía de que el documento esté libre de errores o que sea preciso en cuanto a cualquier especificación. Zebra Technologies Corporation se reserva el derecho a realizar cambios, con el propósito de mejorar el producto, en cualquier momento.

#### **Marcas comerciales**

ZXP Serie 1 es una marca comercial y Zebra es una marca comercial registrada de Zebra Technologies Corporation. Windows es una marca comercial registrada de Microsoft Corporation en los Estados Unidos de América y otros países. Todas las otras marcas comerciales o marcas comerciales registradas son marcas de sus respectivos propietarios.

#### Eliminación del producto

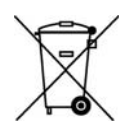

Información sobre la eliminación del producto • No tire este producto con el resto de los residuos. Este producto es reciclable, y debería ser reciclado de acuerdo con las normas locales. Para obtener más información, visite nuestro sitio en la Web en: <a href="http://www.zebra.com/environment">http://www.zebra.com/environment</a>

## Contenido

| 1 • Comienzo.<br>Números de piezas de la impresora ZXP Serie 1<br>Características, controles e indicadores<br>Conectores del panel posterior<br>Panel LCD multifunción                                                                                                    | 1<br>2<br>3<br>4<br>5                       |
|----------------------------------------------------------------------------------------------------|---------------------------------------------|
| Suministros Zebra                                                                                                    | 7                                           |
| 2 • Instalación de la impresora         Desembalaje de su impresora de tarjetas         Instalar la impresora.         Configuración de la impresora         Conexión de la alimentación eléctrica         Conectar la impresora a su computadora         Ver información de la impresora.         Instalación del controlador de la impresora para Windows         Instalación del controlador de la impresora para USB. | 9<br>10<br>10<br>11<br>12<br>13<br>14<br>14 |
| Configuración de una impresora de red2                                                                                                    | 24                                          |
| Agrupación de impresoras                                                                                                    | 28                                          |
| 3 • Configuración de la impresora                                                                                                    | 8 <b>1</b><br>31                            |
| Carga del cartucho de cinta                                                                                                    | 32                                          |
| Carga de tarietas                                                                                                    | 34                                          |
| Tolva de salida de tarjetas                                                                                                    | 36                                          |
| Impresión de una tarjeta de prueba                                                                                                    | 37                                          |
| Operación típica de la impresora                                                                                                    | 38                                          |
| Creación de una tarjeta de ejemplo                                                                                                    | 38                                          |
| Impresión de una tarjeta de ejemplo                                                                                                    | 38                                          |

| 4 • Configuración y ajustes de la impresora    | . 39 |
|------------------------------------------------|------|
| Introducción                                   | . 39 |
| Propiedades de la impresora                    | . 40 |
| Ficha General                                  | . 41 |
| Ficha Compartir                                | . 42 |
| Ficha Puertos                                  | . 43 |
| Ficha Avanzadas                                | . 44 |
| Ficha Administración del color                 | . 45 |
| Ficha Security (Seguridad)                     | . 46 |
| Ficha Configuración de dispositivo             | . 47 |
| Preferencias de impresión                      | . 51 |
| Ficha Configuración de tarjetas                | . 52 |
| Ficha Encoding (Codificación)                  | . 65 |
| Ficha Acerca de                                | . 68 |
| 5 • Limpieza                                   | . 69 |
| Limpieza del sistema                           | . 69 |
| Cuándo limpiar                                 | . 69 |
| Cómo limpiar                                   | . 70 |
| Limpieza del cabezal de impresión              | . 72 |
| 6 • Solución de problemas                      | . 73 |
|                                                | . 73 |
| Procedimientos para la solución de problemas   | . 74 |
| Mensajes de error y advertencias del panel LCD | . 74 |
| Temas de calidad de impresión                  | . 77 |
| 7 • Especificaciones técnicas                  | 83   |
| Especificaciones                               | . 00 |
| Dimensiones para la tarieta de Norma ISO       | 87   |
| Información de cumplimiento de normas          | . 88 |
|                                                |      |
| A elles compartido avanzado                    | 01   |
|                                                | . 91 |
| B • Opcion de codificador magnético            | 101  |
| C • Modo de alimentación simple CardSense      | 105  |
| D • Funcionamiento con cinta de mitad de panel | 111  |
| E • Asistencia en todo el mundo                | 117  |

### Comienzo

Este manual contiene información sobre la instalación y operación de la Impresora de tarjetas Zebra ZXP Serie 1 fabricada por Zebra Technologies Corporation.

La impresora permite realizar impresiones por transferencia térmica monocromática o sublimación de coloración completa sobre tarjetas plásticas CR-80 estándar de PVC de 54 mm × 86 mm (2,12 pulg. × 3,38 pulg.), formato ISO 7810 o de compuesto PVC de 10 mils a 40 mils.

Los cartuchos de cinta Load-N-Go<sup>™</sup> de la impresora ZXP Serie 1 de Zebra se utilizan con un rodillo de limpieza de tarjetas integrado para fácil cambio o reemplazo de la cinta.

Hay varias opciones disponibles, lo que posibilita que las impresoras puedan configurarse para varios entornos de aplicaciones:

- Codificador magnético
- Solo USB o USB y Ethernet 10/100
- Kit de alimentación simple CardSense<sup>TM</sup>

La fuente de alimentación eléctrica externa de conmutación automática de 100 V c.a. ~ 240 V c.a., 50 Hz ~ 60 Hz utiliza cables de alimentación intercambiables para máxima flexibilidad.

#### Números de piezas de la impresora ZXP Serie 1

El número de pieza de una impresora Impresora de tarjetas Zebra ZXP Serie 1 en particular aparece en una etiqueta que se encuentra en la parte inferior de la impresora, dicho número identifica la configuración específica de esa impresora. Esta tabla muestra las configuraciones que se encuentran disponibles:

| NÚMERO DE PIEZA   | DESCRIPCIÓN                                                                                                    |
|-------------------|----------------------------------------------------------------------------------------------------|
| Z 1 0 0           | UNIDAD BASE                                                                                                    |
| 1                 | De un solo lado                                                                                                    |
|                   | OPCIONES DE TARJETAS INTELIGENTES                                                                                   |
| 0                 | Ninguno                                                                                                    |
|                   | OPCIONES DE CODIFICADOR MAGNÉTICO                                                                                   |
| 0                 | Ninguno                                                                                                    |
| M                 | Magnético seleccionable por S/W de alta/baja coercitividad que<br>cumple con ISO                                    |
|                   | Interfaz                                                                                                    |
| 0                 | Solo USB                                                                                                    |
| C                 | USB y Ethernet 10/100                                                                                               |
|                   | SOFTWARE / EQUIPO                                                                                                   |
| 0                 | Ninguno                                                                                                    |
| G                 | Equipo de inicio: monocromática (incluye: 1 cinta monocromática, 100 tarjetas de PVC)                               |
| · H               | Equipo de inicio: color (incluye: 1 cinta YMCKO, 100 tarjetas de PVC)                                               |
|                   | MISCELÁNEO                                                                                                    |
| 0 0 0             | Ninguno                                                                                                    |
| G                 | Ley de compra de productos estadounidenses                                                                          |
|                   | CÓDIGO DE PAÍS (opción de cable de alimentación eléctrica)                                                          |
| 0 0               | Sin cables de alimentación eléctrica                                                                                |
| A P               | Gran Bretaña                                                                                                    |
| USUS              | América                                                                                                    |
| <mark> B R</mark> | Brasil                                                                                                    |
| E M               | EMEA (Europa, Medio Oriente y África)                                                                               |
| A U               | Australia                                                                                                    |
| C N               | China                                                                                                    |
| I N               | India                                                                                                    |
| T                 | Taiwán                                                                                                    |
| J P               | Japón                                                                                                    |
|                   | CÓDIGO PERSONALIZADO                                                                                                |
| 0 0               | Estado / Provincia / Proyecto / Otro                                                                                |
| ACCESORIOS        |                                                                                                    |
| P1031925-100      | Kit de alimentación simple CardSense, opción actualizable en campo                                                  |
| 105999-302        | Equipo de limpieza: 4 tarjetas de limpieza de la trayectoria de la tarjeta y 4 tarjetas de limpieza del alimentador |

#### Características, controles e indicadores

La fotografía de abajo indica algunas de las características externas de la impresora; consulte la Sección 3 para una vista interior.

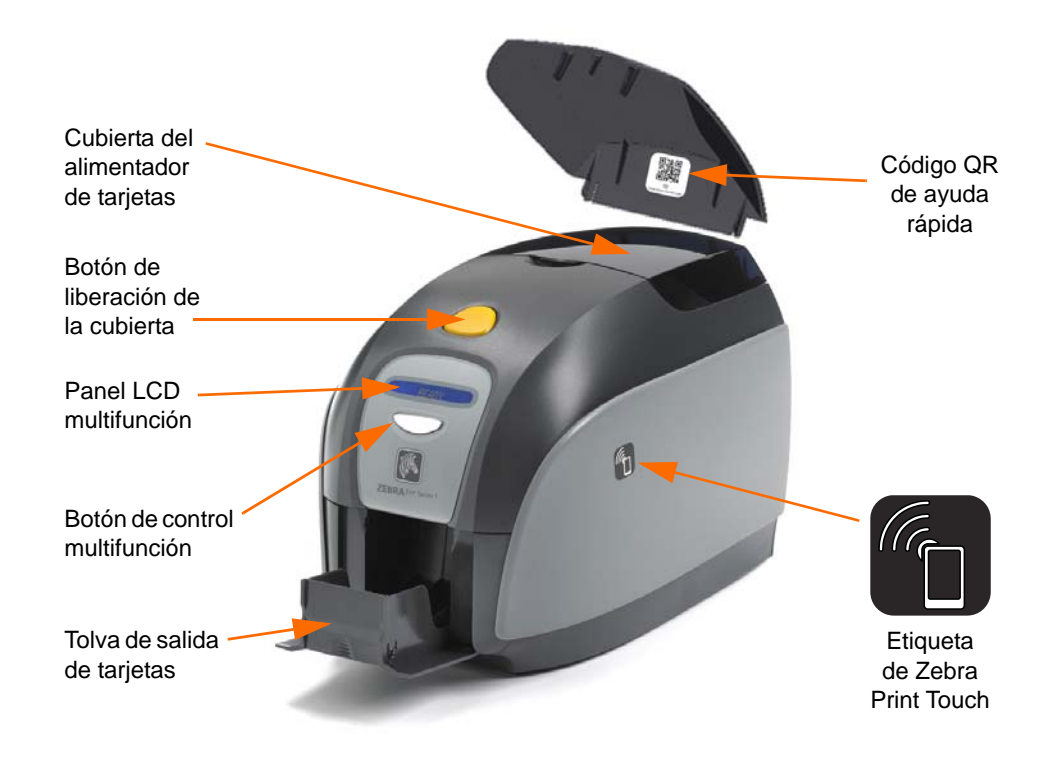

- **Cubierta del alimentador de tarjetas:** Abrir la cubierta del alimentador de tarjetas le da acceso al alimentador de tarjetas automático. La cubierta transparente le permite ver cuándo el suministro de tarjetas está quedando escaso. El alimentador tiene capacidad para 100 tarjetas de 30 mils.
- **Botón de liberación de la cubierta:** Presionar el botón de liberación de la cubierta permite que la cubierta de la impresora gire hasta quedar abierta. Esto permite el acceso interno para cambiar el cartucho de cinta, cambiar los rodillos de limpieza y limpiar la impresora.
- **Panel LCD multifunción:** El panel LCD multifunción muestra información del estado de la impresora. También pueden aparecer mensajes para advertirle al usuario que debe llevar a cabo determinada acción o bien para indicar condiciones de falla.
- **Botón de control multifunción:** El botón de control multifunción inicia varias funciones; estas se describen en las secciones correspondientes de este documento.
- **Tolva de salida de tarjetas:** La tolva de salida de tarjetas en el lado del frente tiene una capacidad de 50 tarjetas.
- Código QR de ayuda rápida: El código QR inicia las páginas de ayuda basadas en la Web para encontrar videos de usuarios para instrucciones de mantenimiento y configuración simples; consulte <u>http://www.zebra.com/zxp1-info</u> para más detalles.
- Etiqueta **Zebra Print Touch**: este punto táctil utiliza tecnología NFC para proporcionarle información clave acerca de la impresora. Consulte <u>http://zebra.com/nfc</u> para obtener más detalles.

#### **Conectores del panel posterior**

#### Conexión USB estándar

La siguiente figura muestra la parte posterior de la impresora con la conexión USB estándar.

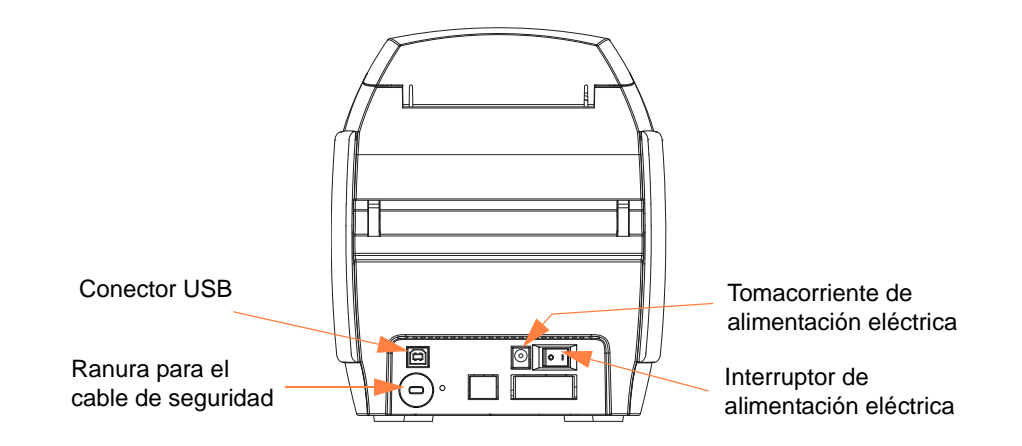

#### **Conexión Ethernet**

La siguiente figura muestra la parte posterior de la impresora con la interfaz USB estándar con conexión Ethernet.

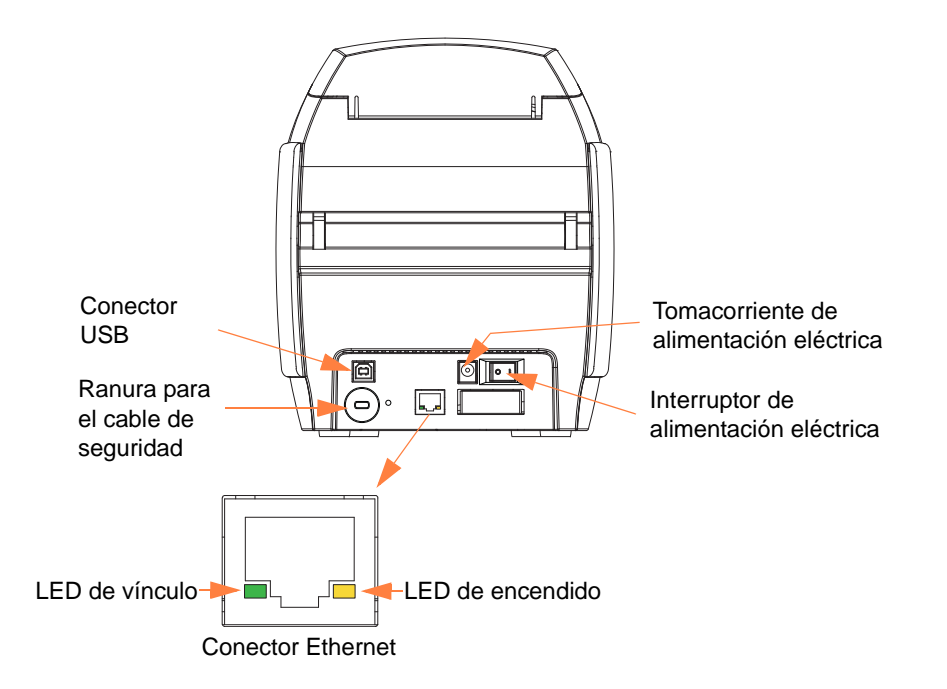

El conector Ethernet tiene dos LED indicadores de estado:

- LED de alimentación eléctrica (ámbar): Cuando está iluminado indica que la alimentación eléctrica está encendida.
- LED de vínculo (verde): Cuando está iluminado, indica una conexión Ethernetimpresora válida.

#### Panel LCD multifunción

Su impresora tiene un panel LCD (cristal líquido) multifunción para proporcionar información sobre el estado de la impresora. El botón de control multifunción, ubicado inmediatamente debajo de la ventana de visualización, controla la lectura.

Los mensajes del panel LCD multifunción se dividen en tres categorías: De operación, alertas y errores.

#### Mensajes de operación

Los mensajes de operación son los que se muestran durante el funcionamiento normal de la impresora.

| DE OPERACIÓN                                                                       |
|------------------------------------------------------------------------------------|
| CARD READY (TARJETA LISTA)                                                         |
| CLEANING PRINTER (LIMPIANDO IMPRESORA)                                             |
| CLOSE FEEDER DOOR (CERRAR PUERTA DEL ALIMENTADOR)                                  |
| DOWNLOADING DATA (DESCARGANDO DATOS)                                               |
| DOWNLOADING FIRMWARE (DESCARGANDO FIRMWARE)                                        |
| EMPTY FEEDER THEN CLOSE COVER (VACIAR ALIMENTADOR Y<br>LUEGO CERRAR CUBIERTA)      |
| FEED LONG CLEANING CARD IN EXIT (CARGAR TARJETA DE<br>LIMPIEZA LARGA EN LA SALIDA) |
| (ESPERE, INICIALIZANDO)                                                            |
| INSERT CARD (INSERTAR TARJETA)                                                     |
| INSERT FEEDER CLEANING CARD (INSERTAR TARJETA DE<br>LIMPIEZA DEL ALIMENTADOR)      |
| MAG ENCODING (CODIFIC. MAGNÉTICA)                                                  |
| PRINTING BLACK (IMPRIMIENDO EN NEGRO)                                              |
| PRINTING CYAN (IMPRIMIENDO EN AGUAMARINA)                                          |
| PRINTING MAGENTA (IMPRIMIENDO EN FUCSIA)                                           |
| PRINTING MONO (IMPRIMIENDO EN MONOCROMÍA)                                          |
| PRINTING OVERLAY (IMPRIMIENDO SUPERPOSICIÓN)                                       |
| PRINTING YELLOW (IMPRIMIENDO EN AMARILLO)                                          |
| PUSH BUTTON TO CONTINUE (PULSAR BOTÓN P/CONTINUAR)                                 |
| READY (LISTA)                                                                      |
| REMOVE FEEDER CLEANING CARD (EXTRAER TARJETA DE<br>LIMPIEZA DEL ALIMENTADOR)       |
| REMOVE LONG CLEANING CARD (EXTRAER TARJETA DE<br>LIMPIEZA LARGA)                   |
| REMOVE RIBBON THEN CLOSE LID (EXTRAER CINTA Y LUEGO<br>CERRAR CUBIERTA)            |
| SINGLE CARD READY-PRINT OR EJECT (ALIMENTACIÓN SIMPLE<br>LISTA-IMPRIMIR O EYECTAR) |

#### Mensajes de advertencia

Los mensajes de advertencia le indican al operador qué medidas debe tomar. Generalmente la impresora continuará funcionando.

| ADVERTENCIAS (La impresora seguirá funcionando).       |
|--------------------------------------------------------|
| CHECKING RIBBON (REVISANDO CINTA)                      |
| CLEAN PRINTER (LIMPIAR LA IMPRESORA)                   |
| CLOSE LID (CERRAR CUBIERTA)                            |
| ENCODING ERROR (ERROR DE CODIFICACIÓN)                 |
| INVALID MAGNETIC DATA (DATOS MAGNÉTICOS<br>NO VÁLIDOS) |

#### Mensajes de error

Los mensajes de error se muestran cuando determinada situación hace que la impresora deje de funcionar. Dependiendo de la causa del mensaje de error, al reiniciar la impresora o al solucionar el error indicado, la impresora vuelve al estado de operación, o bien puede necesitar solución de problemas o reparación.

| ERRORES (La impresora no funcionará). |
|---------------------------------------|
| CHECK RIBBON (REVISAR CINTA)          |
| COMMAND ERROR (ERROR DE COMANDO)      |
| COVER OPEN (CUBIERTA ABIERTA)         |
| LID OPEN (CUBIERTA ABIERTA)           |
| MECHANICAL ERROR (ERROR MECÁNICO)     |
| OUT OF CARDS (SIN TARJETAS)           |
| OUT OF RIBBON (SIN CINTA)             |

#### Iconos

A lo largo de este manual, diferentes iconos destacan información importante, como se indica a continuación:

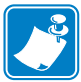

**Nota** • Señala información que enfatiza o complementa puntos importantes del texto principal.

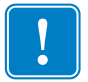

**Importante** • Recomienda información que es esencial para completar una tarea o señala la importancia de información específica en el texto.

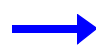

Le proporciona un ejemplo o situación aparente para probar o aclarar una sección del texto.

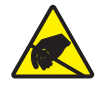

Atención: riesgo de descarga electrostática • Le advierte sobre el potencial de descarga electrostática.

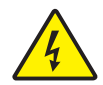

Atención: riesgo de sacudida elèctrica • Le advierte sobre una situación potencial de sacudida eléctrica.

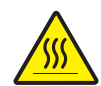

Superficie caliente • Le advierte sobre una situación donde el calor excesivo podria causar una quemadura.

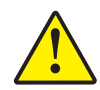

**Precaución** • Le advierte que dejar de hacer o evitar una acción especifica podría dar como resultado lesiones personales o causar daños físicos al hardware.

#### **Suministros Zebra**

Los suministros Zebra originales cumplen con rigurosas normas de calidad y se recomiendan para obtener una óptima calidad de impresión y un desempeño adecuado de la impresora; consulte <u>http://www.zebra.com/supplies</u> para obtener más detalles.

Las impresoras ZXP Serie 1 están diseñadas solo para funcionar con las cintas Zebra ZXP Serie 1 True Colours<sup>®</sup> ix Series.

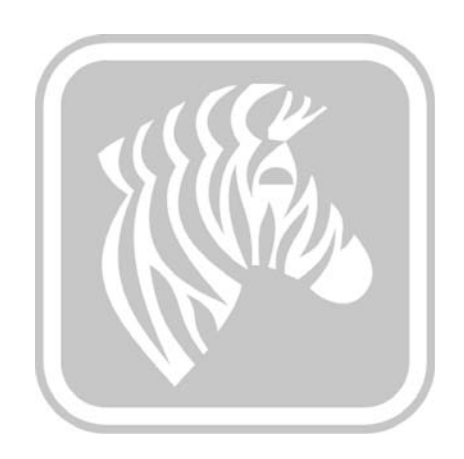

## Instalación de la impresora

#### Desembalaje de su impresora de tarjetas

Su impresora Impresora de tarjetas Zebra ZXP Serie 1 se envía en una caja de cartón, protegida por insertos de espuma de poliestireno y una bolsa protectora antiestática. Conserve todo el material de embalaje por si necesita trasladar o volver a enviar la impresora.

- **Paso 1:** Antes de abrir y desembalar la impresora, inspeccione la caja para asegurarse de que no se haya producido ningún daño durante el envío.
- **Paso 2:** Es necesario un ambiente limpio y prácticamente libre de polvo para la operación y el almacenamiento adecuados de la impresora.
- Paso 3: Abra la caja de cartón y retire la caja que contiene los accesorios de la impresora.
- Paso 4: Extraiga la impresora de la caja de cartón.
- Paso 5: Retire los insertos de espuma de protección.
- Paso 6: Asegúrese de que los siguientes accesorios vengan con su impresora:
  - a. CD-ROM del software
  - b. Guía de inicio rápido
  - c. Cables de alimentación eléctrica (uno o dos dependiendo de la configuración)
  - d. Fuente de alimentación eléctrica
  - e. Cable USB de la impresora

Si falta algún elemento, póngase en contacto con su revendedor Zebra. Para volver a realizar un pedido, consulte el Apéndice E de este manual.

#### Instalar la impresora

#### Configuración de la impresora

- Paso 1: Coloque la impresora en un lugar que permita el acceso fácil por todos lados. La impresora nunca se debe operar mientras esté apoyada sobre un lado o esté patas arriba.
- **Paso 2:** Quite la etiqueta amarilla de CAUTION (PRECAUCIÓN) de la parte posterior de la impresora.

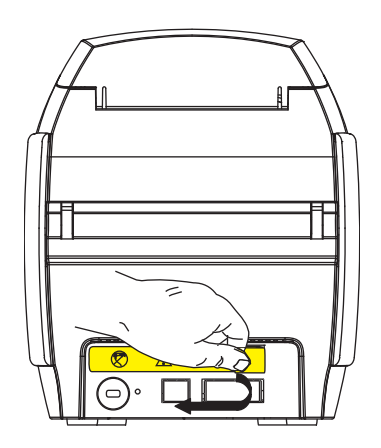

**Paso 3:** Asegúrese de que el interruptor de alimentación eléctrica de la impresora esté en la posición APAGADA (O).

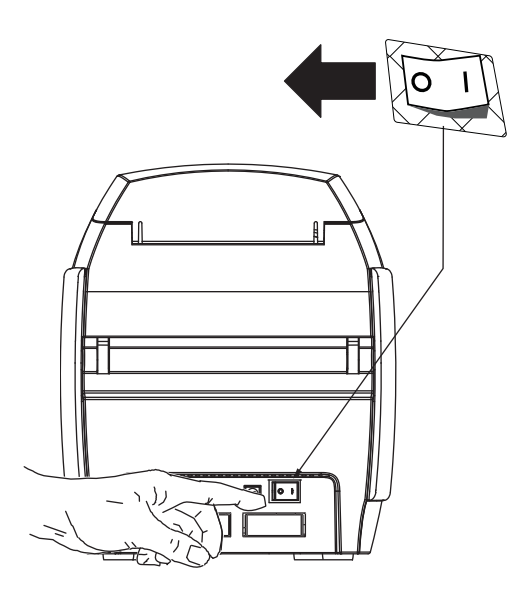

#### Conexión de la alimentación eléctrica

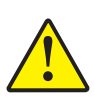

**Precaución** • Limite la alimentación eléctrica suministrada a la impresora a 24 V c.c. Limite la extracción de corriente a 16 A o menos, utilizando un interruptor eléctrico asociado o un dispositivo similar. Nunca opere la impresora en un lugar donde el operador, la computadora o la impresora se puedan mojar. Pueden producirse lesiones personales. La impresora se debe conectar a una fuente de alimentación eléctrica con puesta a tierra y debe estar protegida correctamente contra sobretensiones eléctricas y fallas a tierra. El conjunto de alimentación eléctrica sólo puede ser reemplazado por el mismo producto del fabricante.

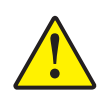

**Precaución •** En este momento, no debe accionar la impresora estando conectado el cable USB a su computadora. EL CONTROLADOR LE INDICARÁ CUÁNDO ES EL MOMENTO DE CONECTAR Y ACCIONAR SU IMPRESORA.

Paso 1: Inserte la ficha de alimentación eléctrica en el tomacorriente eléctrico, conecte el cable de alimentación eléctrica (de 120 V c.a. o 230 V c.a.) a la fuente de alimentación eléctrica y luego enchufe el cable de alimentación eléctrica en un tomacorriente eléctrico puesto a tierra del tipo y tensión adecuados.

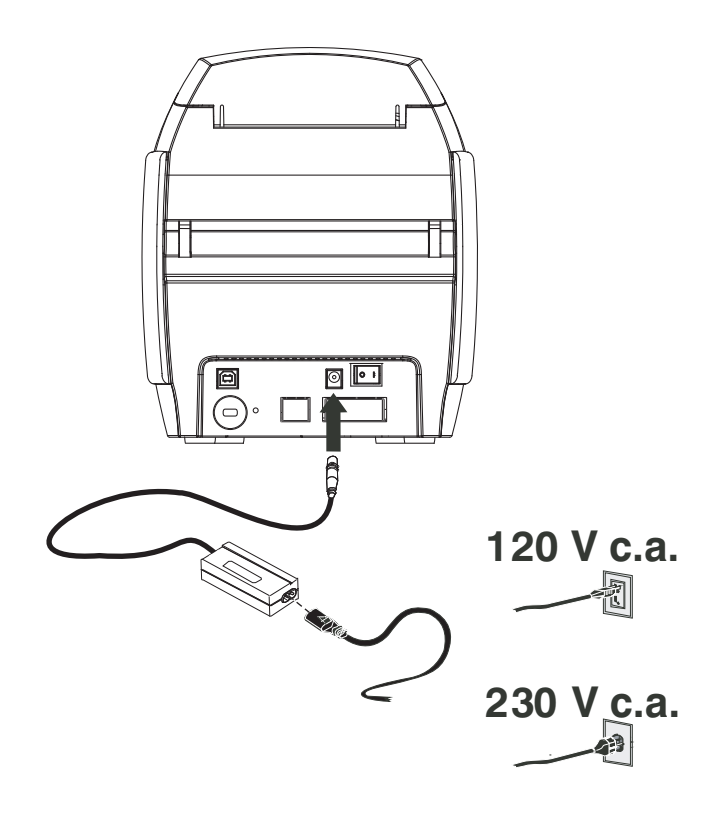

**Paso 2:** Asegúrese de que el interruptor de alimentación eléctrica de la impresora esté en la posición APAGADA (O).

#### Conectar la impresora a su computadora

**Paso 1:** Si su impresora cuenta únicamente con la interfaz USB, conecte el cable USB provisto a su computadora y a la impresora.

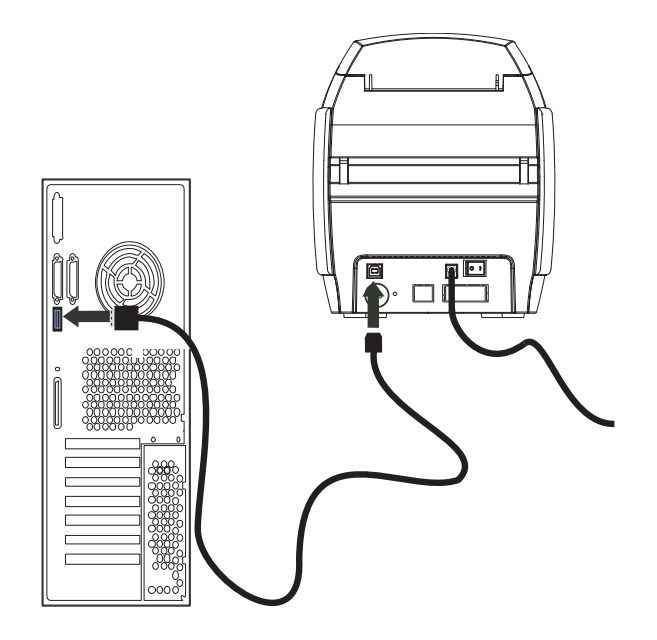

**Paso 2:** Si cuenta con la interfaz Ethernet opcional (además de la interfaz USB), conecte el cable USB entre la impresora y la computadora o bien el cable Ethernet entre la impresora y la red Ethernet.

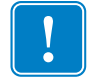

**Importante** • ¡No conecte la interfaz USB y la Ethernet al mismo tiempo!

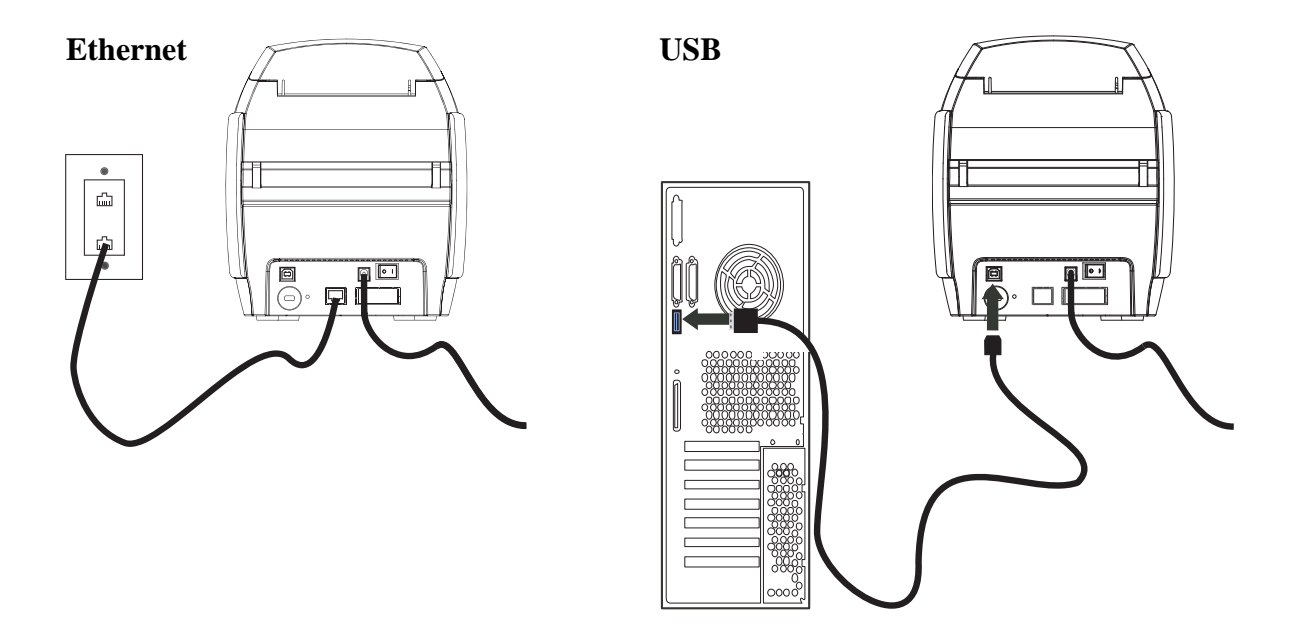

#### Ver información de la impresora

- **Paso 1:** Encienda la impresora y espere hasta que en el panel de la pantalla LCD aparezca READY (LISTA), apague la impresora y espere por lo menos 20 segundos.
- **Paso 2:** Mientras mantiene presionado el botón Control, encienda la impresora. Se iluminará con una luz de color azul, el panel LCD.

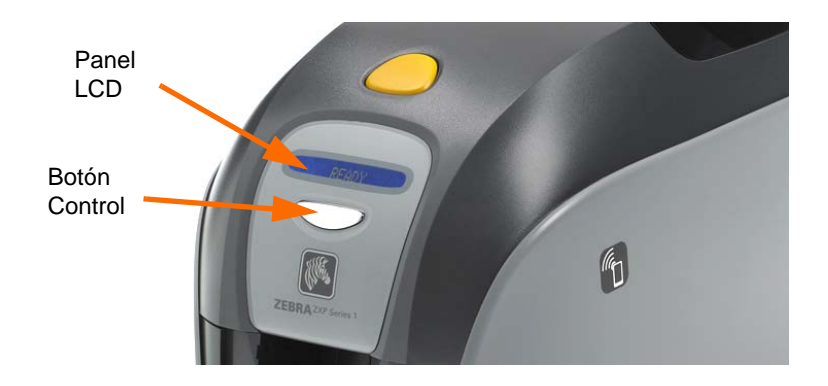

- **Paso 3:** Mantenga presionado el botón Control y observe el panel de pantalla que muestra Initializing (Inicialándose) y CHECKING RIBBON (REVISANDO CINTA).
- **Paso 4:** Cuando aparece el mensaje PRINTER INFO (INFORMACIÓN SOBRE LA IMPRESORA) en el panel, momentáneamente suelte y presione el botón Control para mostrar el primer parámetro: Nombre del modelo.
- **Paso 5:** Continúe golpeando suavemente el botón Control para pasar por los parámetros y luego volver al comienzo:
  - a. Nombre del modelo (incluyendo la configuración de la impresora)
  - b. Número de serie
  - c. Versión de firmware
  - d. Resistencia del cabezal
  - e. Desplazamiento X y Y (frente)
  - f. Desplazamiento X y Y (atrás)
  - g. Desplazamiento EC (frente y atrás)
  - h. Tipo de cinta
  - i. Desplazamiento inteligente
  - j. **Dirección IP** (anote esta dirección para la instalación Ethernet; consulte la página 19)
  - k. Máscara
  - 1. Puerta de enlace
  - m. DHCP (activado o desactivado)
- **Paso 6:** La presión prolongada del botón Control (alrededor de 1 segundo) hará salir de la secuencia. Un tiempo inactivo de15 segundos también hará salir de la secuencia.

#### Instalación del controlador de la impresora para Windows

#### Instalación del controlador de la impresora para USB

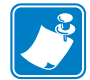

Nota • Para instalar el controlador para Ethernet, consulte la página 19.

- **Paso 1:** Si no lo ha hecho todavía, conecte la alimentación eléctrica a la impresora. APAGUE la alimentación eléctrica.
- Paso 2: Conecte el puerto USB ubicado en la parte posterior de la impresora con el puerto USB de la computadora.
- **Paso 3:** Asegúrese de que el interruptor de alimentación eléctrica de la impresora esté en la posición APAGADA (O).
- Paso 4: Inserte el CD User Documentation and Drivers (Documentación del usuario y controladores) en la unidad de CD de la computadora host. Se abrirá el Main Menu (Menú principal).
- Paso 5: En el Main Menu (Menú principal), haga clic en Install Zebra Printer Driver (Instalar el controlador de la impresora Zebra).
- **Paso 6:** Se abrirá la ventana **InstallShield Wizard (Asistente de instalación)**. Para continuar con la instalación, haga clic en el botón **Next (Siguiente)**.

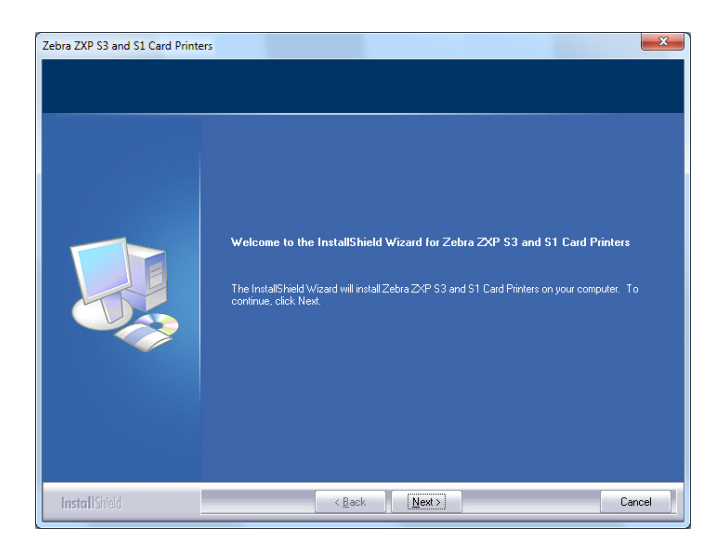

Paso 7: Seleccione Install USB printer drivers (Instalar controladores de impresora para USB), y haga clic en el botón Next (Siguiente).

|--|

**Paso 8:** Asegúrese de que el interruptor de alimentación eléctrica de la impresora esté en la posición APAGADA (O); y luego haga clic en el botón **OK (Aceptar)**.

| Zebra ZXP | S3 and S1 Card Printers                                                                                                    |
|-----------|----------------------------------------------------------------------------------------------------|
| 1         | Please make sure your printer is turned off. After installation of the driver, you would be prompted to turn on your printers. |
|           | ОК                                                                                                    |

Paso 9: Esto hará aparecer la ventana License Agreement (Contrato de licencia). Para continuar con la instalación, haga clic en el botón Yes (Sí).

| Ebra ZXP S3 and S1 Card Prin<br>License Agreement<br>Please read the following lice | ters                                                                                                    |
|-------------------------------------------------------------------------------------|----------------------------------------------------------------------------------------------------|
|                                                                                     | Press the PAGE DOWN key to see the rest of the agreement.                                                                                                    |
|                                                                                     | License Agreement END USER LICENSE AGREEMENT FOR ZEBRA TECHNOLOGIES SOFTWARE AND/OR FIRMWARE MPOPDRANT, READ CAREFULLY, 'Be sure to carefully read and understand all of the injuth and restriction described in this Zebra Technologies Agreement ('EULA') You will be aided to review and either accept on not accept the terms of the EULA. This software and/or adolf minware will not stated in you complete unless or undigou accept the terms of the "get" buttoms is symbol of your signature that you accept the terms of the EULA For your reference, you may refer to the copy of this EULA by contacting the Zebra Technologies 333 Compose Woods Parkway Verinon Hills, lifnois B0061 United States of America |
|                                                                                     | select No. The setup will close. To install Zebra Z/P 93 and 91 Card Printers, you must accept this agreement.                                                                                                    |
| InstallShield                                                                       | < <u>B</u> ack <u>Y</u> es <u>N</u> o                                                                                                    |

Paso 10: Esto hará aparecer la ventana Setup Type (Tipo de configuración). Seleccione Complete (Finalizar) para instalar todas las características, y haga clic en el botón Next (Siguiente).

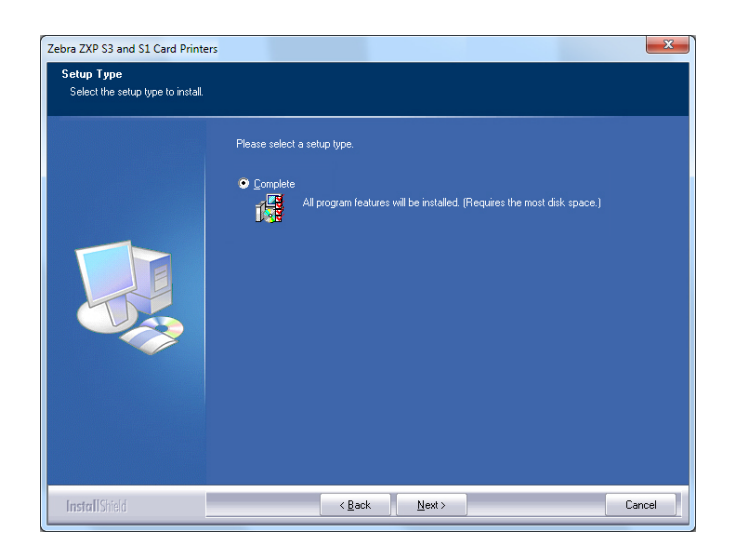

Paso 11: Esto hará aparecer la ventana Select Program Folder (Seleccionar carpeta del programa). Escriba un nombre de carpeta nuevo o seleccione uno de la lista de carpetas existentes, y haga clic en el botón Next (Siguiente).

| Cebra ZXP S3 and S1 Card Printe<br>Select Program Folder<br>Please select a program folder. | s 📃                                                                                                    |
|---------------------------------------------------------------------------------------------|----------------------------------------------------------------------------------------------------|
|                                                                                             | Setup will add program icons to the Program Folder totow. You may type a new folder name,<br>or select one from the existing folders lat. Clock Next to continue.<br>Program Folder:<br>Existing Folder:<br>Recessionie<br>Administrative Tools<br>Addice<br>Broadcom<br>CoeDFIAW Graphics Suite XS<br>FreeLifer Forn Viewer<br>Google Chrome<br>HumanCoropts<br>Intel<br>Logicch<br>MadCap Software |
| InstallShield                                                                               | < Back Next> Cancel                                                                                                    |

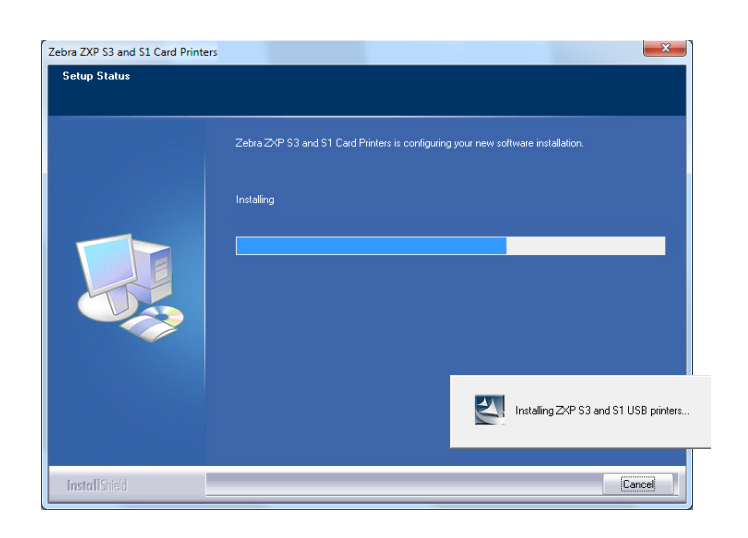

Paso 12: Observe la ventana Setup Status (Estado de la configuración).

Paso 13: Aparecerá la ventana Congratulations (Felicitaciones).

| Zebra ZXP S3 and S1 Card Printe | r5                                                                                                    |
|---------------------------------|----------------------------------------------------------------------------------------------------|
| Congratulations on installing   | the printer drivers.                                                                                                    |
|                                 | Please read the instructions below as they apply to your pinter settings.<br>USB Printers.<br>Turn on the USB printer. Follow the instructions of the Microsoft hardware wicard. If the drivers did<br>not automatically install, make sure you specify the following location for the uzb drivers:<br>C/Program fiels (688)/20tha Technologies Corporation/20tha 2XP 93 and 91 Carl Printers<br>Microsoft Signature<br>In case the Microsoft Digital Signature page is displayed, please answer YES to Do you want to<br>mstall the driver. Answering ND will not install the drivers. The drivers are compatible with Microsoft<br>Windows. |
| InstallShield                   | < Back Cancel                                                                                                    |

Paso 14: En este punto, encienda su impresora; y luego haga clic en el botón Next (Siguiente). El asistente *Windows New Hardware Found (Hardware nuevo encontrado de Windows)* encontrará la impresora.

Paso 15: Cuando aparece la ventana InstallShield Wizard Complete (Asistente de instalación completo), haga clic en el botón Finish (Finalizar).

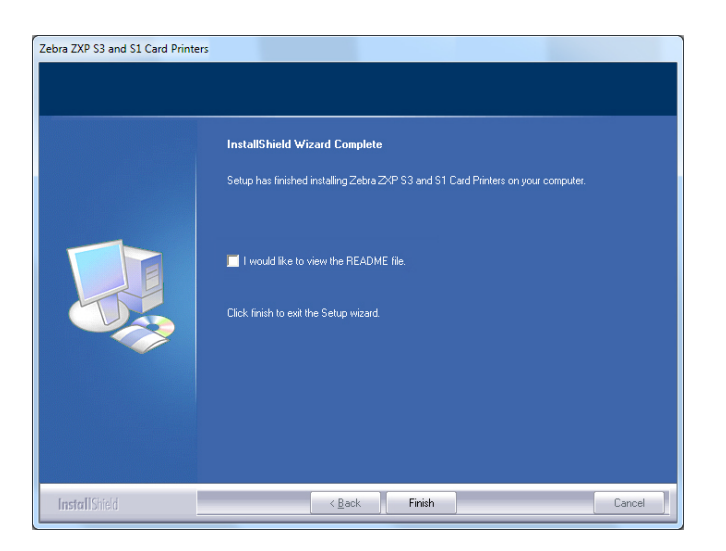

Paso 16: Esto completa la instalación del controlador para USB.

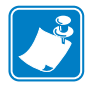

**Nota** • Puede necesitar cambiar la configuración de tarjetas (tipo de tarjeta, orientación, etc.), la codificación, superposición y/o los ajustes del panel negro por medio del controlador de la impresora; consulte Preferencias de impresión en la página 51.

**Nota** • También es posible que necesite configurar el ajuste de espesor de las tarjetas conforme al espesor de las tarjetas utilizadas. Consulte Carga de tarjetas en la página 34.

#### Instalación del controlador de la impresora para Ethernet

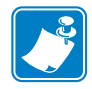

Nota • Para instalar el controlador para USB, consulte la página 14.

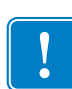

**Importante** • La red Ethernet se debe configurar correctamente, con la impresora y la computadora host en la misma máscara de subred. Si no está seguro sobre cómo verificar esto o cambiar la configuración, consulte a alguien muy conocedor de redes Ethernet.

- Paso 1: Si no lo ha hecho todavía, conecte la alimentación eléctrica a la impresora. ENCIENDA la alimentación eléctrica.
- **Paso 2:** Conecte el puerto Ethernet ubicado en la parte posterior de la impresora a la conexión de la red Ethernet o directamente al puerto Ethernet de la computadora.
- **Paso 3:** Asegúrese de que el interruptor de alimentación eléctrica de la impresora esté en la posición ENCENDIDA (|).
- Paso 4: Inserte el CD User Documentation and Drivers (Documentación del usuario y controladores) en la unidad de CD de la computadora host. Se abrirá el Main Menu (Menú principal).
- Paso 5: En el Main Menu (Menú principal), haga clic en Install Printer Driver (Instalar el controlador de la impresora).
- Paso 6: Se abrirá la ventana InstallShield Wizard (Asistente de instalación). Para continuar con la instalación, haga clic en el botón Next (Siguiente).

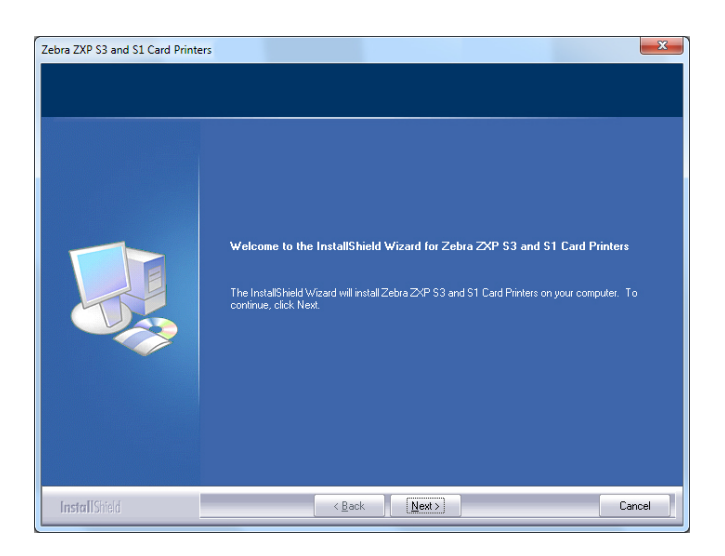

Instalación del controlador de la impresora para Windows

Paso 7: Seleccione Install Ethernet printer drivers (Instalar controladores de impresora para Ethernet), y haga clic en el botón Next (Siguiente).

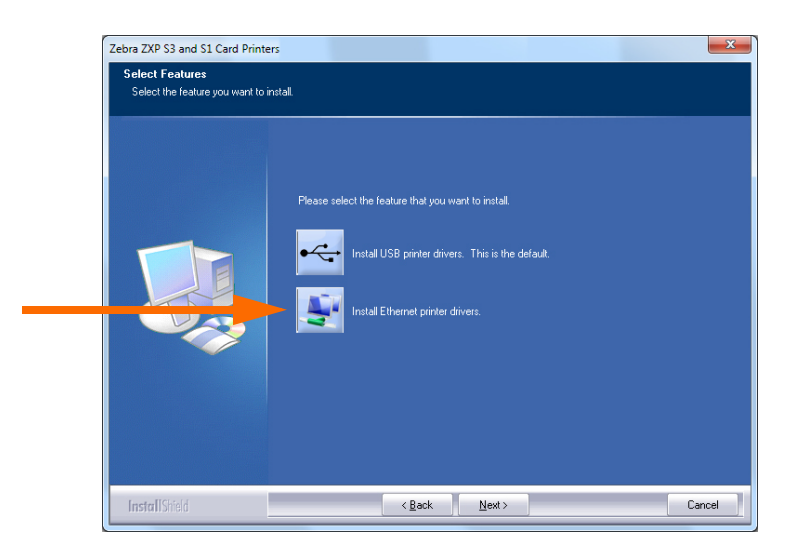

Paso 8: Esto hará aparecer la ventana License Agreement (Contrato de licencia). Para continuar con la instalación, seleccione la opción I accept the terms of the license agreement (Acepto los términos del contrato de licencia) y haga clic en el botón Next (Siguiente).

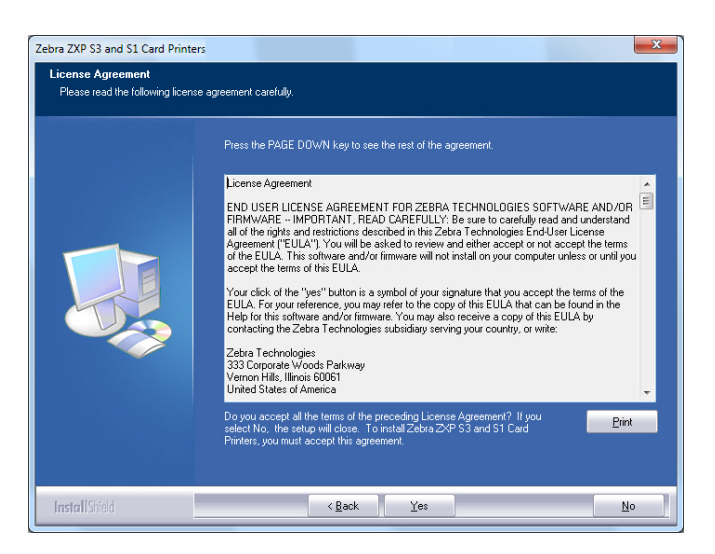

 Paso 9: Esto hará aparecer la ventana Setup Type (Tipo de configuración). Seleccione *Complete (Finalizar)* para instalar todas las características, y haga clic en el botón Next (Siguiente).

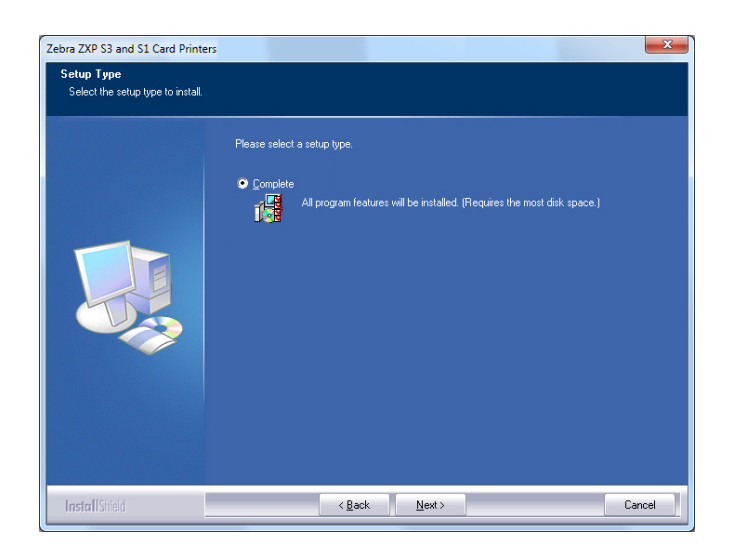

|   | ! |  |
|---|---|--|
| L |   |  |

**Importante** • Para obtener la dirección IP de la impresora, consulte Ver información de la impresora en la página 13.

Paso 10: Seleccione el botón de radio Zebra ZXP Series 1 Printer (Impresora Zebra ZXP Serie 1) (marcado con un círculo a continuación) y haga clic en el botón Refresh (Actualizar).

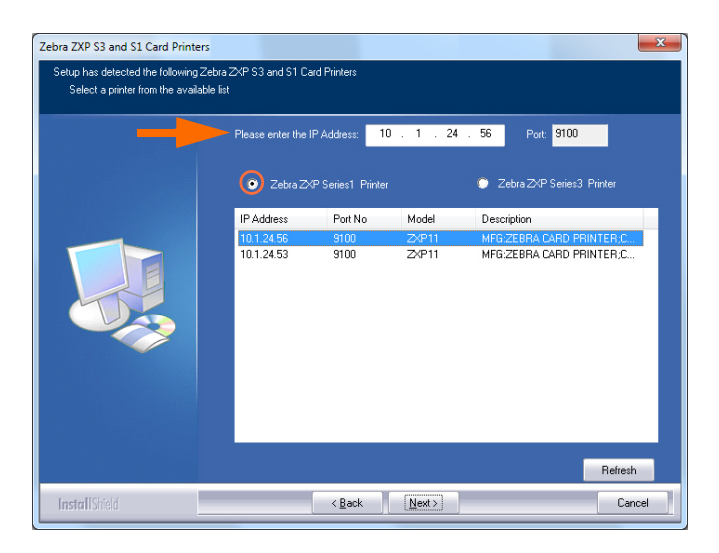

Paso 11: El comando Setup (Configuración) encontrará y enumerará todas las impresoras Zebra ZXP Serie 1 en la red. Seleccione la impresora de la lista (si es que existe) o ingrese la dirección IP (flecha de abajo) y haga clic en el botón Next (Siguiente). Paso 12: Esto hará aparecer la ventana Select Program Folder (Seleccionar carpeta del programa). Escriba un nombre de carpeta nuevo o seleccione uno de la lista de carpetas existentes, y haga clic en el botón Next (Siguiente).

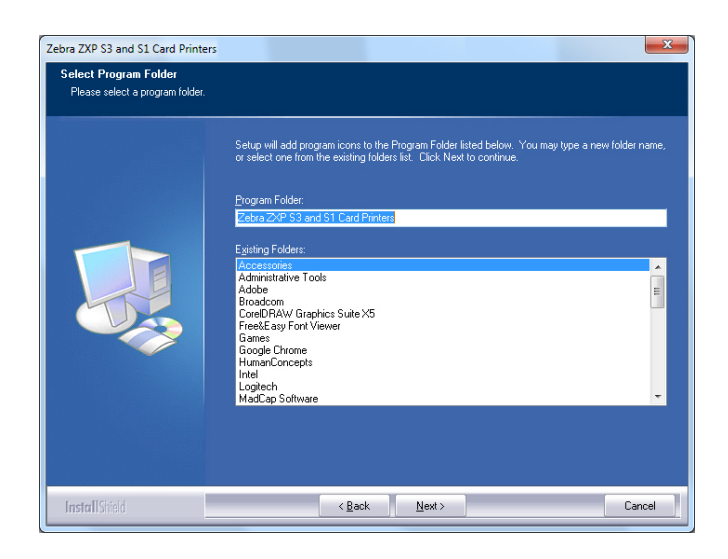

- Paso 13: Observe la ventana Setup Status (Estado de la configuración).
- Paso 14: Cuando aparezca la ventana Congratulations (Felicitaciones), haga clic en el botón Next (Siguiente).

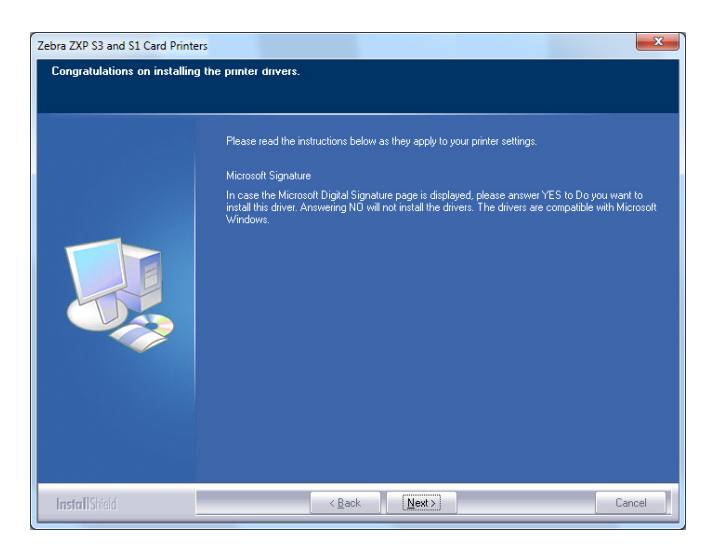

Paso 15: Cuando aparece la ventana InstallShield Wizard Complete (Asistente de instalación completo), haga clic en el botón Finish (Finalizar).

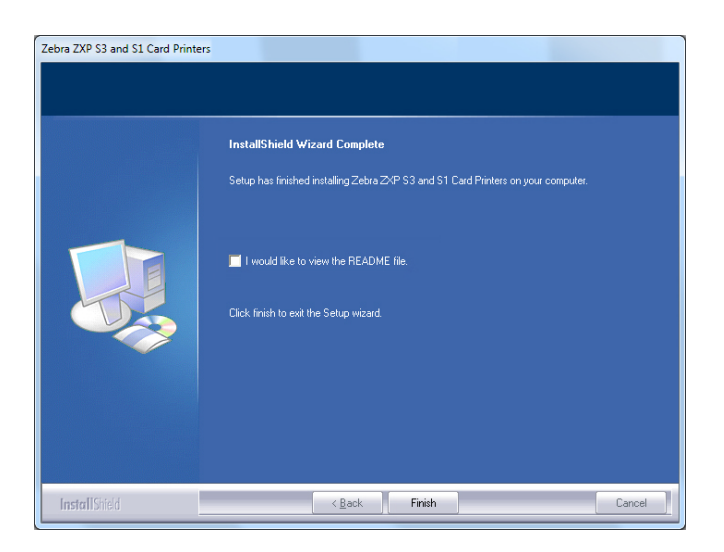

Paso 16: Esto completa la instalación del controlador para Ethernet.

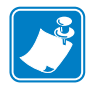

**Nota** • Puede necesitar cambiar la configuración de tarjetas (tipo de tarjeta, orientación, etc.), la codificación, superposición y/o los ajustes del panel negro por medio del controlador de la impresora; consulte Preferencias de impresión en la página 51.

**Nota** • También es posible que necesite configurar el ajuste de espesor de las tarjetas conforme al espesor de las tarjetas utilizadas. Consulte Carga de tarjetas en la página 34.

#### Configuración de una impresora de red

Utilice este procedimiento si ya ha instalado una impresora para Ethernet en su sistema (consulte la Sección 2), y desea instalar una segunda impresora para Ethernet en la red por medio del **Add Printer Wizard (Asistente para agregar impresora)** de Microsoft.

- Paso 1: Haga clic en el botón **Start (Inicio)** y seleccione *Devices and Printers (Dispositivos e impresoras)*.
- Paso 2: Observe la ventana Devices and Printers (Dispositivos e impresoras).

|                |                                  |                      |                   |                         |                             | × |
|----------------|----------------------------------|----------------------|-------------------|-------------------------|-----------------------------|---|
|                | Control Panel + Hardwa           | re and Sound 🕨 Devic | es and Printers 🕨 | <b>▼</b> <sup>4</sup> 7 | Search Devices and Printers | Q |
| Add a device   | Add a printer                    | -                    |                   |                         | <b></b>                     | 0 |
| Devices (4)    |                                  |                      |                   |                         |                             | ^ |
| Computer       | Generic Non-PnP<br>Monitor       | USB Mouse            | Keyboard          |                         |                             | E |
| Printers and I | Faxes (2)                        |                      |                   |                         |                             |   |
| Fax            | Microsoft XPS<br>Document Writer |                      |                   |                         |                             |   |
|                | items                            |                      |                   |                         |                             |   |

- Paso 3: Haga clic en la opción *Add a printer (Agregar impresora)* en la barra de tareas (flecha de arriba).
- Paso 4: Observe la ventana What type of printer do you want to install (¿Qué tipo de impresora desea instalar?).

| Wha | at type of printer do you want to install?                                                                                                    |
|-----|----------------------------------------------------------------------------------------------------|
| •   | Add a local printer<br>Use this option only if you don't have a USB printer. (Windows automatically installs USB print<br>when you plug them in.)                     |
| •   | Add a network, wireless or Bluetooth printer<br>Make sure that your computer is connected to the network, or that your Bluetooth or wireless<br>printer is turned on. |
|     |                                                                                                    |

Paso 5: Seleccione *Add a local printer (Agregar una impresora local)* (flecha de arriba) y haga clic en el botón **Next (Siguiente)**.

| Choose a printer port           |                                                                  |
|---------------------------------|------------------------------------------------------------------|
| A printer port is a type of con | nection that allows your computer to exchange information with a |
| Use an existing port:           | LPT1: (Printer Port)                                             |
| Oreate a new port:              |                                                                  |
| Type of port:                   | Adobe PDF Port Monitor                                           |
|                                 | Adobe PDF Port Monitor                                           |
|                                 | Standard TCP/IP Port                                             |
|                                 |                                                                  |
|                                 |                                                                  |
|                                 |                                                                  |
|                                 |                                                                  |

Paso 6: Observe la ventana Choose a printer port (Elegir un puerto de impresora).

- Paso 7: Seleccione el botón de radio *Create a new port (Crear un nuevo puerto)* (1<sup>a</sup> flecha de arriba).
- Paso 8: Del menú desplegable, seleccione *Standard TCP/IP Port (Puerto TCP/IP estándar)* (2<sup>da</sup> flecha de arriba).
- Paso 9: Haga clic en el botón Next (Siguiente).
- Paso 10: Observe la ventana **Type a printer hostname or IP address (Ingresar un nombre de host o dirección IP de la impresora)**.

| Type a printer hostna                       | ame or IP address                    |  |
|---------------------------------------------|--------------------------------------|--|
| Device <u>t</u> ype:                        | TCP/IP Device                        |  |
| Hostname or IP <u>a</u> ddress:             |                                      |  |
| Port name:                                  |                                      |  |
| · <mark> ☑ Q</mark> uery the printer and au | tomatically select the driver to use |  |
|                                             |                                      |  |
|                                             |                                      |  |
|                                             |                                      |  |

- Paso 11: Ingrese la dirección IP de su impresora en el cuadro de texto *Hostname or IP address* (*Nombre de host o dirección IP*) (marcada con un círculo más arriba). Tenga en cuenta que el nombre del puerto se completará automáticamente cuando usted ingresa la dirección IP. **No cambie el Port Name (Nombre del puerto).**
- Paso 12: Asegúrese de que la casilla de verificación *Query the printer... (Consultar a la impresora)* esté seleccionada (flecha de arriba).
- Paso 13: Haga clic en el botón Next (Siguiente).

Paso 14: Observe la ventana Install the printer driver (Instalar el controlador de la impresora).

| Choose your printer from the list. Click Windows Update to see more models. To install the driver from an installation CD, click Have Disk.           Manufacturer        | instantine printer an | rer                                          |                |
|----------------------------------------------------------------------------------------------------|-----------------------|----------------------------------------------|----------------|
| To install the driver from an installation CD, click Have Disk.           Manufacturer         Printers           TOSHIBA         Zebra ZXP Series 1 Network Card Printer | Choose your prin      | er from the list. Click Windows Update to se | e more models. |
| Manufacturer Printers<br>TOSHIBA Zebra ZXP Series 1 Network Card Printer                                                                                                  | To install the driv   | er from an installation CD, click Have Disk. |                |
| Manufacturer Printers<br>TOSHIBA Zebra ZXP Series 1 Network Card Printer                                                                                                  |                       |                                              |                |
| Manufacturer Printers<br>TOSHIBA Zebra ZXP Series 1 Network Card Printer                                                                                                  |                       |                                              |                |
| Manufacturer   TOSHIBA  A Printers Zebra ZXP Series 1 Network Card Printer                                                                                                |                       |                                              |                |
| TOSHIBA Zebra ZXP Series 1 Network Card Printer                                                                                                    | Manufacturer          | <ul> <li>Printers</li> </ul>                 |                |
|                                                                                                    | TOSHIBA               | Zebra ZXP Series 1 Network                   | Card Printer   |
| Xerox Zebra ZXP Series 1 USB Card Printer                                                                                                    | Xerox                 | Zebra ZXP Series 1 USB Card                  | Printer        |
| Zebra                                                                                                    | Zebra                 |                                              |                |
| Zebra Technologies                                                                                                    | Zebra Technologies    |                                              |                |
|                                                                                                    |                       |                                              |                |
|                                                                                                    |                       |                                              |                |

- Paso 15: Seleccione el fabricante y la impresora (flechas de arriba).
- Paso 16: Haga clic en el botón Next (Siguiente).
- Paso 17: Observe la ventana Which version of the driver do you want to use? (¿Qué versión de controlador desea utilizar?).

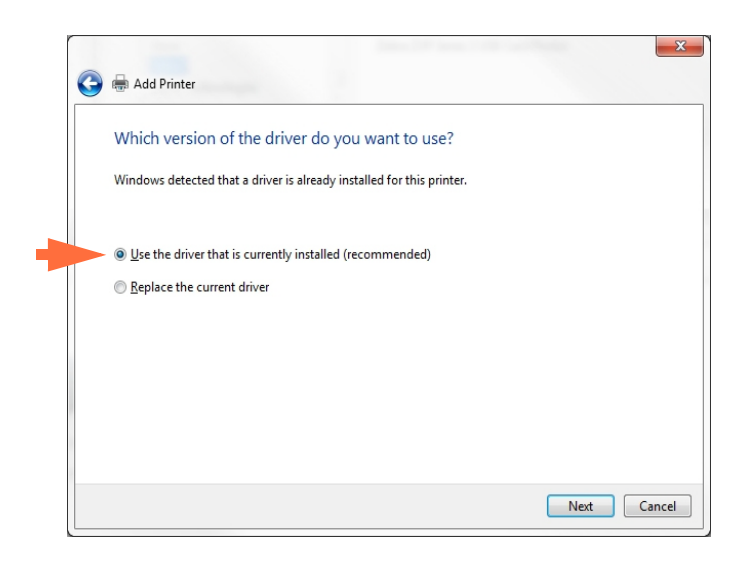

- Paso 18: Seleccione el botón de radio *Use the driver that is currently installed (Usar el controlador que está actualmente instalado)* (flecha de arriba).
- Paso 19: Haga clic en el botón Next (Siguiente).

Paso 20: Observe la ventana Type a printer name (Escribir un nombre de impresora).

| Type a printer       | name                                                                 |  |
|----------------------|----------------------------------------------------------------------|--|
| Printer name:        | Ed's Printer                                                         |  |
| This printer will be | e installed with the Zebra ZXP Series 3 Network Card Printer driver. |  |
|                      |                                                                      |  |
|                      |                                                                      |  |
|                      |                                                                      |  |
|                      |                                                                      |  |
|                      |                                                                      |  |

- Paso 21: Ingrese el nombre de la impresora: utilice el nombre predeterminado o agregue más información para indicar la ubicación de la impresora; por ejemplo, Impresora de Ed, Oficina de Mike, Habitación 33, etc.
- Paso 22: Haga clic en el botón Next (Siguiente).

Paso 23: Observe la ventana You've successfully added... (Ha agregado correctamente...).

| 🖶 Add Printer                                |                                                                            |
|----------------------------------------------|----------------------------------------------------------------------------|
| You've successfully ac                       | lded Ed's Printer                                                          |
| Set as the <u>d</u> efault printe            | ar                                                                         |
|                                              |                                                                            |
|                                              |                                                                            |
| To check if your printer is we<br>test page. | rking properly, or to see troubleshooting information for the printer, pri |
|                                              |                                                                            |

- Paso 24: Si corresponde, seleccione la casilla de verificación *Set as the default printer* (*Establecer como impresora predeterminada*) (flecha de arriba).
- Paso 25: Haga clic en el botón **Finish (Finalizar**) para completar el *Add Printer Wizard* (*Asistente de agregar impresora*).

Ha instalado satisfactoriamente la impresora de red.

#### Agrupación de impresoras

#### Configuración de agrupación de impresoras

La agrupación de impresoras es una función estándar de Windows, que le permite extender la salida impresa a través de una agrupación de varias impresoras. En este ejemplo, instalaremos y configuraremos las tres impresoras de red que se utilizarán para la agrupación.

- Paso 1: Antes de continuar con la agrupación de las impresoras, pruébelas individualmente y asegúrese de que estén configuradas de igual modo. De manera específica, verifique lo siguiente:
  - Configuración del panel de la cinta (tipo de cinta y qué se imprime sobre cada lado de la tarjeta).
  - Configuración de la codificación magnética.
  - Configuración de la extracción de negro (si corresponde).
- Paso 2: Acceso a la ficha Ports (Puertos).

Para obtener acceso a la ficha Ports (Puertos), seleccione *Start (Inicio) > Devices and Printers (Dispositivos e impresoras)*. Haga clic con el botón derecho del mouse en la lista Zebra ZXP Serie 1 USB Card Printer (Impresora de tarjetas con puerto USB Zebra ZXP series 1). Seleccione Printer properties (Propiedades de la impresora) > Ports (Puertos).

| aeneral Sharir  | ng Ports Advanced Col       | or Management   Security   Device Se | tting |
|-----------------|-----------------------------|--------------------------------------|-------|
| 🥪 Z             | ebra ZXP Series 1 USB Card  | Printer                              |       |
| Drint to the f  | ollowing port(s) Documen    | ts will print to the first free      |       |
| checked por     |                             | its will print to the first free     |       |
| Port            | Description                 | Printer                              | *     |
| COM2:           | Serial Port                 |                                      |       |
| COM3:           | Serial Port                 |                                      | _     |
| COM4:           | Serial Port                 |                                      | -     |
| FILE:           | Print to File               |                                      |       |
| 0.1.2           | Zebra ZXP Series 1 Car      | Zebra ZXP Series 1 Network Ca        |       |
| 0.1.2           | Zebra ZXP Series 1 Car      | Zebra ZXP Series 1 Network Ca        | _     |
| 0.1.4           |                             |                                      |       |
| Add P           | or <u>t</u> <u>D</u> elete  | e Port <u>C</u> onfigure Port        |       |
| 🕅 Englishin bir | line at in a dia success at |                                      |       |
|                 | nrectional support          |                                      |       |
| Enable pri      | nter pooling                |                                      |       |
|                 |                             |                                      |       |
|                 |                             |                                      |       |
|                 | ОК                          | Cancel Apply H                       | dn.   |

- Paso 3: Seleccione las tres impresoras de red eligiendo la casilla de verificación asociada (marcada con un círculo más arriba).
- Paso 4: Active la casilla de verificación *Enable printer pooling (Habilitar la cola de la impresora)* (flecha de arriba).
- Paso 5: Haga clic en el botón Apply (Aplicar) y luego haga clic en el botón OK (Aceptar).

#### Utilizar la agrupación de impresoras

| • |  |
|---|--|

**Importante** • Envía las tareas de impresión a la agrupación de impresoras, **no** a una impresora en particular.

Cuando la primera impresora ha tomado tantas tareas como las que puede manejar (siendo esto dos tareas: una a imprimirse de inmediato, la otra en espera), las siguientes tareas "rebosan" hacia la segunda impresora, y luego a la tercera impresora.

Tenga en cuenta que si solo está imprimiendo dos tareas, las dos irán a la primera impresora. La agrupación es una metodología de rebosamiento. No equilibra el uso de las impresoras.

Una vez que se ha configurado la agrupación, el mantenimiento y los cambios de configuración se deben realizar mediante los menús de cada impresora en particular, **no** a través de la agrupación (que puede producir resultados no deseados).

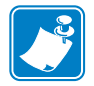

**Importante** • El efecto de cualquier mantenimiento y/o cambios se pueden (y se deben) probar enviando tareas de impresión **por separado** a cada impresora, no a la agrupación.

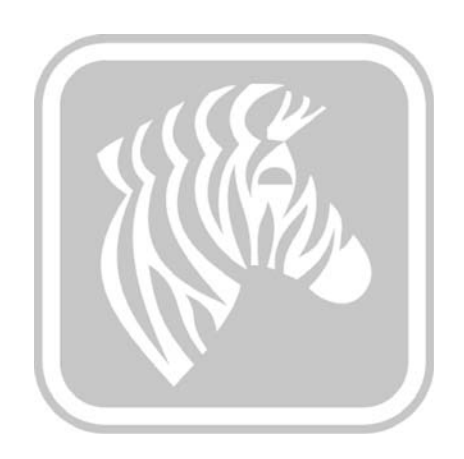

## Configuración de la impresora

#### Características de la impresora

La siguiente figura muestra una vista interior de la Impresora de tarjetas Zebra ZXP Serie 1.

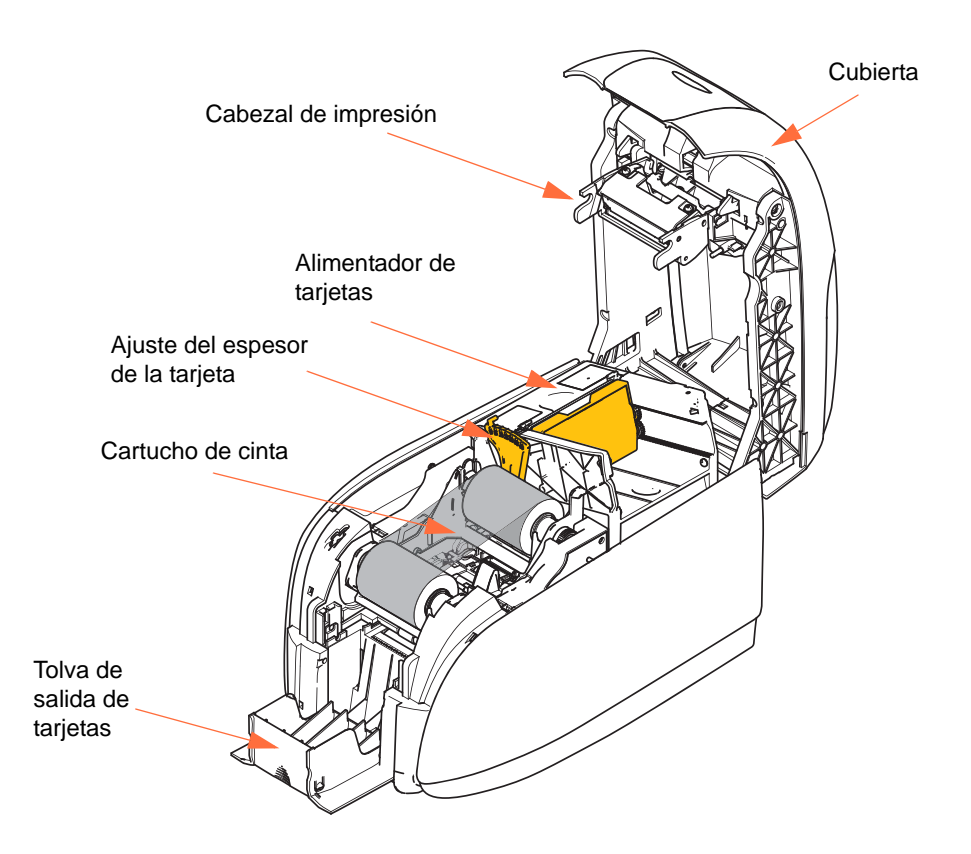

#### Carga del cartucho de cinta

La impresora ZXP Serie 1 requiere cintas genuinas Zebra ZXP Serie 1 True Colours<sup>®</sup> ix Series. Estas cintas, de alto desempeño, de transferencia térmica de resina y de sublimación de coloración están diseñadas específicamente para la impresora ZXP Serie 1.

- Cada cartucho de cinta incluye un conjunto de rodillo de limpieza adhesivo integrado que se utiliza para limpiar las tarjetas que ingresan a la impresora. La limpieza inadecuada reducirá la vida útil de la impresora y degradará la calidad de la impresión.
- Cuando haya usado toda la cinta, cambie el conjunto del cartucho.

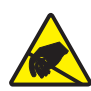

Atención: riesgo de descarga electrostática • NO TOQUE el cabezal de impresión ni sus componentes electrónicos. La descarga de energía electrostática que se acumula en el cuerpo humano u otras superficies puede dañar el cabezal de impresión u otros componentes electrónicos.

- **1.** Abra la cubierta de la impresora presionando el botón de liberación de la cubierta ubicado en la parte superior de su impresora.
- **2.** Despegue el papel protector del rodillo de limpieza tirando suavemente de la cinta. Deseche el papel protector.

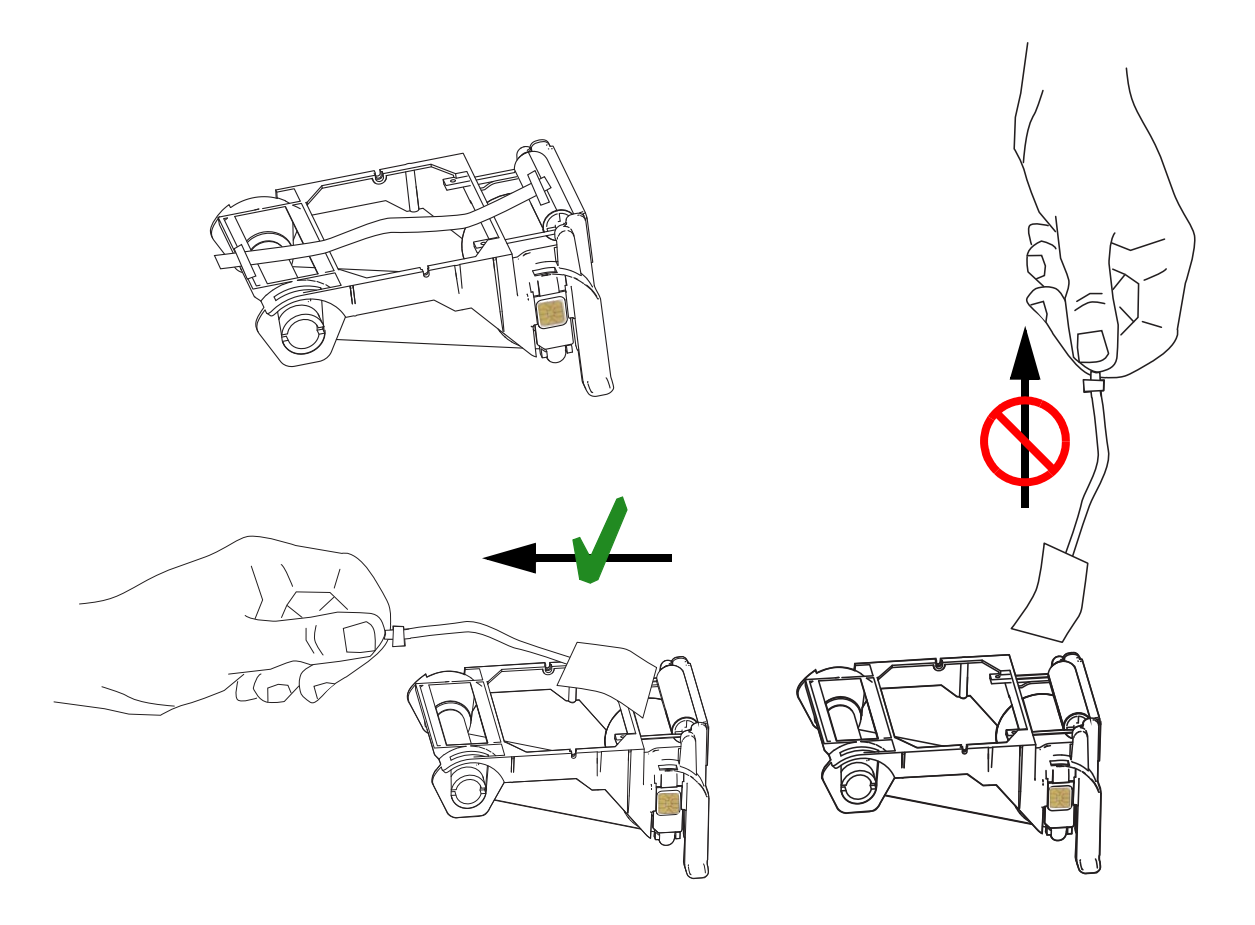
**3.** Inserte el cartucho de cinta con el rodillo de limpieza mirando hacia abajo, de manera que los engranajes de los extremos de los rodillos encajen en las ranuras correspondientes.

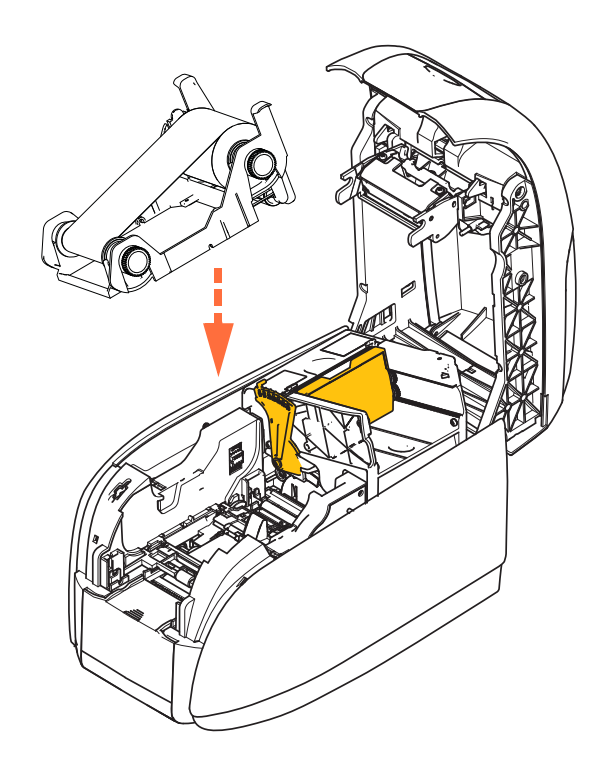

**4.** Cierre la cubierta de la impresora y empújela hacia abajo hasta que escuche un clic audible.

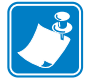

**Nota** • Después de cerrar la cubierta, la cinta se sincronizará automáticamente al encender la impresora.

# Carga de tarjetas

# Alimentador de tarjetas

El alimentador de tarjetas se utiliza para cargar las tarjetas, y puede alojar hasta 100 tarjetas de un espesor de 30 mils. El alimentador de tarjetas está ubicado debajo de la cubierta del alimentador de tarjetas de la impresora. Verifique con el proveedor de tarjetas o en la etiqueta del embalaje para identificar el espesor de las tarjetas. Un espesor típico de tarjetas es 30 mils.

1. Defina el ajuste del espesor de la tarjeta (marcado con un círculo más abajo) en el número correspondiente al espesor de las tarjetas que se cargan. Tenga en cuenta que el ajuste de espesor varía de 10 mils a 40 mils.

Si no hace los ajustes de espesor adecuados (particularmente para las tarjetas de 10 mils), se puede producir un atasco de varias tarjetas. Para eliminar un atasco de tarjetas, consulte MECHANICAL ERROR (ERROR MECÁNICO) en la página 75.

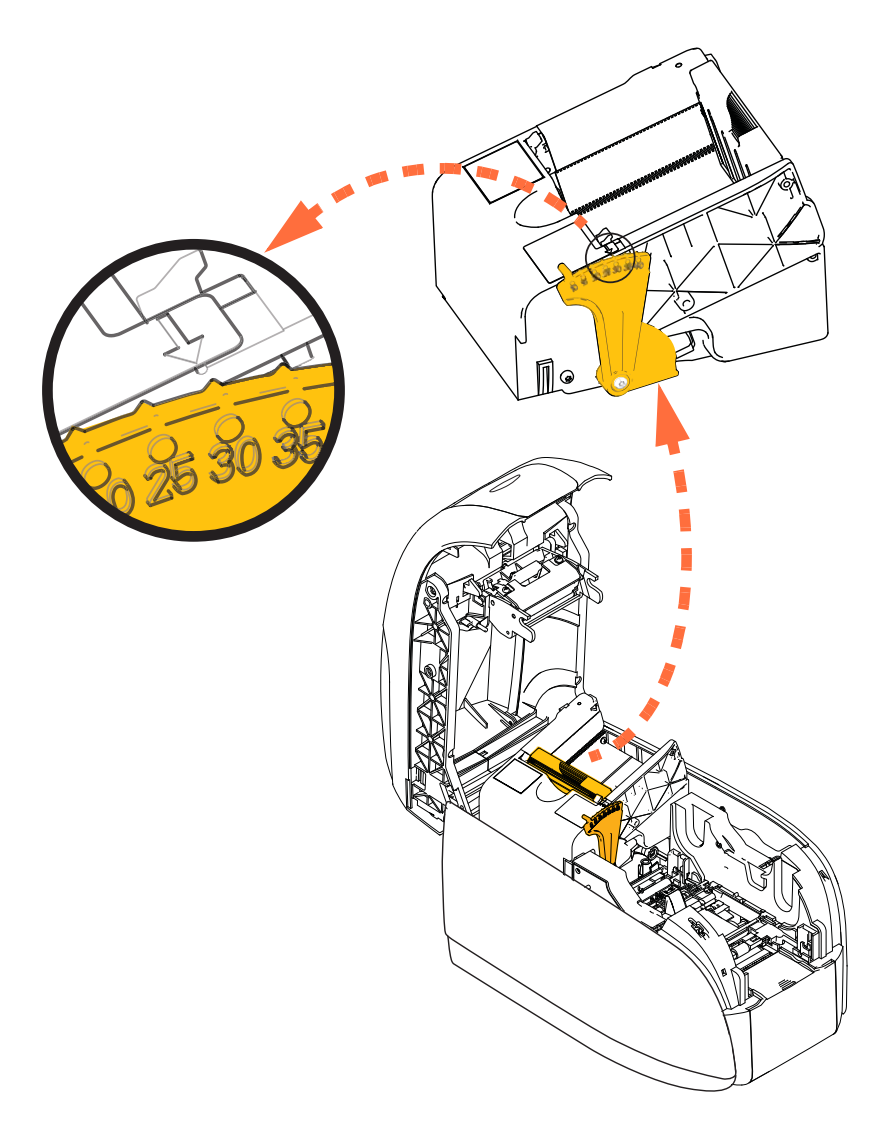

2. Abra la cubierta del alimentador de tarjetas.

**3.** Deslice la guía de tarjetas hacia la derecha hasta que quede fija en posición con un clic audible.

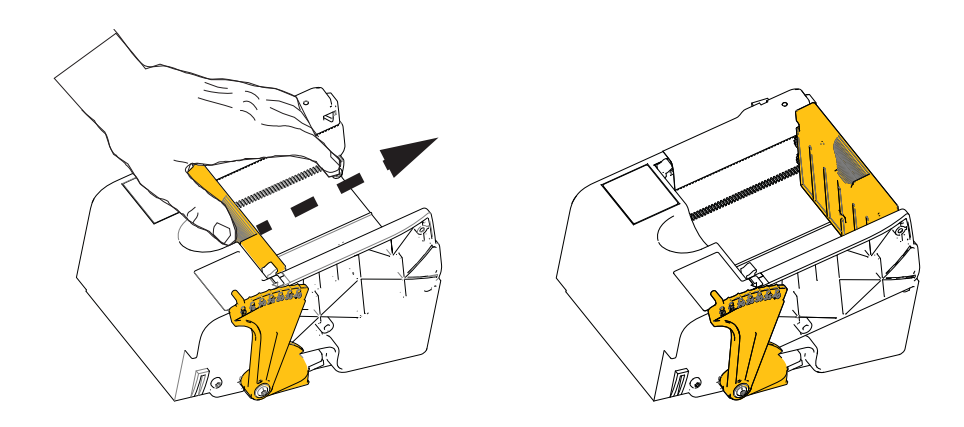

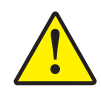

**Precaución •** Sostenga las tarjetas solo de los bordes. **NO** toque las superficies de impresión ya que se puede reducir la calidad de impresión.

- 4. Quite el envoltorio de la pila de tarjetas.
- **5.** Examine las tarjetas y descarte las que tengan los bordes dañados.
- 6. Mientras sostiene la pila de tarjetas de los bordes, abanique las tarjetas (como flexionando un mazo de naipes) al menos una vez de cada extremo, a fin de separar todas las tarjetas.
- 7. Reacomode la pila de tarjetas para que vuelva a su posición inicial no a escuadra.
- 8. Coloque la pila de tarjetas en el alimentador de tarjetas.

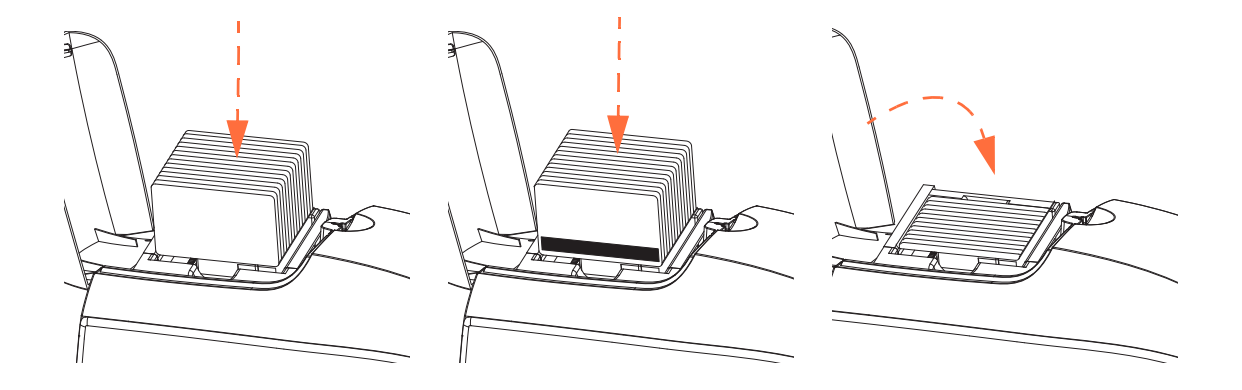

**9.** Cierre la cubierta del alimentador de tarjetas. Cuando la cubierta del alimentador de tarjetas esté cerrada, el mecanismo de trabado de la guía de tarjetas se liberará automáticamente.

# Tolva de salida de tarjetas

- **1.** Levante la cubierta de la impresora.
- 2. Tire hacia abajo la tolva de salida para colocarla en su posición de funcionamiento.

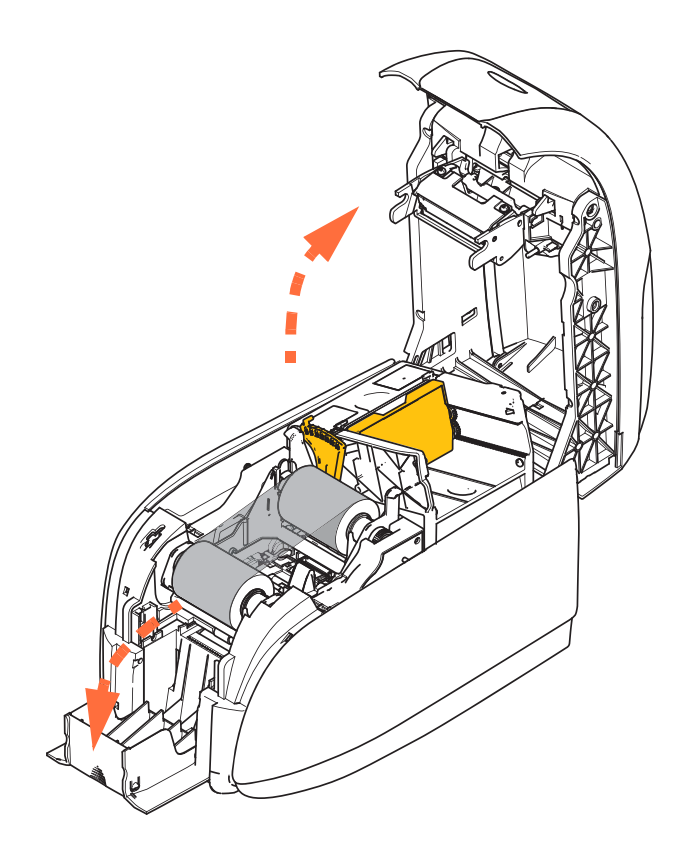

**3.** Cuando no utilice la impresora, lleve la tolva de salida de tarjetas de nuevo a su posición cerrada para proteger a la impresora contra el polvo.

# Impresión de una tarjeta de prueba

Con el cartucho de cinta y las tarjetas cargadas, la impresora está lista para imprimir. Para verificar la operación de la impresora, debe imprimir una tarjeta de prueba.

- Seleccione Start (Inicio) > Devices and Printers (Dispositivos e impresoras). Haga clic con el botón derecho del mouse en la lista Zebra ZXP Serie 1 Card Printer (Impresora de tarjetas Zebra ZXP Series 1). Seleccione Printer properties (Propiedades de la impresora) > Device Settings (Configuración de dispositivo), y haga clic en el botón Tools (Herramientas).
- 2. Observe la ventana Tools (Herramientas).

| Tools                                                          | X                                |
|----------------------------------------------------------------|----------------------------------|
| Command to send to printer                                     | Execute                          |
| Printer Status:                                                |                                  |
| Print test card Standard Vint Standard Vint                    | Cleaning<br>Printer only   Clean |
| Printer Parameters<br>Encoder Parameters<br>Front X: 5 Front Y | /: 20 Set Offsets                |
| Firmware download                                              |                                  |
| Selected firmware file details                                 | Chark sum:                       |
| Status:                                                        | Start Firmware Download          |
| Send file                                                      | Select File                      |
| PRN File                                                       | Send File                        |
| Status:                                                        |                                  |
|                                                                | Close Help                       |

- **3.** Del menú desplegable Print Test Card (Imprimir tarjeta de prueba), seleccione la tarjeta de prueba deseada (marcada con un círculo arriba).
- **4.** Haga clic en el botón **Print (Imprimir)** (flecha de arriba) para imprimir la tarjeta de prueba seleccionada; consulte los ejemplos de tarjetas de prueba a continuación.

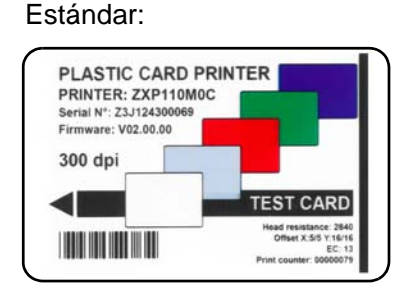

Parámetros de la impresora:

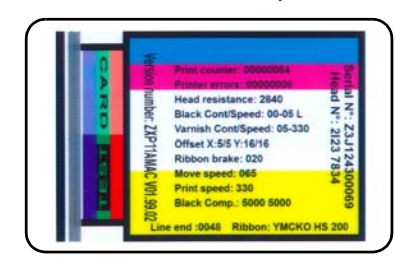

Parámetros del codificador:

|   | Standaro mode              |
|---|----------------------------|
|   | High coercivity            |
| 1 | Speed: Write:120 Read:80   |
|   | TRACK 1 210 BPI            |
|   | TRACK 2 075 BPI            |
| 6 | W: <b> R:<r> S:089</r></b> |
|   | W: <c> R:<s> S:089</s></c> |

# Operación típica de la impresora

La Impresora de tarjetas Zebra ZXP Serie 1 se puede utilizar con el programa de su software de aplicación, utilizando los Drivers (Controladores) en el CD suministrado con su impresora; consulte Instalación del controlador de la impresora para Windows en la página 14.

## Creación de una tarjeta de ejemplo

Antes de comenzar una nueva sesión de impresión, imprima una tarjeta de ejemplo para asegurarse de que las tarjetas se impriman correctamente. Siga estos pasos detallados a continuación para imprimir su primera tarjeta.

- 1. Abra un documento nuevo en Word de Microsoft.
- **2.** Si la Printer (Impresora) Zebra no estaba configurada como la impresora predeterminada, seleccione la Impresora de tarjetas Zebra ZXP Serie 1 como la predeterminada.
- 3. En el documento Word de Microsoft, configure el Diseño de página:
  - **a.** Tamaño: Tarjeta CR-80, formato ISO 7810, 54 mm × 86 mm (2,12 pulg. × 3,38 pulg.).
  - b. Orientation (Orientación): Portrait (Vertical) o Landscape (Horizontal)
  - **c.** Márgenes: Top (Superior), Bottom (Inferior), Left (Izquierdo), y Right (Derecho) = 0 (cero).
- 4. La tarjeta aparece como un documento de Word de Microsoft.
- **5.** Diseñe una tarjeta con texto en negro y a color y con imágenes a color similares a las de la tarjeta de ejemplo que figura a continuación.

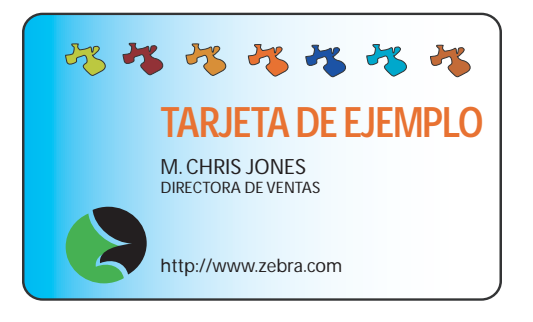

### Impresión de una tarjeta de ejemplo

Una vez que haya creado su tarjeta de ejemplo, estará listo para imprimir. Asegúrese de que su impresora tenga instalado un cartucho de cinta para impresora de tarjetas True Colours<sup>TM</sup> y que haya suficientes tarjetas en el alimentador de tarjetas. Consulte la Sección 3 para obtener instrucciones sobre cómo colocar la cinta y cómo cargar las tarjetas.

- 1. Imprima la tarjeta de ejemplo en la Impresora de tarjetas Zebra ZXP Serie 1.
- **2.** Una vez finalizada la impresión, extraiga la tarjeta de ejemplo de la tolva de salida de tarjetas y verifique que no haya discrepancias. Para problemas de calidad de impresión, consulte Solución de problemas en la página 73.
- 3. Si la tarjeta de ejemplo es correcta, la impresora está lista para imprimir más tarjetas.

# Configuración y ajustes de la impresora

# Introducción

Esta sección describe la configuración y los ajustes que se pueden realizar en su Controlador de la impresora ZXP Serie 1.

| Propiedades de la impresora | 40 |
|-----------------------------|----|
| Preferencias de impresión   | 51 |

# Propiedades de la impresora

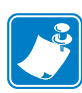

**Nota** • Las capturas de pantallas que aparecen en esta sección corresponden a una impresora que utiliza la interfaz USB. Si está utilizando la interfaz Ethernet, las pantallas harán referencia a la impresora "Network Printer" (Impresora de red). Además, las capturas de pantalla pueden diferir en función de su sistema operativo.

El acceso a las Propiedades de la impresora de tarjetas varía en función de su sistema operativo (SO); por ejemplo, para Windows 7, seleccione *Start (Inicio) > Devices and Printers (Dispositivos e impresoras)*. Haga clic con el botón derecho del mouse en la lista *Zebra ZXP Card Printer (Impresora de tarjetas Zebra ZXP)*, después seleccione *Printer properties (Propiedades de la impresora)*.

| a Zebra ZXP S      | eries 1 USB Card Print | er Properties       |            | ×               |
|--------------------|------------------------|---------------------|------------|-----------------|
| General Shari      | ng Ports Advanced      | Color Management    | t Security | Device Settings |
| <b>N</b>           | Zebra ZXP Series 1     | USB Card Printer    |            |                 |
| Location:          |                        |                     |            |                 |
| <u>C</u> omment:   | -                      |                     |            |                 |
| Model:<br>Features | Zebra ZXP Series 1     | USB Card Printer    |            |                 |
| Double-si          | ,<br>ded: No           | 86mmy54m            | um Card    |                 |
| Staple: No         | )                      | 00111120411         | in cara    |                 |
| Speed: 1 p         | pm                     |                     |            |                 |
| Maximum            | resolution: 300 dpi    |                     |            | *               |
|                    | F                      | r <u>e</u> ferences | Print ]    | est Page        |
|                    | ОК                     | Cancel              | Apply      | Help            |

| Ficha General                      |  |
|------------------------------------|--|
| Ficha Compartir                    |  |
| Ficha Puertos                      |  |
| Ficha Avanzadas                    |  |
| Ficha Administración del color     |  |
| Ficha Security (Seguridad)         |  |
| Ficha Configuración de dispositivo |  |

El botón **OK (Aceptar)** guarda la configuración y luego cierra la ventana Printer Properties. El botón **Cancel (Cancelar)** sale de Printer Properties (Propiedades de la impresora). Los cambios se abandonan.

El botón **Apply** (**Aplicar**) guarda la configuración, pero no cierra la ventana Printer Properties.

El botón Help (Ayuda) le permite ver la página correspondiente de la información de ayuda.

# **Ficha General**

| 🖶 Zebra ZXP Ser | ies 1 USB Card Printer Pro | operties                     | ×           |
|-----------------|----------------------------|------------------------------|-------------|
| General Sharing | g Ports Advanced Col       | or Management Security Devic | ce Settings |
| -               | Zebra ZXP Series 1 USB     | Card Printer                 |             |
| Location:       |                            |                              |             |
| Comment:        |                            |                              |             |
|                 |                            |                              |             |
|                 |                            |                              |             |
| Model:          | Zebra ZXP Series 1 USB (   | Card Printer                 |             |
| Features        |                            |                              |             |
| Color: Yes      |                            | Paper available:             |             |
| Double-side     | ed: No                     | 86mmx54mm Card               | ~           |
| Staple: No      |                            |                              |             |
| Speed: 1 pp     | m                          |                              |             |
| Maximum r       | esolution: 300 dpi         |                              | *           |
|                 | Prefer                     | ences Print <u>T</u> est Pa  | age         |
|                 | ОК                         | Cancel Apply                 | Help        |

La ficha General muestra la impresora seleccionada y enumera las características de la impresora.

- Location (Ubicación): le permite especificar dónde está ubicada la impresora.
- **Comment (Comentario):** le permite especificar información general acerca de la impresora, como el tipo de dispositivo de impresión y el responsable del mismo. Una vez configurados, a estos campos los pueden mostrar las aplicaciones.
- Model (Modelo): especifica el nombre del controlador de la impresora instalado.
  - **Features (Características):** especifica si hay diversas opciones disponibles en la impresora.

El botón **Printing Preferences (Preferencias de impresión)** lo lleva a las Printing Preferences (Preferencias de impresión) utilizadas para configurar parámetros de configuración seleccionados; consulte Preferencias de impresión en la página 51.

El botón **Print Test Page (Imprimir página de prueba)** envía a la impresora la página de prueba estándar de Windows.

# **Ficha Compartir**

En la ficha Sharing (Compartir), puede optar por compartir la impresora en la red e instalar controladores adicionales para alojar a diferentes sistemas operativos. Consulte el Apéndice A para consultar las diferentes opciones permitidas de uso compartido de la impresora y la configuración requerida.

| E Zebra ZXP Series 1 USB Card Printer Properties                                                                                                    |
|----------------------------------------------------------------------------------------------------|
| General Sharing Ports Advanced Color Management Security Device Settings                                                                                                    |
| You can share this printer with other users on your network. The printer will not be available when the computer is sleeping or turned off.                                                                                                    |
| Share this printer                                                                                                    |
| Share name: Zebra ZXP Series 1 USB Card Printer                                                                                                    |
| <ul> <li><u>R</u>ender print jobs on client computers</li> <li><u>List in the directory</u></li> </ul>                                                                                                    |
| Drivers<br>If this printer is shared with users running different versions of<br>Windows, you may want to install additional drivers, so that the<br>users do not have to find the print driver when they connect to the<br>shared printer.<br>Additional Drivers |
| OK Cancel Apply Help                                                                                                    |

Las tareas de compartir impresora que puede realizar incluyen:

- Para compartir una impresora, seleccione la casilla de verificación *Share this printer* (*Compartir esta impresora*); y especifique un nombre para el recurso compartido. Haga clic en el botón OK (Aceptar) cuando haya terminado.
- Para cambiar el nombre compartido, simplemente ingrese un nombre nuevo en el campo *Share name (Nombre a compartir)* y haga clic en el botón OK (Aceptar).
- Para dejar de compartir una impresora, seleccione el botón de radio *Share this printer* (*Compartir esta impresora*). Haga clic en el botón OK (Aceptar) cuando haya terminado.

**Drivers (Controladores):** Si esta impresora se comparte con usuarios que ejecutan diferentes versiones de Windows, puede desear instalar controladores adicionales, de modo que los usuarios no tengan que buscar el controlador de la impresora cuando se conectan a la impresora compartida.

Para *Printer Sharing Configurations (Configuraciones para compartir impresoras)* y *Advanced Sharing Settings (Configuración de uso compartido avanzado)*, consulte el Apéndice A para obtener detalles.

### **Ficha Puertos**

Utilice la ficha Puertos para especificar el puerto de la computadora al cual está conectada la impresora. Esto se habrá establecido en la instalación inicial de la impresora

| 🖶 Zebra ZXP Se                | eries 1 USB Card Printer Pr    | roperties                            | ×       |
|-------------------------------|--------------------------------|--------------------------------------|---------|
| General Sharir                | ng Ports Advanced Co           | lor Management   Security   Device S | ettings |
|                               | ebra ZXP Series 1 USB Card     | l Printer                            | _       |
| Print to the for checked port | ollowing port(s). Docume<br>:. | nts will print to the first free     |         |
| Port                          | Description                    | Printer                              | *       |
| COM1:                         | Serial Port                    |                                      |         |
| COM2:                         | Serial Port                    |                                      |         |
| COM3:                         | Serial Port                    |                                      | =       |
| COM4:                         | Serial Port                    |                                      |         |
| FILE:                         | Print to File                  |                                      |         |
| <b>ZPF001</b> :               | Zebra Studio Print Ma          |                                      |         |
| <b>USB002</b>                 | Virtual printer port for       | Zebra ZXP Series 1 USB Card Pr       | -       |
| Add P                         | or <u>t</u> <u>D</u> elet      | e Port <u>C</u> onfigure Port        |         |
| ✓ Enable bid                  | lirectional support            |                                      |         |
| 🛛 E <u>n</u> able pri         | nter pooling                   |                                      |         |
|                               |                                |                                      |         |
|                               |                                |                                      |         |
|                               | ОК                             | Cancel Apply H                       | elp     |

Una excepción a esto es si usted desea utilizar *agrupación de impresoras*, la capacidad de distribuir trabajos de impresión en varias impresoras; consulte Agrupación de impresoras en la página 28 para obtener detalles.

Para habilitar la agrupación de impresoras, seleccione la casilla de verificación *Enable Printer Pooling (Habilitar agrupación de impresoras)*, después marque los recuadros para los puertos adicionales. Cada puerto debe tener una sola impresora Zebra instalada. Todas las impresoras agrupadas deben ser modelos idénticos con la misma configuración (por ejemplo, todas con YMCK anverso); y cada una debe tener su propio controlador de impresora instalado.

Ahora, cuando imprime en la "impresora principal" (vale decir, la impresora en la cual hizo clic con el botón derecho del mouse en Devices and Printers [Dispositivos e impresoras) para llegar a esta pantalla], esta impresora recibirá trabajos de impresión hasta que haya puesto en el búfer los trabajos de impresión que puede absorber. Los trabajos restantes se "volcarán" a otras impresoras hasta que todas las impresoras en la agrupación estén ocupadas.

# Ficha Avanzadas

La ficha Advanced (Avanzadas) determina la cola de impresión (cola) para los trabajos de impresión, y cómo se manejan los trabajos en cola de impresión con relación al trabajo más reciente.

| a Zebra ZXP Series 1 USB Card Printer Properties                                                                                                    |
|----------------------------------------------------------------------------------------------------|
| General Sharing Ports Advanced Color Management Security Device Settings                                                                                                    |
| Always available     Always available     A |
| Available from     12:00 AM     To     12:00 AM                                                                                                    |
| Priority: 1                                                                                                    |
| Driver: Zebra ZXP Series 1 USB Card Printer                                                                                                    |
| Start printing immediately     Print directly to the printer                                                                                                    |
| Hold mismatched documents                                                                                                    |
| ✓ –<br>✓ Print spooled documents first                                                                                                    |
| Keep printed documents                                                                                                    |
| ☑ Enable advanced printing features                                                                                                    |
| Printing Defaults Print Processor Separator Page                                                                                                    |
| OK Cancel Apply Help                                                                                                    |

Para que la impresora esté siempre disponible, seleccione el botón de radio *Always available* (*Siempre disponible*), y para limitar la disponibilidad, seleccione el botón de radio *Available from* (*Disponible desde*) y especifique las horas correspondientes para "Available from" (Disponible desde) y "To" (Hasta). Haga clic en el botón **Apply (Aplicar)** y luego en el botón **OK (Aceptar**).

- **Para activar la cola de impresión:** Seleccione el botón de radio denominado *Spool print documents so program finishes printing faster (Imprimir utilizando la cola para que el programa termine más rápido).* 
  - Seleccione *Start printing after last page is spooled (Iniciar la impresión cuando la última página haya entrado en la cola)* si desea que todo el documento se ponga en la cola antes de que se inicie la impresión. Esta opción asegura de que todo el documento se envíe a la cola de impresión antes de imprimir. Si por alguna razón la impresión se cancela o no se completa, el trabajo no se imprimirá.
  - Seleccione *Start printing immediately (Empezar a imprimir de inmediato)* si desea que la impresión comience inmediatamente cuando el dispositivo de impresión todavía no está en uso. Esta opción es preferible cuando desea que los trabajos de impresión se completen más rápido o cuando desea asegurarse de que la aplicación devuelva el control a los usuarios lo más pronto posible.
- **Para desactivar la cola de impresión:** Seleccione el botón de radio denominado *Print directly to the printer (Imprimir directamente en la impresora).*

Valores predeterminados de impresión: Cuando la impresora está configurada como una impresora de red en un servidor, se deben utilizar los valores predeterminados de impresión para configurar las opciones de la impresora. Los valores de esta pantalla se completarán en los controladores de Windows cuando se instalan en las PC locales con el Add Printer Wizard (Asistente de agregar impresora).

# Ficha Administración del color

Esta es la pantalla de administración de color estándar de Windows, que le muestra al usuario el acceso a diversas opciones de control de la impresora.

| Jebra ZXP Series 3 USB Card Printer Properties                           |
|--------------------------------------------------------------------------|
| General Sharing Ports Advanced Color Management Security Device Settings |
| To adjust color management settings, click Color Management.             |
| Color Management                                                         |
|                                                                          |
|                                                                          |
|                                                                          |
|                                                                          |
|                                                                          |
|                                                                          |
|                                                                          |
|                                                                          |
|                                                                          |
|                                                                          |
|                                                                          |
| OK Cancel Apply Help                                                     |

# Ficha Security (Seguridad)

Esta es la pantalla de seguridad estándar de Windows, que le muestra al usuario el acceso a diversas opciones de control de la impresora.

| Debra ZXP Series 1 USB Card Printer Properties            |               | <b>X</b>          |
|-----------------------------------------------------------|---------------|-------------------|
| General Sharing Ports Advanced Color Manager              | ment Security | Device Settings   |
| <u>G</u> roup or user names:                              |               |                   |
| & Everyone                                                |               |                   |
| SCREATOR OWNER                                            |               |                   |
| Administrators (01W7RRINGWALD\Administrators              | )             |                   |
| Rever Users (01W7RRINGWALD\Power Users)                   |               |                   |
|                                                           |               |                   |
|                                                           |               |                   |
|                                                           |               |                   |
|                                                           | A <u>d</u> d  | <u>R</u> emove    |
| Permissions for Everyone                                  | Allow         | Deny              |
| Print                                                     | <b>V</b>      |                   |
| Manage this printer                                       | $\checkmark$  |                   |
| Manage documents                                          |               |                   |
| Special permissions                                       |               |                   |
|                                                           |               |                   |
|                                                           |               |                   |
| For special permissions or advanced settings, click Adv   | anced         |                   |
| r or special permissions or duvaliced settings, click Adv | anceu.        | Ad <u>v</u> anced |
| Learn about access control and permissions                |               |                   |
| OK Cancel                                                 | Apply         | Help              |

# Ficha Configuración de dispositivo

| General Sharing  | Ports Advanced Color Management Security Device Settings |
|------------------|----------------------------------------------------------|
| Device informati | n                                                        |
| Model:           | Zebra ZXP Series 1                                       |
| Fw version:      | ZXP110000 V01.04.39                                      |
| Serial number:   | Z1J124400091                                             |
| Ribbon type:     | YMCKO HS 100                                             |
| Head resistance  | e: 2800                                                  |
| Mag encoder:     | No                                                       |
| Panels printed   | 5                                                        |
| Remaining cou    | nt: 5538                                                 |
| Smart card:      | No                                                       |
| WIR )            |                                                          |
| (fines           | Save/Restore Tools                                       |
|                  | OK Cancel Apply Help                                     |

La ficha Device Settings (Configuración de dispositivo) proporciona información de dispositivos, estado de la seguridad y uso de la impresora.

#### Información de dispositivo

- Modelo: especifica el número de modelo de la impresora.
- Versión Fw: Especifica el modelo de la impresora y la versión del firmware instalado.
- Número de serie: especifica el número de serie de la impresora.
- **Tipo de cinta:** especifica la cinta instalada en la impresora.
- Resistencia del cabezal: especifica el valor de resistencia del cabezal de impresión.
- Codificador magnético: especifica si esta opción está presente.
- **Paneles impresos:** muestra la cantidad total de paneles impresos para la vida útil de la impresora.
- **Recuento restante:** muestra el recuento de tarjetas restantes para la cinta instalada. Para cintas monocromáticas, esto mostrará *Unknown* (*Desconocida*).

Haga clic en el botón **Save/Restore (Guardar/Restaurar)** para guardar la configuración de la impresora o del controlador. En otro momento puede restaurar la configuración guardada; consulte la Página 48 para obtener más información.

Haga clic en el botón **Tools (Herramientas)** para obtener acceso a un cuadro de diálogo que le permita probar y comunicarse con la impresora; consulte la Página 49 para obtener más información.

#### Guardar/Restaurar

| Cuadro de diálogo que permite guardar la configuración de la impresora y del controlador, |
|-------------------------------------------------------------------------------------------|
| restaurar la configuración guardada anteriormente.                                        |

| Save/Restore                                                                                                    |
|----------------------------------------------------------------------------------------------------|
| Save                                                                                                    |
| Printer Settings Save                                                                                                    |
| Driver Settings Save                                                                                                    |
| The default location where the configuration files are saved is C: $\mbox{VprogramData}\xspace{ZPS1}\xspace{ZPS1}$ |
| Restore                                                                                                    |
| Printer Settings Restore                                                                                                    |
| Driver Settings Restore                                                                                                    |
| Saved/Restored settings                                                                                                    |
| <pre>&lt;&gt;ml version="1.0" encoding="UTF-8" ?&gt; <settings> &lt;&gt;ml version="1.0" encoding="UTF-8" ?&gt; <settings> &lt;&gt;ml version="1.0"?&gt; <printerconfig><offsets><front_x_offset>&lt;</front_x_offset></offsets></printerconfig></settings></settings></pre> <pre>/PrinterConfig&gt;<offsets><group v_offset="">&lt;</group></offsets></pre> <pre>/printerConfig&gt;<offsets></offsets></pre> <pre>/printerConfig&gt;</pre> <pre>/printerConfig&gt;</pre> <pre>/printerConfig&gt;</pre> <pre>/printerConfig&gt;</pre> <pre>/printerConfig&gt;</pre> <pre>/printerInfo&gt;</pre>                                                                                                    |
|                                                                                                    |
| Close                                                                                                    |

Para guardar la configuración:

- **Paso 1:** Haga clic en el botón Save (Guardar) adecuado (Printer Settings [Configuración de la impresora] o Driver Settings [Configuración del controlador]).
- **Paso 2:** Observe que en la ventana del explorador se muestra la ubicación predeterminada donde se guardan los archivos de configuración. La ubicación depende del sistema operativo; por ejemplo, para Windows 7 es C:\Program Data\ZXPS1\config.
- Paso 3: Ingrese un nombre de archivo adecuado y haga clic en el botón Save (Guardar). Nota: al nombre del archivo se le agregará un prefijo, P\_ o D\_, para la configuración de la impresora o del controlador respectivamente.
- **Paso 4:** Se guardarán las configuraciones seleccionadas (Configuración de impresora o Configuración de controlador).

Para restaurar la configuración:

- **Paso 1:** Haga clic en el botón **Restore (Restaurar)** adecuado (Printer Settings [Configuración de la impresora] o Driver Settings [Configuración del controlador]).
- **Paso 2:** Observe que en la ventana del explorador se muestra la ubicación predeterminada donde se guardan los archivos de configuración. La ubicación depende del sistema operativo; por ejemplo, para Windows 7 es C:\Program Data\ZXPS1\config.
- **Paso 3:** Seleccione el archivo deseado y haga clic en el botón **Open (Abrir)**. Tenga en cuenta que los prefijos P\_ y D\_ corresponden a la configuración de la impresora y del controlador respectivamente.
- Paso 4: Se restaurará la configuración seleccionada.

#### Herramientas

| ·           | to send to prin                 | ter         |              |                           |
|-------------|---------------------------------|-------------|--------------|---------------------------|
| I           |                                 |             |              | Execute                   |
| Printer Sta | atus:                           |             |              |                           |
| Print test  | card                            |             | Cleaning     |                           |
| Standard    | •                               | Print       | Printer only | <ul> <li>Clean</li> </ul> |
| Offset set  | ting                            |             |              |                           |
| Front X:    | 5                               | Front Y     | : 20         |                           |
| Back X:     | 5                               | Back Y:     | 20           | Set Offsets               |
| Selected    | l firmware file d<br>d Fw type: | letails     | Check sum:   | Select File               |
| Status:     |                                 |             | Sta          | art Firmware Downloa      |
| Send file   |                                 |             |              |                           |
|             |                                 |             |              | Select File               |
| PRN Fil     | e (                             | ) Text File |              | Send File                 |
| Statuce     |                                 |             |              |                           |

Cuadro de diálogo para probar la impresora y comunicarse con la misma.

- Command to send to printer (Comando a enviar a la impresora): ingrese un comando de impresora (sin el carácter de escape inicial) en el cuadro de edición superior, por ejemplo, MI MO, que recogerá y eyectará una tarjeta. Haga clic en el botón Execute (Ejecutar). *Printer Status (Estado de la impresora)* mostrará el estado del comando. Póngase en contacto con la Asistencia técnica de Zebra para obtener una lista completa de los comandos de la impresora.
- **Print a test card (Imprimir una tarjeta de prueba):** seleccione el tipo de tarjeta de prueba deseado en el menú desplegable. Estándar, Parámetros de la impresora y Parámetros del codificador. Haga clic en el botón Print (Imprimir) para imprimir la tarjeta.
- **Cleaning (Limpieza):** desde el menú desplegable, seleccione la limpieza que desea realizar: Printer only (Solo impresora) o Magnetic encoder (Codificador magnético). Haga clic en el botón **Clean** (Limpiar) para ejecutar el proceso de limpieza.
- Offset Setting (Configuración de desplazamientos): ingrese los desplazamientos en la dirección X y Y, y haga clic en el botón Set Offsets (Configurar desplazamientos) para configurar los desplazamientos para imprimir la tarjeta.
- Firmware download (Descargar firmware): Consulte la Página 50 para obtener detalles.
- Send File (Enviar archivo): este comando permitirá imprimir un archivo .prn o .txt.
  - El archivo .prn se debe crear con un controlador de impresora Zebra utilizando la misma cinta presente en la impresora.
  - El archivo .txt debe contener solo comandos de firmware con solo un comando por línea. La primera línea debe contener solamente *MASTER (MAESTRO)*; la última línea solo debe contener *SLAVE (ESCLAVO)*.

#### Descarga de firmware

Esta opción se utiliza para instalar el firmware de la impresora ZXP Serie 1 descargado del sitio web de Zebra en <u>http://www.zebra.com</u>, en *Drivers & Downloads (Controladores y descargas)*.

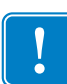

**Importante** • No apague la alimentación eléctrica de la impresora hasta que se haya terminado el proceso y la pantalla LCD muestre *READY (LISTA)*. Si el proceso de descarga se interrumpe, la impresora dejará de funcionar.

- **Paso 1:** Descargue el firmware desde el sitio web de Zebra (<u>http://www.zebra.com</u>) y guárdelo en una ubicación que pueda encontrar fácilmente.
- Paso 2: En la ventana Tools (Herramientas), haga clic en el botón Select File (Seleccionar archivo).

| ols                       |                                        |             |              | ×                     |
|---------------------------|----------------------------------------|-------------|--------------|-----------------------|
| Command to                | o send to prin                         | ter         |              |                       |
| 1                         |                                        |             |              | Execute               |
| Printer Stat              | us:                                    |             |              |                       |
| Print test ca             | ard                                    | 1           | Cleaning     |                       |
| Standard                  |                                        | Print       | Printer only | ▼ Clean               |
| Offset setti              | ng                                     |             |              |                       |
| Front X:                  | 5                                      | Front Y:    | 20           |                       |
| Back X:                   | 5                                      | Back Y:     | 20           | Set Offsets           |
| Firmware do<br>Selected f | ownload<br>firmware file d<br>Fw type: | etails      | Check sum:   | Select File           |
| Status:                   |                                        |             | Sta          | art Firmware Download |
| Send file                 |                                        |             |              |                       |
|                           |                                        |             |              | Select File           |
| PRN File                  | 0                                      | ) Text File |              | Send File             |
| Status:                   |                                        |             |              |                       |
|                           |                                        |             | Close        | Help                  |

- **Paso 3:** Desde la ventana del explorador, "encuentre" y seleccione el archivo de firmware (tipo de archivo BIN) que descargó en Paso 1 y haga clic en el botón Open (Abrir).
- Paso 4: Haga clic en el botón Start Firmware Download (Comenzar a descargar el firmware) para instalar el firmware.
- **Paso 5:** Espere mientras el firmware se descarga y se instala, y luego espere mientras la impresora se restablece y se inicializa.
- **Paso 6:** Cuando la instalación está completa, el campo Status (Estado) mostrará *Firmware Downloaded Successfully (Firmware descargado correctamente).*

# Preferencias de impresión

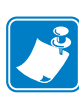

**Nota** • Las capturas de pantallas que aparecen en esta sección corresponden a la impresora que utiliza la interfaz Ethernet. Las pantallas hacen referencia a la "Network Card Printer" (Impresora de tarjetas de red). Si está utilizando la interfaz USB, las pantallas harán referencia a la "Network Card Printer" (Impresora de tarjetas de red). Si utiliza un controlador de red en un servidor, configure los parámetros de la Ficha Avanzadas, Valores predeterminados de impresión.

El acceso a las Preferencias de impresión de tarjetas varía en función de su sistema operativo (SO); por ejemplo, para Windows 7, seleccione *Start (Inicio) > Devices and Printers* (Dispositivos e impresoras). Haga clic con el botón derecho del mouse en la lista *Zebra ZXP Card Printer (Impresora de tarjetas Zebra ZXP)* y seleccione *Printing preferences* (*Preferencias de impresión*).

| 👼 Zebra ZXP Series 1 USB Card Printer Printing Preferences                                                                      |
|----------------------------------------------------------------------------------------------------|
| Card Setup Encoding About                                                                                                    |
| Printing options                                                                                                    |
| Orientation Landscape   Print on both sides  No                                                                                 |
| Rotate 180° [None]   Monochrome conversion Auto                                                                                 |
| Printing Mode Print   Copies 1                                                                                                  |
| ✓ Auto detect start of image for half panel ribbons                                                                             |
| Single Feed ontions                                                                                                    |
|                                                                                                    |
| Current Status Single feeder slot   Apply                                                                                       |
| Ribbon info and options                                                                                                    |
| Ribbon type Ribbon combination                                                                                                  |
| YMCKO HS 100 Front YMCKO                                                                                                    |
| Front K Panel         Back K Panel         Front Overlay         Back Overlay           Options         Varnish         Varnish |
| Job Log Image Control Restore Defaults                                                                                          |
| OK Cancel Apply Help                                                                                                    |

| Ficha Configuración de tarjetas | 2 |
|---------------------------------|---|
| Ficha Encoding (Codificación)   | 5 |
| Ficha Acerca de                 | 8 |

Haga clic en el botón **Job Log (Registro de trabajo)** para crear y administrar una base de datos de transacciones de tarjetas; consulte Job Log (Registro de trabajos) en la página 62 para obtener detalles.

Haga clic en el botón **Image Control (Control de imágenes)** para ajustar los colores de la imagen; consulte Control de imágenes en la página 64 para obtener detalles.

El botón OK (Aceptar) guarda la configuración y cierra las páginas de preferencias de impresión. El botón **Cancel (Cancelar)** sale de Printing Properties (Propiedades de impresión). Los cambios se abandonan.

El botón Apply (Aplicar) guarda la configuración, pero no cierra las páginas de preferencias de impresión.

El botón Help (Ayuda) le permite ver la página correspondiente de la información de ayuda.

# Ficha Configuración de tarjetas

| 🖶 Zebra ZXP Series 1 USB Card Printer Printing Preferences                                                                |
|----------------------------------------------------------------------------------------------------|
| Card Setup Encoding About                                                                                                 |
| Printing options                                                                                                    |
| Orientation Landscape  Print on both sides  No                                                                            |
| Rotate 180° [None]   Monochrome conversion Auto                                                                           |
| Printing Mode Print  Copies 1                                                                                             |
| ☑ Auto detect start of image for half panel ribbons                                                                       |
| Single Fond entires                                                                                                    |
|                                                                                                    |
| Current Status Single feeder slot   Apply                                                                                 |
| Ribbon info and options                                                                                                   |
| Ribbon type Ribbon combination                                                                                            |
| YMCKO HS 100 Front YMCKO                                                                                                  |
| Front K Panel<br>Options         Back K Panel<br>Options         Front Overlay<br>Varnish         Back Overlay<br>Varnish |
| Job Log Image Control Restore Defaults                                                                                    |
| OK Cancel Apply Help                                                                                                    |

La ficha Card Setup (Configuración de tarjetas) le permite al usuario ajustar parámetros de trabajos de impresión y de tarjeta seleccionada.

- Printing options (Opciones de impresión)
  - Orientation (Orientación): selección para imprimir Portrait (vertical) o Landscape (horizontal).

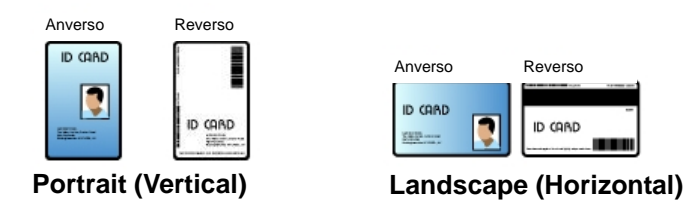

Rotate 180° (Girar 180°): selección para girar la imagen 180°. Las opciones son Yes (Sí) y No.

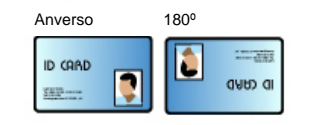

- Monochrome conversion (Conversión monocromática): especifica el método de conversión monocromática utilizada en la impresión. Diferentes selecciones pueden tener efectos diferentes en la manera en que se imprime la imagen. Las opciones son Diffusion (Difusión), Halftone (Semitono), Barcode (Código de barras), Text Mode (Modo de texto), y Auto (Automático).
  - **Diffusion (Difusión):** La difusión de error se utiliza principalmente donde se tiene una imagen a todo color (imagen RGB con 8 bits por píxel) o gris pleno (color simple pero igualmente de 8 bits por píxel) que se necesita imprimir con impresión binaria (solo se puede imprimir con la técnica de puro blanco o puro negro [full-on o full-off]; es decir, 1 bit por píxel). Normalmente es la preferida a los semitonos (ver abajo) para la mayoría de las imágenes.
  - Halftone (Semitonos): Para simular los grises en los gráficos, se imprimen los semitonos. Los semitonos son conjuntos de puntos dispuestos en una grilla (por ej., de 6×6 u 8×8) para representar cada píxel de la imagen como un tono de gris. Para el gris oscuro, se utilizan más puntos de grilla negros. Para el gris claro, se utilizan más puntos de grilla blanco. A medida que el tamaño de la grilla aumenta, aumenta la cantidad de niveles posibles de salida, la celda 6×6 tiene 36 niveles de salida posibles mientras que la 8×8 tiene 64. Sin embargo, a medida que el tamaño de la celda aumenta, existe una disminución correspondiente en la resolución.

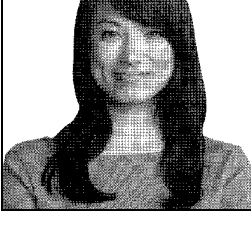

• **Barcode (Código de barras):** es el método más simple de convertir de 8 bits por píxel a 1 bit por píxel.

Por ejemplo, el píxel de entrada puede ser un valor de 0 a 255. Si el umbral es 128, cualquier píxel superior a 128 se convierte en "full on" (1) y cualquier píxel inferior a 128 se convierte en "full-off" (0). Este modo funciona mejor para texto, códigos de barras, líneas y logos, cualquier cosa excepto figuras de tono continuo.

• Text Mode (Modo de texto): Este modo puede utilizarse cuando se tiene un texto negro anti-submuestreo. El texto negro anti-submuestreo es generalmente negro en el centro, pero en los bordes, tiene sombras de gris que se aclaran a medida que se alejan del centro del texto. Este texto anti-submuestreo tendrá un borde con apariencia más suave y menos nítido que el texto que no es anti-submuestreo.

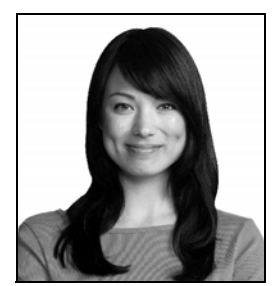

• Auto (Automático) (predeterminado): este modo analiza la imagen y optimiza la conversión (difusión, semitono, código de barras o modo de texto) automáticamente.

- **RESUMEN de Monochrome Conversion (Conversión monocromática)** 
  - **Diffusion/Halftoning (Difusión/Semitonos):** utilizar en fotografías. El contenido de la imagen determina si se ve mejor la difusión de error o los semitonos. En la mayoría de los casos, la difusión es mejor.
  - **Barcode (Código de barras):** Utilizar en texto, códigos de barras, líneas y gráficos simples.
  - Text Mode (Modo de texto): Utilizar con texto negro anti-submuestreo.
  - Printing Mode (Modo de impresión): determina el tipo de impresión requerido:
  - Print (Imprimir).
  - Encode Only (Solo codificar) se utiliza cuando la codificación magnética es la única función que se desea; no habrá impresión.
  - **Print and Encode on same side (Imprimir y codificar en el mismo lado)** imprime en el lado de la cinta magnética de la tarjeta.
- Copies (Copias): fija la cantidad de copias de tarjetas impresas.
- Auto detect start of image for half panel ribbons (Detectar automáticamente inicio de imagen para cintas con mitad de paneles): esta opción está habilitada solo cuando hay una cinta con mitad de paneles instalada. Detecta automáticamente el borde de la imagen de color a imprimir; consulte Apéndice D para ajustar el borde manualmente.
- Single Feed options (Opciones de alimentación simple) (consulte el Apéndice C para obtener detalles sobre el modo de alimentación simple)
  - **Card feeder (Alimentador de tarjetas):** La impresora intentará extraer una tarjeta del alimentador de tarjetas. Si el del alimentador de tarjetas está vacío, la impresora generará el mensaje de error *OUT OF CARDS (SIN TARJETAS)*.
  - Single feeder slot (Ranura de alimentación simple): Para cada trabajo de impresión, la impresora generará el mensaje *INSERT CARD (INSERTAR TARJETA)*. No se utilizarán las tarjetas en el alimentador de tarjetas.
  - Auto feed (Alimentación automática): La impresora intentará alimentar las tarjetas primero desde el alimentador de tarjetas. Si el del alimentador de tarjetas está vacío, la impresora generará el mensaje de error *INSERT CARD* (*INSERTAR TARJETA*). No se generará el mensaje de error *OUT OF CARDS* (*SIN TARJETAS*).
- Ribbon info and options (Información y opciones de la cinta)
  - Ribbon Type (Tipo de cinta) muestra el tipo de cinta instalado en la impresora. Las cintas rotuladas (YMCKO) se detectan y muestran automáticamente. Las cintas no rotuladas (monocromático en negro y monocromático en blanco) deben seleccionarse en el menú desplegable. Tenga en cuenta que el tipo de cinta monocromática seleccionado es fundamental; la cinta monocromática en blanco no imprimirá correctamente si está seleccionada la opción de Black Monochrome (Monocromático en negro).

| Descripción de la cinta | Recuento de imágenes con cartucho ecológico |
|-------------------------|---------------------------------------------|
| YMCKO                   | 100                                         |
| 1/2 YMCKO               | 400                                         |
| Monocromático en negro  | 1000                                        |
| Monocromático en blanco | 500                                         |

En función de la combinación de cinta y del modelo de la impresora que se haya seleccionado, se habilitarán los botones **Black Panel Options (Opciones del panel negro)** y **Overlay Varnish Options (Opciones de barniz de superposición)** para las cintas de color y se inhabilitará para cintas monocromáticas; consulte la Página 55 y la Página 61 respectivamente.

#### **Opciones del panel negro (K)**

La ventana Black Panel Options (Opciones del panel negro) está disponible cuando se usan las cintas del panel K, p. ej., YMCKO. La figura a continuación muestra configuraciones para el anverso de la tarjeta.

| O Disable black extraction     |           | 🔽 Black text       | 📝 Black graphics         |
|--------------------------------|-----------|--------------------|--------------------------|
| Print YMC composite and K      | black     | Black color b      | pitmaps                  |
| Print all black data           |           | Black mono         | chrome bitmaps           |
| Black extraction from color im | ages      |                    |                          |
| Print black with K panel       | Black lev | el .               | C         (0) 05         |
| Defined areas                  | Set limit | s on KGB values de | enned as black (0 to 25) |
| Oundefined areas               | K U       | 0                  |                          |
| Full card                      | GO        | 0                  |                          |
|                                | во        | U                  |                          |
| Area manager                   |           |                    |                          |
| Orientation Landscape          | • 🛪       |                    |                          |
| Units                          | - 🗆       |                    |                          |
| X dimension 0.00               | 阿         |                    |                          |
| X offset 0.00                  |           |                    |                          |
| Y dimension 0.00               |           |                    |                          |
| Y offset 0.00                  |           |                    |                          |
|                                |           |                    |                          |

Para configurar cómo desea que la impresora imprima las áreas negras de las imágenes de color, puede realizar varias acciones:

- Seleccione el tipo de extracción de panel negro:
  - **Disable black extraction (Desactivar la extracción de negro)** no utiliza el panel K para ninguna parte de la imagen. Esta selección tendrá el efecto de representar todas las imágenes negras como compuesto YMC.
  - **Print YMC composite and K black (Imprimir compuesto YMC y negro K)** utiliza tanto el panel K como los paneles Y, M, y C para imprimir partes de la imagen que están identificadas como negras. Esta selección generará una imagen negra oscura, pero los bordes serán suaves (debido al YMC impreso en K), no serán bordes nítidos, que es lo que generalmente se desea para un código de barras.
  - Print all black data (Imprimir todos los datos en negro) utiliza solo el panel K para imprimir las partes de la imagen que están identificadas como negras. Observe que las áreas que se identifican como negras se basan en las selecciones de umbral que se hicieron en el área de nivel de negro en las extracciones de negro desde el área de imágenes color, consulte Página 57.

- Apply black extraction on (Aplicar extracción de negro en):
  - Opción 1: **Black text (Texto en negro)** aplica la extracción de negro a las áreas de la imagen identificadas como texto; por ej., nombre de la compañía, dirección.

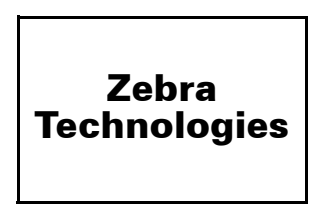

Opción 2: **Black graphics (Gráficos en negro)** aplica la extracción de negro a las áreas de la imagen identificadas como componentes gráficos primitivos; por ej., líneas, círculos, rectángulos, rellenos de área, etc.

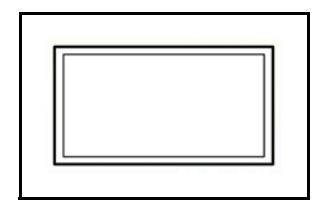

Opción 3: **Black color bitmaps (Mapas de bits en color negro)** aplica la extracción de negro a las áreas de la imagen identificadas como datos de mapa de bits monocromáticos contenidos en una imagen de mapa de bits en color.

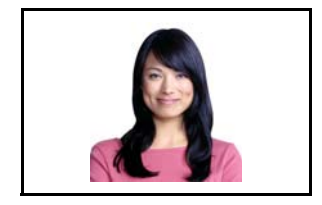

Opción 4: **Black monochrome bitmaps (Mapas de bits monocromáticos en negro)** aplica la extracción de negro a las áreas de la imagen identificadas como datos monocromáticos en un mapa de bits; por ej., logos.

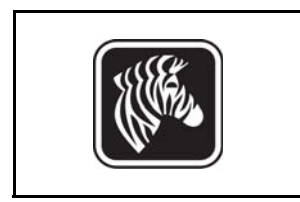

| elect black panel extraction typ<br>Disable black extraction<br>Print YMC composite and K b                                                                                                    | lack                                              | Apply black extr     | action on<br>Black graphics<br>bitmaps |
|----------------------------------------------------------------------------------------------------|---------------------------------------------------|----------------------|----------------------------------------|
| Print an older data         Black extraction from color imag         Print black with K panel <ul> <li>Defined areas</li> <li>Undefined areas</li> <li>Full card</li> </ul> Area manager       Orientation         Units       inches         X dimension       0.80 | es<br>Black lev<br>Set limit<br>R 0<br>G 0<br>B 0 | el son RGB values de | fined as black (0 to 25):              |
| X offset 2.12<br>Y dimension 1.20<br>Y offset 0.70                                                                                                    |                                                   |                      |                                        |

• Black extraction from color images (Extracción de negro de imágenes en color):

- Print black with K panel (Imprimir negro con panel K):
  - **Defined areas (Áreas definidas)** aplica la extracción de negro a las áreas de la imagen dentro de las zonas especificadas en el Area manager (Administrador de áreas).
  - Undefined areas (Áreas no definidas) aplica la extracción de negro a las áreas de la imagen fuera de las zonas especificadas en el Area manager (Administrador de áreas).
  - Full card (Tarjeta completa) aplica la extracción de negro a toda la imagen.
- Black level (Nivel de negro): todo punto de una imagen impresa tiene un valor de color RGB que varía de 0, 0, 0 (negro puro) a 255, 255, 255 (blanco puro). La configuración del nivel de negro le permite al usuario especificar el valor del umbral para cualquier punto dado a ser tratado como negro. La configuración máxima es R25, G25, B25.

#### 4: Configuración y ajustes de la impresora

Preferencias de impresión

• Area manager (Administrador de áreas): Esta opción se activa cuando se selecciona el botón de radio Defined areas (Áreas definidas) (extraer dentro de la zona) o Undefined areas (Áreas no definidas) (extraer fuera de la zona).

| Front Black Panel Options                    | 5 ×                                                  |
|----------------------------------------------|------------------------------------------------------|
| Select black panel extraction type           | Apply black extraction on                            |
| <ul> <li>Disable black extraction</li> </ul> | Black text Black graphics                            |
| Print YMC composite and K black              | ck 🛛 Black color bitmaps                             |
| Print all black data                         | ☑ Black monochrome bitmaps                           |
| Black extraction from color images           | 3                                                    |
| Print black with K panel                     | Black level                                          |
| Operation Defined areas                      | Set limits on RGB values defined as black (0 to 25): |
| C Undefined areas                            | ROU                                                  |
|                                              | GOU                                                  |
| Full card                                    | во                                                   |
| Area manager                                 |                                                      |
| Orientation Landscape                        |                                                      |
| Units inches -                               |                                                      |
| X dimension 0.80                             | ×                                                    |
| X offset 2.12                                |                                                      |
| Y dimension 1.20                             |                                                      |
| Y offset 0.70                                |                                                      |
|                                              |                                                      |
|                                              |                                                      |
| ОК                                           | Cancel Restore Defaults Help                         |

- **Orientation (Orientación):** La selección de la Orientation (Orientación) configura la orientación de la imagen en Vertical u Horizontal.
- Units (Unidades): La selección de Units (Unidades) fija las unidades en pulgadas o mm (milímetros). La dimensión X, el desplazamiento X, la dimensión Y y el desplazamiento Y reflejan estas unidades.

Para crear una zona: seleccione el icono rectángulo , haga clic en un área de la imagen para establecer la primera esquina de la zona, arrastre el cursor hasta que la zona tenga el tamaño y la forma deseados, después suelte el botón del mouse. Tenga en cuenta que se pueden definir varias zonas.

Para seleccionar, mover o redimensionar una zona: seleccione el icono flecha *n*, haga clic en una zona para seleccionarla, luego arrástrela para moverla, o arrastre sobre los bordes para redimensionarla.

Para eliminar una zona: seleccione el icono rectángulo que tiene una "X" 🗖, después haga clic sobre la zona que quiere eliminar.

#### Generalidades sobre la impresión de panel negro

Esta sección trata el manejo especial de datos negros especificados en la ficha Black Panel (K) [Panel negro (K)] y se aplica únicamente a superficies de la tarjeta en la que se imprimirán tanto YMC (color) como K (negro).

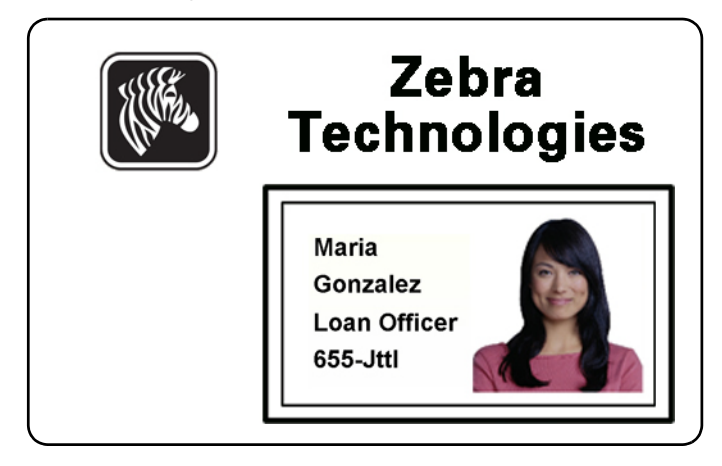

#### Razones y comportamiento para la extracción del panel negro

Para imprimir en negro durante el proceso de impresión, se suministran cantidades iguales de colores del proceso Y, M y C (paneles de cinta de la impresora), a intensidad máxima, para crear una imagen cercana al negro.

- Sin embargo, esta imagen "compuesta" aparece como una sombra oscura de gris y no es posible su lectura por máquina. Por ejemplo, una código de barras visualmente negro impreso con Y, M y C no podrá ser detectado por la mayoría de los lectores de códigos de barras y no constituye un verdadero color Negro visible.
- La solución para esto es "extraer el negro". En otras palabras, imprima el mismo texto, gráfico o código de barras usando el panel K (negro) encima del código de barras YMC. (También usted puede elegir imprimir solamente en K, omitiendo AMC de ese sector).

Según la aplicación utilizada para diseñar la tarjeta, distintos elementos de la imagen de la tarjeta pueden ser identificados de diferentes formas para el controlador de la impresora. El controlador de la impresora necesita reconocer cuatro tipos de elementos básicos:

- 1. Texto en negro
- 2. Gráficos en negro (monocromáticos): líneas, círculos, rectángulos y rellenos de áreas
- 3. Imágenes de mapas de bits en color negro
- 4. Imágenes de mapas de bits monocromáticos en negro

Estos elementos pueden no ser enviados siempre al controlador según lo esperado. Por ejemplo, un código de barras puede ser enviado como texto negro, una serie de rellenos de área negros o un mapa de bits monocromático en negro. Los resultados variarán según la aplicación utilizada para crear el diseño de la tarjeta. Otra variable, una vez más controlada por la aplicación del diseño de tarjeta, es la precedencia (orden de pila) de los diversos tipos de elementos en el caso de que uno o más se superpongan.

Si la impresora está configurada para imprimir tanto YMC como K en el mismo lado, el texto; las líneas y píxeles; los rellenos de áreas y mapas de bits monocromáticos, si (y solo si) la aplicación lo designa en negro, podrán ser dirigidos al panel K. Para que esto suceda, el tipo de gráfico en cuestión debe estar seleccionado en la ficha "Black Panel (K)" [Panel negro (K)]. En el caso de texto, líneas y píxeles, rellenos de áreas y mapas de bits monocromáticos, la designación "negro" se ajusta a los valores RGB 0,0,0. Este umbral se puede ajustar a 25,25,25, con el ajuste de la barra de desplazamiento de nivel de negro. El cercano al negro no califica.

En la ficha Black Panel (K) [Panel negro (K)], la parte "element selection" (selección de elementos) es directa, simplemente designa cualquier tipo de gráfico, o los cuatro tipos, para que se impriman en K, ya sea K solo o negro durante todo el proceso (YMC).

La extracción de negro es bastante diferente. Se aplica únicamente al cuarto tipo de gráfico, la imagen de mapas de bits en color. Para realizar la extracción de negro, el controlador genera una imagen K buscando características en negro (píxeles) en el mapa de bits de color, es decir, instancias donde los tres valores YMC se encuentran al máximo (intensidad total) o casi. Cada instancia de negro verdadero genera un grupo de píxeles negros en la imagen extraída, la cual será impresa con el panel K (negro) ya sea encima de la imagen YMC o reemplazándola completamente, a su elección.

Cuando K se extrae de toda una imagen de tarjeta puede surgir un problema: sobre énfasis de cada grupo de negro; por ej., el cabello negro en un retrato o el fondo de un paisaje. La sobreimpresión de K en esas áreas puede ser desagradable. Para solucionarlo, defina zonas de exclusión dentro de las cuales no se pueden realizar extracciones. Esas seis áreas se brindan para cada lado de la tarjeta. En el estado predeterminado, todas las áreas son nulas (desplazamientos 0,0, y tamaño cero).

Hay una opción de extracción de negro dentro o fuera de las áreas definidas; consulte Print black with K panel (Imprimir negro con panel K): en la página 57 para obtener más información.

#### Opciones de barniz de superposición

La ventana Overlay Varnish Options (Opciones de barniz de superposición) le permite administrar y configurar el uso de la superposición cuando la combinación de cinta seleccionada muestra el panel O (por ejemplo, YMCKO).

| Select the overlay varnish | type   |     |    |
|----------------------------|--------|-----|----|
| Selected area overlay var  | nish   |     | •  |
| Overlay preview            | Left   | 100 |    |
|                            | Right  | 820 |    |
|                            | Тор    | 100 |    |
| Rotate 180°                | Bottom | 500 |    |
| -Bitmap-based overlay varr | nish   |     |    |
| Browse                     |        |     |    |
|                            | Close  | П   | In |

**Select the overlay varnish type (Seleccionar el tipo de barniz de superposición):** Opción para aplicar cinta de barniz de superposición a una tarjeta. La configuración predeterminada es barniz de extremo a extremo.

Existen diversas opciones de barniz. Se muestra un panel de vista previa para cada selección.

- Full overlay varnish (Barniz de superposición total): aplica una superposición de extremo a extremo.
- No overlay (Sin superposición): no se aplica ninguna superposición.
- Selected area overlay varnish (Barniz de superposición en área seleccionada): aplica una superposición *dentro* del área especificada por el usuario. Cuando se selecciona esta opción, posicione los bordes de superposición Left (Izquierdo), Right (Derecho), Top (Superior) e Bottom (Inferior) mediante los 🖆 botones (marcados con un círculo más arriba).
- Bitmap-based overlay varnish (Barniz de superposición basado en mapa de bits): aplica un mapa de bits definido por el usuario en el panel de superposición. Si selecciona esta opción, haga clic en el botón **Browse (Explorar)**, en la ventana del navegador, busque el mapa de bits monocromático deseado (1 bpp) y haga clic en el botón **Open (Abrir)**.
- Smartcard ISO (Tarjeta inteligente ISO): no aplica una superposición en el área de los contactos de la tarjeta inteligente estándar ISO.
- Smartcard AFNOR (Tarjeta inteligente AFNOR): no aplica una superposición en el área de los contactos de la tarjeta inteligente estándar AFNOR. AFNOR significa Agence Française de Normalisation, una organización de normalización con sede en Francia.
- Magnetic Stripe (Banda magnética): no aplica una superposición en el área de la banda magnética estándar ISO.

### Job Log (Registro de trabajos)

El Registro de trabajos es una utilidad que arma una base de datos de las transacciones de tarjetas en la computadora host de la impresora. El Registro de trabajos registra los datos codificados en la banda magnética de la tarjeta junto con la fecha, hora y el número de serie de la impresora.

El conjunto de datos se puede cargar en cualquier momento en un archivo central, proporcionando así a los funcionarios de seguridad un medio para validar una tarjeta comparándola con *datos reales* a prueba de manipulaciones.

| Job Log          |                 |                          | ×                     |
|------------------|-----------------|--------------------------|-----------------------|
| Enable loggin    | ng              |                          |                       |
| Log file definit | ions            |                          |                       |
| Create ne        | ew log file ea  | ach day                  |                       |
| File name        |                 |                          |                       |
| Separator        | 1               | Delete log files         |                       |
| Log file conter  | nts             |                          |                       |
| Time             |                 | Date Date                | Printer serial number |
| IP addres        | s               | User name                | Spooler job number    |
| Magnetic         | Track1 Data     | Magnetic Track2 Data     | Magnetic Track3 Data  |
| Static tex       | t               |                          |                       |
| The various log  | files will be s | tored at C:\ProgramData\ | ZXPS1\directory.      |
|                  |                 |                          |                       |
|                  |                 | Close                    | Save Job Log Settings |

- Enable Logging (Activar registros) Si se activa esta casilla, se activa la función de registro.
- Logfile Definition (Definición del archivo de registro) Elija una de las siguientes opciones:
  - Si se desactiva la casilla "Create new log file each day" (Crear un nuevo archivo de registros todos los días), los datos se guardan en un archivo de registros de su elección (Nombredearchivo).
  - Si se activa esta casilla, los datos se guardan en el archivo de registros con la fecha del día; por ejemplo, ZXPLog\_2014\_10\_16.
  - Además del nombre de archivo, posiblemente desee ingresar un carácter especial separador de campos. El carácter separador de campos predeterminado es "]".

• Log File Contents (Contenido del archivo de registro) - El grupo Log File Contents (Contenido del archivo de registro) selecciona los datos que se van a registrar en el archivo especificado arriba. Los datos se registrarán en el orden mostrado en la pantalla y los campos se separarán con el carácter especificado en Logfile Definition (Definición del archivo de registro), Separator (Separador).

Las selecciones de Log File Contents (Contenido del archivo de registro) son las siguientes:

- Time (Hora): registra la hora en que se envió la tarjeta a la impresora con el formato HH:MM:SS. Se utiliza el formato de 24 horas; entonces, 13:00:00 = 1:00 p. m. y 05:00:00 = 5:00 a. m.
- **Date (Fecha):** registra la fecha en la cual se envió la tarjeta a la impresora con el formato MM/DD/AAAA.
- **Printer serial number (Número de serie de la impresora):** registra el número de serie de la impresora que imprimió la tarjeta.
- **IP address (Dirección IP):** registra la dirección IP de la PC que envió la tarjeta a la impresora.
- User name (Nombre de usuario): registra el nombre de usuario de la persona que envió el trabajo de impresión de tarjetas.
- Spooler job number (Número de trabajo en la cola de impresión): registra el número que se le asignó al trabajo de impresión de tarjetas en la cola de impresión de Windows.
- Magnetic Track 1, 2, 3 Data (Datos de las pistas magnéticas 1, 2, 3): registra los datos enviados a la impresora para codificarlos en la banda magnética de la tarjeta.
- **Static text (Texto estático):** Agrega el texto en el cuadro de texto (máximo 16 caracteres) al registro.

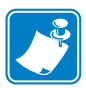

**Nota** • La ubicación de los archivos de registro depende del sistema operativo; por ejemplo, para Windows 7 es el directorio *C:\ProgramData\ZXPS1\*.

El botón Delete log files (Borrar archivos de registro) borra los archivos de registro.

El botón **Save Job Log Settings (Guardar la configuración de los registros de trabajos)** guarda la configuración de los Registros de trabajos.

### Control de imágenes

**Nota** • Los colores impresos pueden aparecer diferentes de los colores mostrados; los siguientes controles le permiten optimizar los resultados impresos.

Le permite ajustar los colores de la imagen; estos ajustes se aplican a toda la tarjeta, no solo a la imagen fotográfica.

| Image Control       | x          |
|---------------------|------------|
| Full color printing |            |
|                     |            |
| Original            | Preview    |
| Intensity           |            |
| Black               | 0          |
| Yellow              | 0          |
| Magenta             | 0          |
| Cyan                | 0          |
| Restore Defaults    | Close Help |

- **Intensity (Intensidad):** aumenta o disminuye la intensidad de la imagen moviendo las barras deslizantes Black (Negro), Yellow (Amarillo), Magenta (Magenta) y Cyan (Cian) hacia la izquierda o hacia la derecha. Esto cambiará toda la claridad u oscuridad de la imagen. Mueva el deslizador hacia la derecha (0 a 100) para aumentar la intensidad y hacia la izquierda (0 y -100) para disminuir la intensidad. Tenga en cuenta que las arrugas de la cinta de color se pueden eliminar aumentando la *intensidad*.

Utilice el botón **Restore Defaults (Restaurar valores predeterminados)** para restablecer la configuración a los valores predeterminados del controlador.

# Ficha Encoding (Codificación)

El cuadro de diálogo Encoding Tab (Ficha Codificación) se utiliza para ajustar los parámetros del codificador magnético. Esta función no está activada si la impresora no cuenta con la opción de codificador magnético.

Para obtener acceso a la ficha Encoding (Codificación), seleccione *Start (Inicio) > Devices* and Printers (Dispositivos e impresoras). Haga clic con el botón derecho del mouse en la lista Zebra ZXP Card Printer (Impresora de tarjetas Zebra ZXP) y seleccione Printing preferences (Preferencias de impresión) > Encoding (Codificación).

| Zebra ZXP Series 1 USB Card Printer Printing Preferences |                                                                      |                                                                                      |  |  |
|----------------------------------------------------------|----------------------------------------------------------------------|--------------------------------------------------------------------------------------|--|--|
| Card Setup Encoding                                      | About                                                                |                                                                                      |  |  |
| Enable macro proces                                      | sing                                                                 |                                                                                      |  |  |
| Start of \${                                             | The "start of data" d<br>immediately followed                        | The "start of data" characters must be<br>immediately followed by a one-digit number |  |  |
| End of data: }\$                                         | representing the tra-                                                | ck where data will be written.                                                       |  |  |
| Advanced Settings                                        | Sample<br>~C0&B 1 2222<br>~12222<br><start_of_data>1</start_of_data> | 2222 <end_of_data></end_of_data>                                                     |  |  |
| HiCo/LoCo<br>High Coercivity<br>Low Coercivity           | Encoder position                                                     | Encoder type                                                                         |  |  |
| Direct encoding                                          |                                                                      |                                                                                      |  |  |
| Track 1                                                  |                                                                      |                                                                                      |  |  |
| Track 2                                                  |                                                                      |                                                                                      |  |  |
| Track 3                                                  |                                                                      |                                                                                      |  |  |
|                                                          | Encode Rea                                                           | d Eject Card                                                                         |  |  |
|                                                          |                                                                      | Restore Defaults                                                                     |  |  |
| OK Cancel Apply Help                                     |                                                                      |                                                                                      |  |  |

- Enable macro processing (Activar procesamiento de macros): esta opción se utiliza para definir el preámbulo de codificación y otros parámetros del codificador magnético.
  - **Start of Data (Inicio de datos**): comienzo de la cadena de datos para el codificador. Tenga en cuenta que los caracteres de Inicio de datos deben estar seguidos inmediatamente por un número de un dígito que representa la pista deseada donde se escribirán los datos. Utilice las fuentes predeterminadas normales de Windows.
  - End of Data (Fin de datos): finalización de la cadena de datos para el codificador.
- Advanced Settings (Configuración avanzada): haga clic en el botón Advanced Settings (Configuración avanzada) para opciones de codificación adicionales; consulte Configuración avanzada en la página 67.
- **HiCo/LoCo (Alta coercitividad/Baja coercitividad)**: seleccione el tipo de coercitividad de las tarjetas con banda magnética que se va a utilizar.
- Encoder Position (Posición del codificador): seleccione la posición del codificador de la impresora: Normal.
- Encoder Type (Tipo de codificador): selecciona el tipo de codificador: ISO/JIS. Tenga en cuenta que JIS no está implementado.

• Direct Encoding (Codificación directa): permite escribir datos y leer datos codificados.

| Jebra ZXP Series 1 USB Card Printer Printing Preferences |                                                                                                    |                                                                                              |  |  |
|----------------------------------------------------------|----------------------------------------------------------------------------------------------------|----------------------------------------------------------------------------------------------|--|--|
| Card Setup Encoding About                                |                                                                                                    |                                                                                              |  |  |
| C Enable macro processing                                |                                                                                                    |                                                                                              |  |  |
| Start of \${<br>End of data: }\$                         | The "start of data" cha<br>immediately followed b<br>representing the track<br>Use the normal Window | aracters must be<br>y a one-digit number<br>where data will be written.<br>ws default fonts. |  |  |
| Advanced Settings                                        | Sample<br>~C08B 12222<br>~12222<br><start_of_data>12222<end_of_data></end_of_data></start_of_data>   |                                                                                              |  |  |
| HiCo/LoCo<br>High Coercivity<br>Low Coercivity           | Encoder position                                                                                     | Encoder type                                                                                 |  |  |
| Direct encoding                                          |                                                                                                    |                                                                                              |  |  |
| Track 1                                                  |                                                                                                    |                                                                                              |  |  |
| Track 2                                                  |                                                                                                    |                                                                                              |  |  |
| Track 3                                                  |                                                                                                    |                                                                                              |  |  |
| Encode Read Eject Card                                   |                                                                                                    |                                                                                              |  |  |
| Restore Defaults                                         |                                                                                                    |                                                                                              |  |  |
| ОК                                                       | Cancel                                                                                               | <u>A</u> pply Help                                                                           |  |  |

Selección de pista:

- Para leer datos codificados: haga clic en las casillas de verificación para seleccionar las pistas deseadas y valide la lectura de datos.
- Para escribir datos: haga clic en las casillas de verificación para seleccionar las pistas deseadas, ingrese los datos a escribir y haga clic en el botón **Encode (Codificar)**.
- Para eyectar la tarjeta: haga clic en el botón **Eject Card (Eyectar tarjeta)** y se eyectará la tarjeta.

Haga clic en el botón **Restore Defaults (Restaurar valores predeterminados)** para restablecer la configuración a los valores originales.

#### Configuración avanzada

Advanced Settings (Configuración avanzada) ofrece opciones de configuración y herramientas para administrar el funcionamiento del codificador magnético. Esta opción se usa principalmente para la codificación que no es ISO.

| dvanced Settings            |                  |                                |
|-----------------------------|------------------|--------------------------------|
| Track                       | 🔘 Track 2        | © Track 3                      |
| Track settings<br>Mode ISO1 | ▼ Den            | isity 210 bpi 💌                |
| Start/Stop character        |                  |                                |
| Start character: 6          | 5 Stop c         | haracter: 90                   |
| Start position:             | mm 🔿 Even parity | 🔿 Odd parity                   |
| LRC parity                  |                  |                                |
| No Parity                   | 🔘 Even parity    | 🔘 Odd Parity                   |
|                             | Apply            | Close Help<br>Restore defaults |

- Track (Pista): seleccione la pista que desea configurar.
- Track Settings (Configuración de las pistas):
  - Mode (Modo): seleccione ISO1, ISO2, ISO3, 3 bit, 4 bit, 5 bit, 6 bit o 7 bit.
  - Density (Densidad): seleccione 75 bpi o 210 bpi para las pistas.
- Start/Stop Character (Carácter de inicio/parada) (Solo para codificación que no es ISO): ingrese un valor ASCII para los caracteres de Inicio y Parada.
- Encoding Start Position (Posición de inicio de la codificación) (Solo para codificación que no es ISO): ingrese la posición de inicio de la codificación en milímetros (mm).
- Character Parity (Paridad de carácter) (Solo para codificación que no es ISO): elija la paridad de carácter con la cual desea trabajar: No parity (Sin paridad), Even parity (Paridad par) u Odd parity (Paridad impar).
- LRC Parity (Paridad LRC) (Solo para codificación que no es ISO): elija la paridad de carácter con la cual desea trabajar: No parity (Sin paridad), Even parity (Paridad par) u Odd parity (Paridad impar).

Haga clic en el botón **Restore Defaults (Restaurar valores predeterminados)** para restablecer la configuración a los valores originales.

# Ficha Acerca de

La ficha About (Acerca de) especifica el modelo de la impresora, la versión del controlador y la información registrada de Zebra Technologies Corporation.

Para obtener acceso a la ficha About (Acerca de), seleccione *Start (Inicio) > Devices and Printers (Dispositivos e impresoras).* Haga clic con el botón derecho del mouse en la lista Zebra ZXP Card Printer (Impresora de tarjetas Zebra ZXP) y seleccione Printing preferences (Preferencias de impresión) > About (Acerca de).

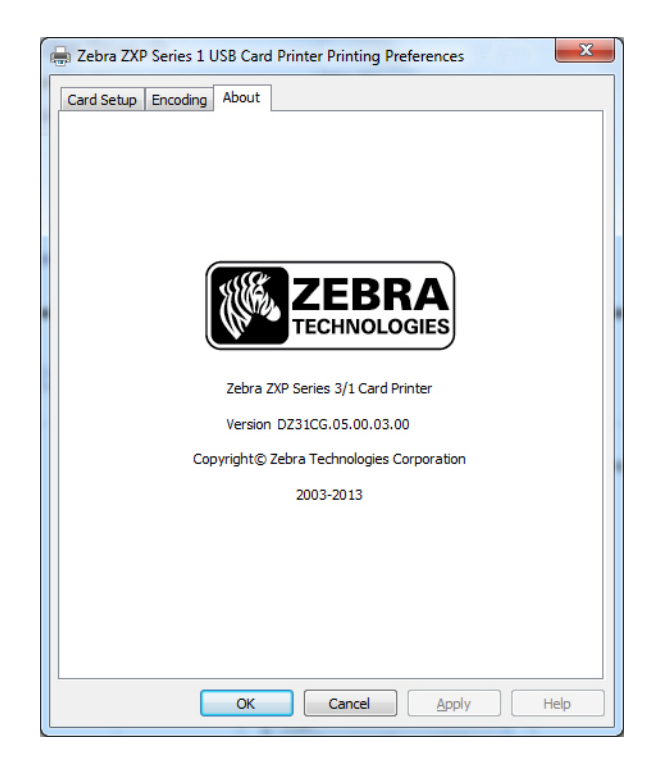
5

## Limpieza

## Limpieza del sistema

#### Precaución • ¡PROTEJA SU GARANTIA DE FABRICA!

Se deben realizar los procedimientos de mantenimiento recomendados para conservar su garantía de fábrica. Fuera de los procedimientos de limpieza recomendados que se describen en este manual, solo los técnicos autorizados de Zebra pueden realizar servicios de mantenimiento en la Impresora de tarjetas Zebra ZXP Serie 1.

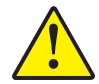

**NUNCA** afloje, apriete, ajuste o doble, etc. una pieza o un cable dentro de la impresora.

**NUNCA** utilice un compresor de aire de alta presión para eliminar partículas de su impresora.

Para solicitar suministros de limpieza de la impresora ZXP Serie 1, vaya a <u>www.zebra.com/supplies</u> para obtener detalles.

### Cuándo limpiar

Limpiar la impresora cuando:

- La calidad de impresión se ha degradado.
- El panel LCD muestra el mensaje CLEAN PRINTER (LIMPIAR IMPRESORA).
- La impresora sufre fallas de codificación magnética.

## Cómo limpiar

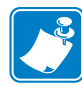

**Nota** • La limpieza también se puede realizar a través del cuadro de diálogo Tools (Herramientas); consulte Herramientas en la página 49.

- Paso 1: Lleve el interruptor de alimentación eléctrica de la impresora a la posición ENCENDIDA ( | ).
- **Paso 2:** Cuando la pantalla LCD de la impresora muestre **READY** (LISTA), mantenga presionado el botón de control multifunción durante cinco segundos.
- Paso 3: Cuando se inicie el ciclo de limpieza, aparecerá en el panel LCD el mensaje
   REMOVE RIBBON THEN CLOSE LID (EXTRAER CINTA Y LUEGO CERRAR CUBIERTA). Abra la cubierta, retire la cinta y cierre la cubierta.

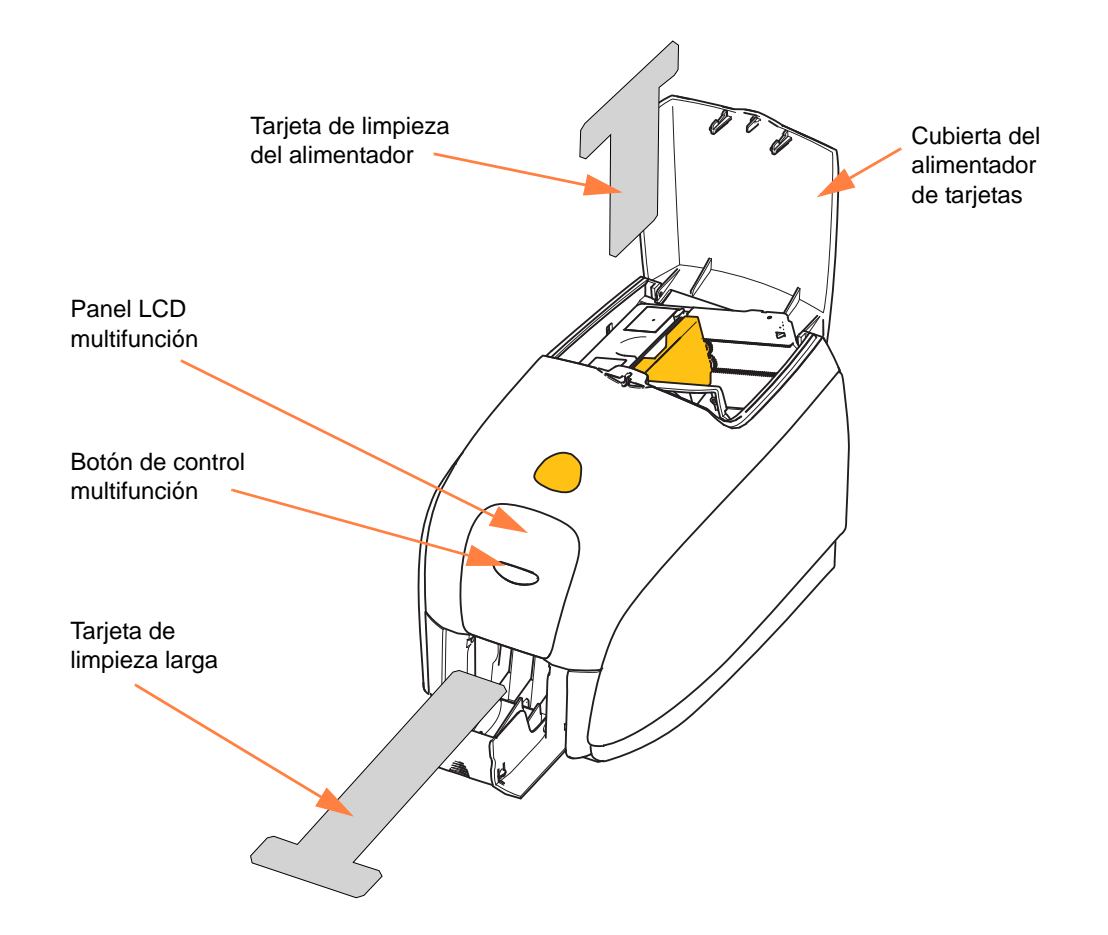

- Paso 4: Una vez extraída la cinta, la cubierta se cierra, el firmware eliminará cualquier tarjeta que haya dentro de la impresora; luego aparecerá el mensaje EMPTY FEEDER
   THEN CLOSE COVER (VACIAR ALIMENTADOR Y LUEGO CERRAR CUBIERTA). Abra la cubierta, quite las tarjetas y cierre la cubierta.
- Paso 5: Una vez extraídas las tarjetas y cerrada la cubierta, la pantalla LCD mostrará INSERT LONG CLEANING CARD (INSERTAR TARJETA DE LIMPIEZA LARGA). Inserte la tarjeta de limpieza larga.

- **Paso 6:** Cuando se detecta la presencia de la tarjeta de limpieza, los rodillos llevarán la tarjeta hacia la impresora y comenzará el proceso de limpieza.
- Paso 7: Cuando se complete el proceso de limpieza, la impresora eyectará la tarjeta de limpieza.
- Paso 8: Aparecerá el mensaje INSERT FEEDER CLEANING CARD (INSERTAR TARJETA DE LIMPIEZA DEL ALIMENTADOR). Abra la cubierta del alimentador e inserte la tarjeta de limpieza del alimentador.
- Paso 9: Cuando el sensor de tarjetas del alimentador detecte la tarjeta de limpieza del alimentador, aparecerá el mensaje CLOSE COVER (CERRAR CUBIERTA). Cierre la cubierta del alimentador.
- Paso 10: Cuando termine la limpieza del alimentador, aparecerá el mensaje REMOVE
   FEEDER CLEANING CARD (EXTRAER TARJETA DE LIMPIEZA DEL
   ALIMENTADOR). Abra la cubierta del alimentador, quite las tarjetas de limpieza y cierre la cubierta del alimentador.
- Paso 11: Después de retirar la tarjeta de limpieza y de cerrar la cubierta del alimentador, la pantalla LCD mostrará CLEANING DONE (LIMPIEZA COMPLETA).
- Paso 12: Ahora, usted podrá volver a cargar la cinta y las tarjetas y continuar la impresión.

## Limpieza del cabezal de impresión

Generalmente, el uso de las tarjetas de limpieza permite limpiar correctamente la impresora. Sin embargo, si persisten las anomalías en la impresión, la limpieza del cabezal de impresión por separado utilizando hisopos puede eliminar depósitos más aferrados. Para evitar los depósitos, sólo utilice hisopos con punta de espuma.

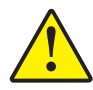

**Precaución •** Nunca utilice un objeto filoso para raspar el cabezal de impresión con el fin de retirar depósitos. Se producirá un daño permanente al cabezal de impresión.

- Paso 1: Coloque el interruptor de alimentación eléctrica de la impresora en la posición APAGADA (O).
- **Paso 2:** Abra la cubierta de la impresora para ver por completo el cabezal de impresión montado en el interior de la cubierta.

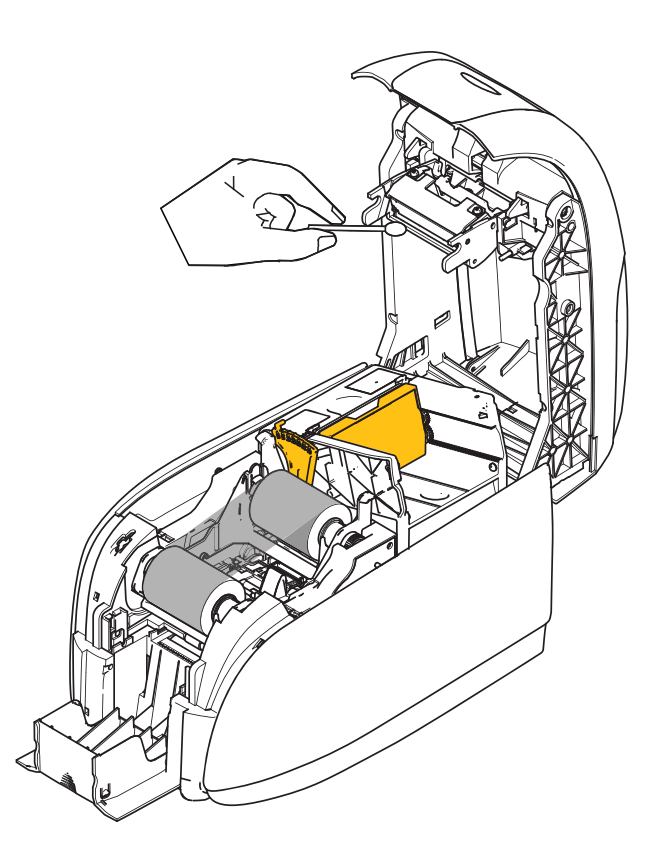

- **Paso 3:** Limpie el cabezal de impresión moviendo la punta de un hisopo humedecido en alcohol de lado a lado a través de los elementos del cabezal de impresión. No utilice demasiada fuerza.
- **Paso 4:** Deje que el cabezal de impresión se seque durante dos o tres minutos antes de cerrar la cubierta y llevar el interruptor de alimentación eléctrica de la impresora a la posición ON (ENCENDIDO) ( | ).

## Solución de problemas

## Introducción

El propósito de la solución de problemas es relacionar un problema con un ensamble asociado o con una función del sistema, para aislar y solucionar el problema lo más eficientemente posible. Típicamente, esto involucra determinar el síntoma de la falla y después verificar una o más causas posibles de la falla.

En general, para un dado síntoma de falla se enumeran una o más causas posibles, con la acción correctiva sugerida que hay que tomar. Estas causas se deben verificar y tomar las acciones correctivas en el orden dado; se enumeran en el orden de probabilidad y complejidad.

## Procedimientos para la solución de problemas

### Mensajes de error y advertencias del panel LCD

Las siguientes tablas muestran las causas y las soluciones para los síntomas relacionados con la operación incorrecta. Ante problemas de operación o pérdida de calidad de impresión, consulte la tabla.

| MENSAJES DE ADV                                           | ERTENCIA (La impresora                                     | seguirá funcionando)                                                                                                    |
|-----------------------------------------------------------|------------------------------------------------------------|----------------------------------------------------------------------------------------------------|
| Problema / Síntoma                                        | Descripción o causa                                        | Posible solución <sup>Nota</sup>                                                                                               |
| CHECKING RIBBON<br>(REVISANDO CINTA)                      | La impresora está determinando el tipo de cinta instalada. | No se requiere ningún tipo de acción.<br>Mensaje de estado únicamente.                                                         |
| CLEAN PRINTER (LIMPIAR<br>LA IMPRESORA)                   | La impresora necesita una limpieza.                        | Consulte <i>Limpieza del sistema</i> en la página 69.                                                                          |
| CLOSE LID<br>(CERRAR CUBIERTA)                            | La cubierta se encuentra abierta.                          | Asegúrese de que la cubierta esté cerrada por completo y firmemente.                                                           |
| ENCODING ERROR (ERROR<br>DE CODIFICACIÓN)                 | Puede tener el tipo de tarjeta incorrecto.                 | Verifique que esté utilizando el tipo<br>de tarjeta magnética correcto (para<br>codificación de baja o alta<br>coercitividad). |
| INVALID MAGNETIC DATA<br>(DATOS MAGNÉTICOS<br>NO VÁLIDOS) | Es posible que los datos magnéticos no sean válidos.       | Verifique el formato de los datos.                                                                                             |

Nota: Si el problema persiste, póngase en contacto con Asistencia técnica. Consulte *Asistencia en todo el mundo* en la página 117.

| MENSAJES                             | DE ERROR (La impresora                                                                                                    | no funcionará)                                                                                                    |
|--------------------------------------|----------------------------------------------------------------------------------------------------|----------------------------------------------------------------------------------------------------|
| Problema / Síntoma                   | Descripción o causa                                                                                                    | Posible solución <sup>Nota</sup>                                                                                                    |
| CHECK RIBBON (REVISAR<br>CINTA)      | Puede estar instalado el tipo<br>incorrecto de cinta. La cinta para la<br>impresora P1XX o ZXP3 no<br>funcionará.<br>Es posible que la cinta no esté<br>colocada correctamente.                                     | Coloque la cinta correcta.<br>Vuelva a cargar el cartucho de cinta.<br>Consulte <i>Carga del cartucho de cinta</i><br>en la página 32.                                                                                                    |
| COMMAND ERROR (ERROR<br>DE COMANDO)  | Se produjo un error de comando.                                                                                                    | Restablezca la impresora e intente imprimir la tarjeta nuevamente.                                                                                                    |
| COVER OPEN (CUBIERTA<br>ABIERTA)     | La cubierta se encuentra abierta.                                                                                                    | Asegúrese de que la cubierta esté cerrada por completo y firmemente.                                                                                                    |
| LID OPEN (CUBIERTA<br>ABIERTA)       | La cubierta se encuentra abierta.                                                                                                    | Asegúrese de que la cubierta esté cerrada por completo y firmemente.                                                                                                    |
| MECHANICAL ERROR (ERROR<br>MECÁNICO) | Verifique si está utilizando el tipo de<br>tarjeta correcto.<br>Verifique que la cinta esté cargada<br>correctamente.<br>Verifique que no haya un atasco de<br>tarjetas en el módulo de alimentador<br>de tarjetas. | Consulte <i>Especificaciones técnicas</i> en<br>la página 83.<br>Consulte <i>Carga del cartucho de cinta</i><br>en la página 32 para obtener detalles.<br>Apague la impresora, abra la tapa,<br>libere el alimentador de tarjetas<br>presionando la palanca que se encuentra<br>a la izquierda del ajuste de espesor de<br>tarjetas (flecha de abajo), levante el<br>alimentador de tarjetas y quite las<br>tarjetas atascadas del módulo de<br>transporte de tarjetas. Tenga en cuenta<br>que puede necesitar rotar el módulo de<br>transporte de tarjetas manualmente para<br>acceder a las tarjetas atascadas. |

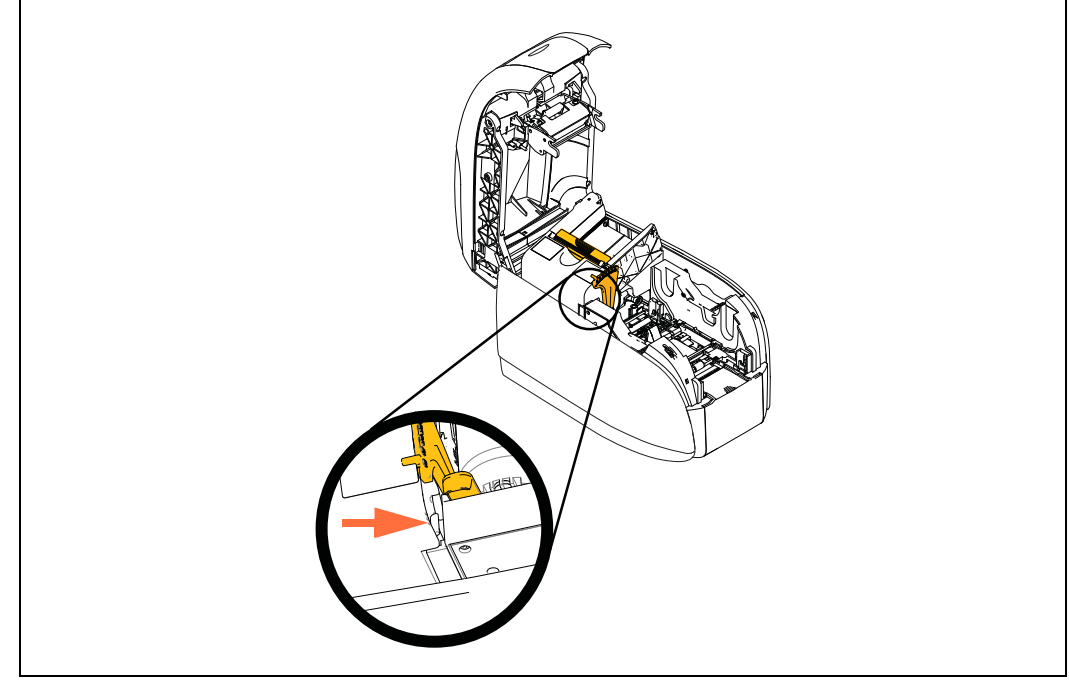

Nota: Si el problema persiste, póngase en contacto con Asistencia técnica. Consulte Asistencia en todo el *mundo* en la página 117.

Procedimientos para la solución de problemas

| MENSAJES                                            | DE ERROR (La impresora                                                                                                    | no funcionará)                                                                                                    |
|-----------------------------------------------------|----------------------------------------------------------------------------------------------------|----------------------------------------------------------------------------------------------------|
| Problema / Síntoma                                  | Descripción o causa                                                                                                    | Posible solución <sup>Nota</sup>                                                                                                    |
| MECHANICAL ERROR (ERROR<br>MECÁNICO) (continuación) | El alimentador de tarjetas envía dos<br>tarjetas completas al módulo de<br>alimentación de tarjetas.                                                              | Calibre el sensor de carga de tarjetas a<br>través del comando !SAP 1. Para<br>información sobre implementación de<br>comandos, remítase a <i>Herramientas</i> en<br>la página 49. |
|                                                     | El alimentador de tarjetas envía la<br>segunda tarjeta parcialmente, por lo<br>tanto, se bloquea la operación del<br>módulo de alimentación.                      | El ajuste de espesor de la tarjeta (flecha<br>de abajo) debe estar cerrado, hasta oír<br>uno o dos clics, uno por vez.                                                             |
|                                                     | El alimentador de tarjetas no envía<br>una tarjeta. Esto puede suceder<br>porque hay tarjetas pegadas entre sí o<br>el borde anterior está dañado.                | Retire la tarjeta, agite la pila de tarjetas<br>y vuélvalas a colocar en el alimentador<br>de tarjetas.                                                                            |
|                                                     | El alimentador de tarjetas no envía una<br>tarjeta y esto no se debe a que están<br>pegadas entre sí, ni que las tarjetas<br>están dañadas ni que no se agitaron. | El ajuste de espesor de la tarjeta<br>(marcada con un círculo más abajo)<br>debe estar abierto, hasta oír uno o dos<br>clics, uno por vez.                                         |
| OUT OF CARDS (SIN<br>TARJETAS)                      | Revise si hay tarjetas en el<br>alimentador de tarjetas.                                                                                                    | Si no hay tarjetas, cárguelas; después<br>presione el botón del panel durante 1<br>segundo. Se reiniciará el trabajo de<br>impresión.                                              |
|                                                     | La tarjeta no se cargó.                                                                                                    | <ol> <li>Verifique que el ajuste de espesor de<br/>tarjetas esté configurado en el espesor<br/>de las tarjetas que se utilizarán.</li> </ol>                                       |
|                                                     |                                                                                                    | 2. Agite la pila de tarjetas para asegurarse de que no haya tarjetas pegadas.                                                                                                    |
|                                                     |                                                                                                    | 3. Quite la primera tarjeta de la pila y verifique si el borde está dañado; si lo está, descártela.                                                                                |
|                                                     |                                                                                                    | 4. Abra el ajuste de espesor de tarjetas hasta oír uno o dos clics.                                                                                                    |
|                                                     | Paving la cipta Paamuléada si asté                                                                                                    | Carque un cartucho de cipto eucoro                                                                                                    |
| OUT OF KIBBON (SIN CINTA)                           | Revise la cinta. Reemplácela si está defectuosa o totalmente usada.                                                                                               | Cargue un cartucho de cinta nuevo.<br>Consulte <i>Carga del cartucho de cinta</i><br>en la página 32 para obtener detalles.                                                        |

Nota: Si el problema persiste, póngase en contacto con Asistencia técnica. Consulte *Asistencia en todo el mundo* en la página 117.

### Temas de calidad de impresión

Esta sección le ayudará a resolver problemas de calidad de impresión.

La calidad de la impresión depende de varios factores. Los dos factores más importantes que aumentarán su calidad de impresión son la limpieza y la existencia de tarjetas.

Para diagnosticar y arreglar problemas de calidad de la impresión, siga los procedimientos para la solución de problemas que se indican a continuación:

| Sitios pequeños                                     | - | - | <br> | <br>- | 78 |
|-----------------------------------------------------|---|---|------|-------|----|
| Existen líneas horizontales sin impresión (blancas) | - | - | <br> | <br>- | 79 |
| Pálida o con resultados inconsistentes              | - | - | <br> | <br>- | 80 |
| Imágenes borrosas                                   | - | - | <br> | <br>- | 81 |
| Sin impresión                                       | - | - | <br> | <br>- | 82 |

Procedimientos para la solución de problemas

**Ejemplo** • Sitios pequeños

Aparecen pequeños sitios sobre la tarjeta impresa con áreas no impresas o de diferente color.

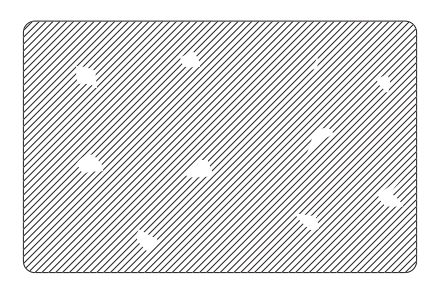

#### Causa posible:

• Contaminación en la superficie de la tarjeta.

Soluciones:

- Verifique que las tarjetas se almacenen en un ambiente libre de polvo.
- Utilice una provisión de tarjetas diferente.

#### Causa posible:

• Polvo dentro de la impresora o Rodillo de limpieza sucio.

Soluciones:

- Limpie la impresora. Consulte Limpieza del sistema en la página 69.
- Verifique que se haya extraído la cubierta protectora del rodillo de limpieza del cartucho de cinta. Consulte *Carga del cartucho de cinta* en la página 32.

Ejemplo • Existen líneas horizontales sin impresión (blancas)

Existen líneas horizontales sin impresión (blancas) en las superficies de las tarjetas.

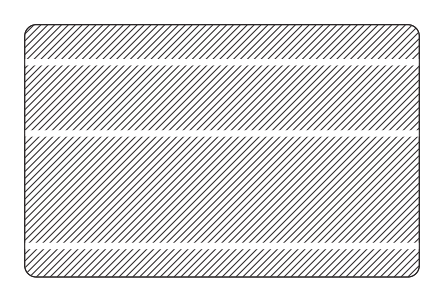

#### Causa posible:

• El cartucho de cinta no está posicionado correctamente.

#### Soluciones:

- Asegúrese de que la cinta esté correctamente enrollada en los tubos de cinta del cartucho y que no haya arrugas en la cinta.
- Reemplace el cartucho de cinta. Consulte *Carga del cartucho de cinta* en la página 32.

#### Causa posible:

• El cabezal de impresión está sucio.

#### Soluciones:

• Limpie el cabezal de impresión. Consulte *Limpieza del cabezal de impresión* en la página 72.

#### Causa posible:

• Los elementos del cabezal de impresión están dañados (por ejemplo, rayados o quemados).

#### Soluciones:

• Llame al Servicio de asistencia al cliente de Zebra para obtener información sobre el reemplazo del cabezal de impresión; consulte *Asistencia en todo el mundo* en la página 117.

#### Causa posible:

• La conexión del cable del cabezal de impresión está suelta.

#### Soluciones:

• Asegúrese de que la conexión del cable del cabezal de impresión esté segura.

Procedimientos para la solución de problemas

Ejemplo • Pálida o con resultados inconsistentes.

La impresión se ve muy pálida o con resultados inconsistentes.

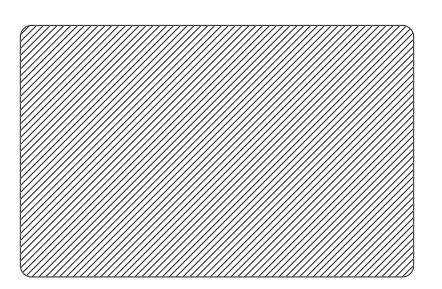

#### Causa posible:

• El cartucho de cinta se ha almacenado incorrectamente o está dañado.

#### Solución:

• Cambie el cartucho de cinta e imprima nuevamente. Consulte *Carga del cartucho de cinta* en la página 32.

#### Causa posible:

• Es posible que las tarjetas no cumplan con las especificaciones. Consulte *Especificaciones técnicas* en la página 83.

Solución:

• Utilice una provisión de tarjetas diferente.

#### Causa posible:

• Polvo o contaminación incrustada en los elementos del cabezal de impresión.

#### Solución:

• Limpie el cabezal de impresión. Consulte *Limpieza del cabezal de impresión* en la página 72.

#### Causa posible:

• Impresión en la lado incorrecto de las tarjetas con el reverso para escribir.

#### Solución:

• Invierta la dirección de las tarjetas en el alimentador.

#### Causa posible:

• La intensidad o densidad de impresión no está ajustada correctamente.

#### Solución:

• Ajuste la intensidad o densidad de impresión. Consulte *Control de imágenes* en la página 64.

#### Ejemplo • Imágenes borrosas.

La impresión muestra imágenes borrosas.

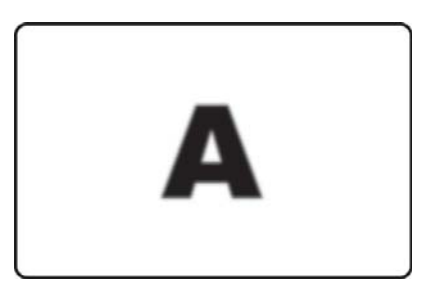

#### Causa posible:

• Es posible que el cartucho de cinta no esté posicionado correctamente.

#### Solución:

- Verifique que la cinta esté correctamente enrollada en los tubos de cinta del cartucho, sin ninguna arruga.
- Reemplace el cartucho de cinta, asegurándose de que quede fijo en posición, e imprima de nuevo. Consulte *Carga del cartucho de cinta* en la página 32.

#### Causa posible:

• Es posible que la cinta no esté sincronizada en la posición correcta del panel de color.

#### Solución:

• Abra la cubierta y luego ciérrela para sincronizar la cinta.

#### Causa posible:

• Es posible que las tarjetas no cumplan con las especificaciones. Consulte *Especificaciones técnicas* en la página 83.

#### Solución:

• Utilice una provisión de tarjetas diferente.

#### Causa posible:

• Polvo o contaminación incrustada dentro de la impresora.

#### Solución:

• Limpie los rodillos y el cabezal de impresión. Consulte *Limpieza del sistema* en la página 69 y *Limpieza del cabezal de impresión* en la página 72 respectivamente.

Procedimientos para la solución de problemas

**Ejemplo** • Sin impresión

Sin impresión en la tarjeta.

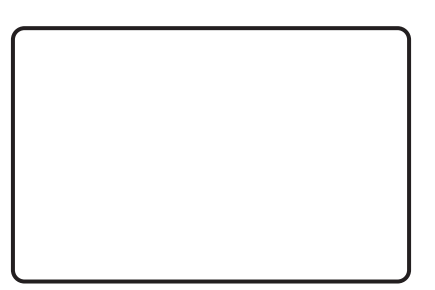

#### Causa posible:

• Es posible que el cartucho de cinta no esté instalado en la impresora.

#### Solución:

• Revise el cartucho de cinta en la impresora. Consulte *Carga del cartucho de cinta* en la página 32.

#### Causa posible:

• Es posible que las tarjetas no cumplan con las especificaciones. Consulte *Especificaciones técnicas* en la página 83.

#### Solución:

• Utilice una provisión de tarjetas diferente.

#### Causa posible:

- Es posible que el cable del cabezal de impresión esté desconectado.
- Es posible que los elementos del Cabezal de impresión estén rayados o quemados.

#### Solución:

• Llame al Servicio de asistencia para obtener información sobre la reparación o el reemplazo del cabezal de impresión; consulte *Asistencia en todo el mundo* en la página 117.

7

## **Especificaciones técnicas**

## **Especificaciones**

Las especificaciones se proporcionan como referencia y se basan en pruebas en las que la impresora utiliza componentes consumibles marca Zebra. Los resultados pueden variar en configuraciones de aplicaciones actuales o cuando se utilizan suministros que no son los recomendados de Zebra. Zebra recomienda que siempre se califique cualquier aplicación a través de pruebas completas.

#### Características estándar

- Cartuchos de cinta ZXP Serie 1 de suministro gradual y ecológicos Load-N-Go<sup>™</sup>
- Procesamiento de imágenes basada en host ZRaster<sup>™</sup>
- Calibración automática de la cinta
- Conexión USB
- Controladores certificados de Microsoft Windows
- Certificado por Energy Star
- Rótulo Print Touch NFC para acceder a la documentación en línea de la impresora
- Alimentador cubierto de 100 tarjetas (30 mils)
- Tolva de salida integrada desplegable, con capacidad para 50 tarjetas (30 mils)
- Panel de control del operador de cristal líquido (LCD) de 16 caracteres.
- Resolución de impresión de 11,8 puntos/mm (300 dpi)
- Dos años de garantía para la impresora
- Dos años de garantía (sin límite de pasadas) en el cabezal original
- Sustitución en caliente en un año (únicamente para EE: UU.)

#### Especificaciones de impresión

- Transferencia térmica por sublimación de coloración directa a la tarjeta
- · Impresión a todo color o monocromática
- Impresión de un solo lado.
- 500 tarjetas por hora monocromáticas de un solo lado
- 120 tarjetas por hora YMCKO de un solo lado
- Impresión de borde a borde en medios CR-80 estándar

#### Productividad de impresión

Productividad de impresión (tarjetas/hora) basada en la impresión clic para soltar, cobertura de impresión promedio, con conexión USB. Podría variar según la computadora y otras configuraciones.

- 500 tarjetas por hora monocromáticas de un solo lado
- 120 tarjetas por hora YMCKO de un solo lado

#### Especificaciones y opciones de codificación

 Codificador de banda magnética: ISO 7811 (nuevas y vueltas a codificar; pistas 1, 2 y 3; alta y baja coercitividad; banda abajo; únicamente tarjetas de 30 mils, solo instalado de fábrica)

#### **Características opcionales**

- Kit de alimentación simple CardSense<sup>™</sup>, actualizable en campo
- Programas de garantía extendida para el producto ZebraCare<sup>TM</sup>

#### Interfaces de comunicación

- USB V2.0 (cable incluido) estándar
- Conexión incorporada Ethernet 10/100 opcional, actualizable en campo

#### Compatibilidad de tarjetas

NOTA: Para una óptima calidad de impresión y un óptimo desempeño de la impresora, se recomienda utilizar suministros genuinos de Zebra.

- Espesor de la tarjeta: 10 mils a 40 mils
- Tamaño de la tarjeta: Formato CR-80 ISO 7810, tipo unidimensional, 54 mm × 86 mm (2,12 pulg. × 3,38 pulg.)
- Material de la tarjeta: PVC y compuesto de PVC
- Impresión monocromática o color plano solo en espesor de tarjetas inferior a 20 mils

#### Especificaciones físicas (modelo estándar)

| Impresora   |            |               |
|-------------|------------|---------------|
| Altura      | 9,3 pulg.  | (236 mm)      |
| Ancho       | 7,9 pulg.  | (200 mm)      |
| Profundidad | 13,0 pulg. | (330 mm)      |
| Peso        | 5,3 kg     | (11,6 libras) |

#### Especificaciones eléctricas

- Alimentación eléctrica de c.a. monofásica de conmutación automática
- Rango de operación: 90 V c.a. 132 V c.a. y 190 V c.a. RMS 264 V c.a. RMS.
- Rango de frecuencia: 47 Hz 63 Hz.
- El requisito de alimentación eléctrica es de una potencia de salida de 100 W máx. continua y de 607 W pico (para 450 μseg)
- FCC Clase A

#### Especificaciones de los suministros

NOTA: La impresora ZXP Serie 1 está diseñada solo para funcionar con las cintas Zebra ZXP Serie 1 True Colours ix Series.

- La tecnología inteligente ix Series de Zebra automáticamente detecta y autentifica la cinta.
- Cada cinta incluye un rodillo de limpieza integrado.
- Equipo de inicio: 1 cinta YMCKO, 100 tarjetas de PVC de 30 mils
- Equipo de limpieza: 4 tarjetas de limpieza del motor de impresión y 4 tarjetas de limpieza del alimentador, 1000 imágenes/tarjetas

#### **Opciones de cinta ZXP Serie 1 True Colours ix Series**

| Descripción de la cinta | Recuento de imágenes   |
|-------------------------|------------------------|
| Decemperent de la cima  | con cartucho ecológico |
| YMCKO                   | 100                    |
| 1/2 YMCKO               | 400                    |
| Monocromático en negro  | 1000                   |
| Monocromático en blanco | 500                    |

#### Mantenimiento preventivo

Zebra recomienda limpiar la impresora regularmente utilizando suministros de limpieza y piezas de la impresora Zebra estándar. Vaya a <u>www.zebra.com/supplies</u> para obtener detalles.

#### Especificaciones ambientales

- Temperatura de operación: 15 °C a 30 °C (60 °F a 86 °F)
- Temperatura de almacenamiento: -5 °C a 55 °C (23 °F a 131 °F)
- Humedad de operación: 20 % a 65 % sin condensación
- Humedad de almacenamiento: 20 % a 70 % sin condensación
- Almacenamiento del papel:
  - Temperatura: 5 °C a 30 °C (41 °F a 77 °F)
  - Humedad: 35 % a 65 % sin condensación
  - Almacene en lugar oscuro

#### Aprobaciones de agencias

La Impresora de tarjetas Zebra ZXP Serie 1 cumple con las siguientes directivas y normas aplicables para el ITE: Entornos residencial, comercial e industria liviana.

- Para EE. UU./Canadá/México/Australia y Nueva Zelanda
  - FCC Clase A, cfr47, Parte 15 Subparte J
  - FCC 15.257 2008, Parte 15 Subparte C
  - STD RSS-210 de Canadá
  - NOM-ETL (México)
  - Norma de seguridad IEC 60950-1:2005+A1:2009 (TUV y NRTL)
  - C-Tick (Australia) Radiación electromagnética estándar
- Para Europa:
  - Directivas y normas de respaldo aplicables:

Directiva 2004/108/EC EMC, EN55022:2010 Clase A, EN55024:2010, EN61000-3-2:2006+A2:2009, EN61000-3-3:2008, Directiva 2006/95/EC LVD, EN60950-1:2006+A11:2009+A1:2010+A12:2011, Esquema CB

- Habilitada para RFID

Directivas y normas de respaldo aplicables:

Directiva 99/5/EC R&TTE, EN 301 489-3 V1.4.1, EN 300 330 V1.5.1

## Dimensiones para la tarjeta de Norma ISO

### Dimensiones para tarjeta simple según Norma ISO 7810

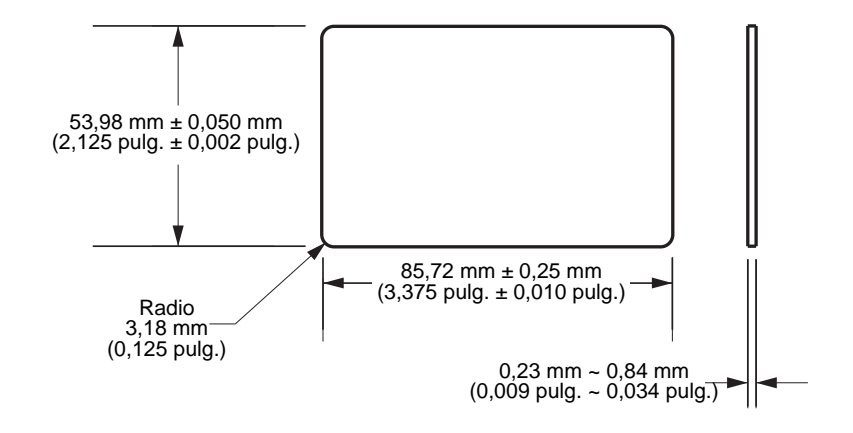

## Dimensiones para tarjeta con banda magnética según Norma ISO 7811

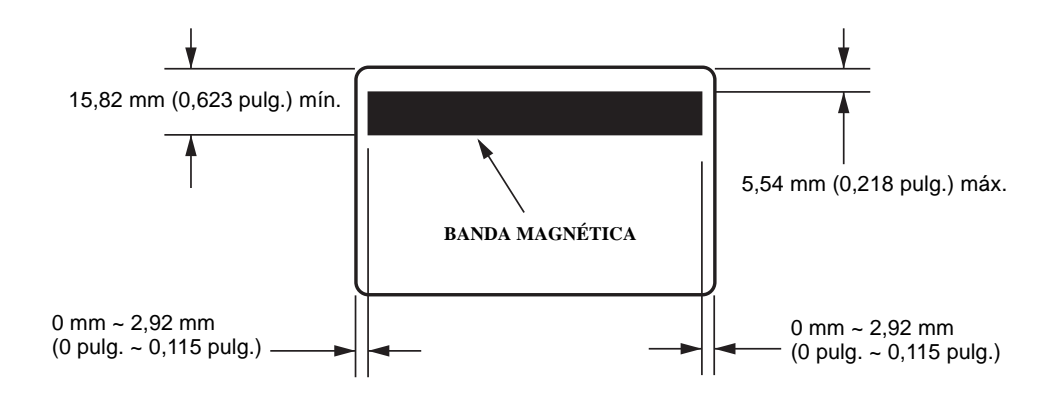

## Ubicación de contactos para tarjeta inteligente según Norma ISO 7816

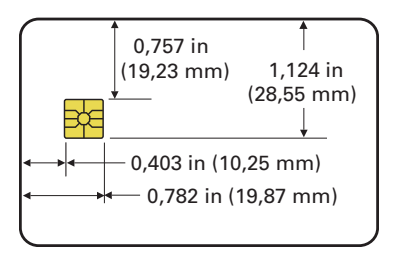

## Información de cumplimiento de normas

## Declaración de cumplimiento con la FCC (Comisión Federal de Comunicaciones de EE. UU.)

Este dispositivo cumple con las reglas de la Parte 15. La operación está sujeta a las siguientes dos condiciones:

- 1. Este dispositivo no debe causar interferencia perjudicial
- 2. Este dispositivo debe aceptar cualquier interferencia recibida, incluida la interferencia que puede causar una operación no deseada

Este equipo ha sido probado y se ha encontrado que cumple con los límites establecidos para dispositivos digitales Clase A, de conformidad con la Parte 15 de las Reglas de la FCC de EE. UU. Estos límites están diseñados para proporcionar protección razonable contra interferencia perjudicial cuando el equipo se opera en un entorno comercial. Este equipo genera, utiliza y puede irradiar energía de radiofrecuencia y, si no se instala y utiliza de acuerdo con los manuales del producto, puede causar interferencia perjudicial en las comunicaciones por radio. Es probable que la operación de este equipo en un área residencial cause interferencia perjudicial, en cuyo caso se le solicitará al usuario que corrija la interferencia por su cuenta.

Se advierte al usuario que cualquier cambio o modificación que no esté expresamente aprobado por Zebra Technologies podría invalidar su autorización para operar este equipo. Para garantizar el cumplimiento de las reglas, esta impresora se debe utilizar con cables de comunicaciones blindados.

## Declaración de exposición a la radiación de la FCC (RLAN)

Este equipo cumple con los límites de exposición a la radiación de la FCC establecidos para un ambiente no controlado.

#### Importante

- 1. La radio se debe instalar con una distancia mínima de 20 cm de separación entre el usuario y la antena.
- La radio no se debe ubicar ni utilizar en condición de transmisión simultánea con otra radio.
- 3. El sistema host debe tener una etiqueta que indique que el sistema contiene un módulo certificado. Un ejemplo es "Incluye la ID de la FCC: XXXXX, ID de la IC: YYYYY".

### Declaración sobre la conformidad canadiense

Cet appareil numérique de la classe A est conforme à la norme NMB-003 du Canada.

Este aparato digital Clase A cumple con la norma canadiense ICES-003.

## Unión Europea y EFTA

| AT | BE | BG | CY | CZ | DK | EE |
|----|----|----|----|----|----|----|
| FI | FR | DE | GR | HU | IE | IT |
| LV | LT | LU | MT | NL | PL | PT |
| RO | SK | SI | ES | SE | GB |    |
| IS | LI | NO | СН |    |    |    |

La RLAN Clase 2 puede aplicarse en los siguientes países con las restricciones y limitaciones que se indican a continuación.

| r | 6 | Μ |
|---|---|---|
| C | C | U |

Nota importante:

La operación en banda 5150 MHz – 5350 MHz deberá restringirse a uso interior.

## Notificación japonesa

日本:総務省(MIC)認証マーク

本製品は MIC の認証を受けています。

RFID 認証番号は No. FC-10003 です。

この機器は、無線周波数エネルギーを生成および使用し、それらを放射する可能性があります。 したがって、ユーザー・マニュアルに従って設置および使用しなかった場合、無線通信あるい はペースメーカーなどの医療機器に有害な干渉を引き起こすことがあります。

Mensaje de advertencia de NCC

經型式認證合格之低功率射頻電機,非經許可,公司、商號或使用者均不得擅自變更頻率、加大功 率或變更原設計之特性及功能。低功率射頻電機之使用不得影響飛航安全及干擾合法通信;經發現 有干擾現象時,應立即停用,並改善至無干擾時方得繼續使用。前項合法通信,指依電信法規定作 業之無線電通信。低功率射頻電機須忍受合法通信或工業、科學及醫療用電波輻射性電機設備之干 擾。

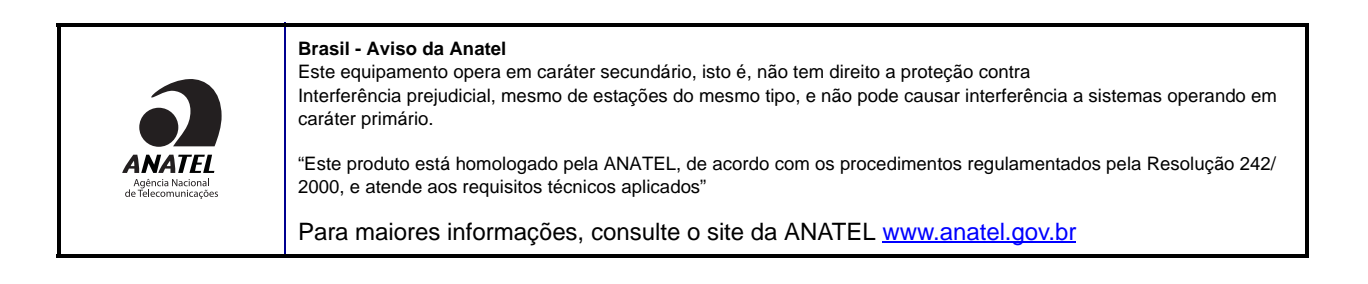

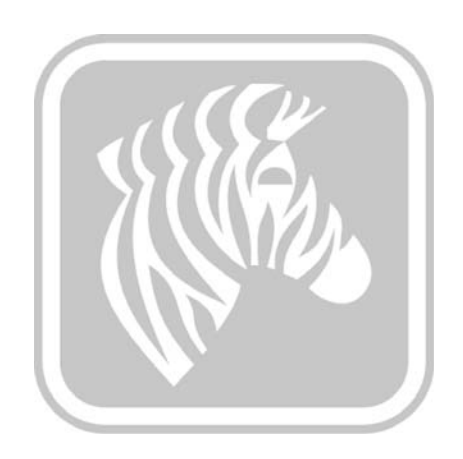

# **Apéndice A**

## Uso compartido avanzado

## Configuraciones de uso compartido de impresoras

Esta sección trata los siguientes temas:

| Sistema operativo <sup>1</sup><br>Microsoft con<br>controladores<br>compatibles de<br>Windows | Uno a uno                   | Uno a muchos                         | Muchos a uno                                                  | Muchos a<br>muchos                                                   | Agrupación<br>de<br>impresoras <sup>2</sup> |
|-----------------------------------------------------------------------------------------------|-----------------------------|--------------------------------------|---------------------------------------------------------------|----------------------------------------------------------------------|---------------------------------------------|
|                                                                                               | 1 impresora -<br>1 servidor | 1 servidor -<br>muchas<br>impresoras | Varios<br>servidores<br>(controladores)<br>-<br>una impresora | Varios<br>servidores<br>(controladores)<br>-<br>muchas<br>impresoras |                                             |
| Windows 8 (32 bits)                                                                           | Sí                          | Sí                                   | Sí                                                            | Sí                                                                   | Sí                                          |
| Windows 8 (64 bits)                                                                           | Sí                          | Sí                                   | Sí                                                            | Sí                                                                   | Sí                                          |
| Server 2008 (64 bits)                                                                         | Sí                          | Sí                                   | Sí                                                            | Sí                                                                   | Sí                                          |
| Server 2008 (32 bits)                                                                         | Sí                          | Sí                                   | Sí                                                            | Sí                                                                   | Sí                                          |
| Server 2003                                                                                   | Sí                          | Sí                                   | Sí                                                            | Sí                                                                   | Sí                                          |
| Windows 7 (64 bits)                                                                           | Sí                          | Sí                                   | Sí                                                            | Sí                                                                   | Sí                                          |
| Windows 7 (32 bits)                                                                           | Sí                          | Sí                                   | Sí                                                            | Sí                                                                   | Sí                                          |
| Vista (64 bits)                                                                               | Sí                          |                                      |                                                               |                                                                      |                                             |
| Vista (32 bits)                                                                               | Sí                          |                                      |                                                               |                                                                      |                                             |
| Windows XP                                                                                    | Sí                          | Sí                                   | Sí                                                            | Sí                                                                   | Sí                                          |

## Matriz de compatibilidad de uso compartido de impresora de cliente / servidor

| Matriz de uso<br>compartido                            | Client          | es de controlad | or de sistema c | operativo de Wii | ndows  |
|--------------------------------------------------------|-----------------|-----------------|-----------------|------------------|--------|
| Windows OS Server<br>(servidor del<br>controlador)     | Win 8 (32 bits) | Win 8 (64 bits) | Win 7 (32 bits) | Win 7 (64 bits)  | Win XP |
| Windows 8 (32 bits)                                    | Sí              |                 | Sí              | Sí               | Sí     |
| Windows 8 (64 bits)                                    | Sí              | Sí              | Sí              | Sí               | Sí     |
| Server 2012                                            | Sí              | Sí              | Sí              | Sí               | Sí     |
| Server 2008 (64 bits)                                  | Sí              | Sí              | Sí              | Sí               | Sí     |
| Server 2008 (32 bits)                                  | Sí              | Sí              | Sí              | Sí               | Sí     |
| Server 2003                                            | Sí              |                 | Sí              |                  | Sí     |
| Windows 7 (64 bits)                                    |                 |                 | Sí              | Sí               | Sí     |
| Windows 7 (32 bits)                                    |                 |                 | Sí              |                  | Sí     |
| Windows XP<br>(todas las ediciones)<br>SP 2 y superior |                 |                 |                 |                  | Sí     |

La siguiente Matriz muestra las configuraciones probadas entre varios sistemas operativos de Microsoft en un entorno de impresión Cliente / Servidor compartido.

1 Controlador instalado en la PC individual del Cliente

2 Agrupación de impresoras de uso compartido no compatible.

## Configuración de uso compartido avanzado

Esta sección abarca la siguiente Configuración de uso compartido avanzado

| Instalación y configuración de un servidor WIndows 2008 94     |
|----------------------------------------------------------------|
| Configuración de uso compartido avanzado para Server R2 200895 |
| Configuración de redes de trabajo o del hogar:95               |
| Configuración de redes públicas:96                             |
| Configuración de uso compartido avanzado para Server 2008 97   |
| Configuración de uso compartido avanzado para Windows 798      |
| Configuración de redes de trabajo o del hogar:98               |
| Configuración de redes públicas:99                             |

#### Instalación y configuración de un servidor WIndows 2008

- 1. Instale un sistema operativo del servidor nuevo, Windows 2008 Server 64 bit.
- 2. Inicie sesión como usuario Administrador con contraseña.
- 3. Marque los siguientes servicios ejecutando el comando "Services.msc" desde el menú Start (inicio) ->Run (Ejecutar), y asegúrese de iniciar/ejecutar los siguientes servicios:
  - a. SSDP Discovery –
  - b. Publicación de recursos para el descubrimiento de funciones.
  - c. Servidor del dispositivo UPnP
  - d. Cliente DNS.
- 4. Los servicios antes mencionados deben ejecutarse para garantizar que se guarden y surtan efecto las siguientes configuraciones de red.

## Configuración de uso compartido avanzado para Server R2 2008 Configuración de redes de trabajo o del hogar:

#### Change sharing options for different network profiles

Windows creates a separate network profile for each network you use. You can choose specific options for each profile.

Home or Work

Network discovery

When network discovery is on, this computer can see other network computers and devices and is visible to other network computers. <u>What is network discovery?</u>

- Turn on network discovery
- C Turn off network discovery

File and printer sharing

When file and printer sharing is on, files and printers that you have shared from this computer can be accessed by people on the network.

- Turn on file and printer sharing
- C Turn off file and printer sharing

Public folder sharing

When Public folder sharing is on, people on the network, including homegroup members, can access files in the Public folders. <u>What are the Public folders?</u>

- Turn on sharing so anyone with network access can read and write files in the Public folders
- C Turn off Public folder sharing (people logged on to this computer can still access these folders)

Password protected sharing

When password protected sharing is on, only people who have a user account and password on this computer can access shared files, printers attached to this computer, and the Public folders. To give other people access, you must turn off password protected sharing.

- Turn on password protected sharing
- C Turn off password protected sharing

## Configuración de redes públicas:

| ublic (current profile)                                                                                                    |                          |
|----------------------------------------------------------------------------------------------------|--------------------------|
| Network discovery                                                                                                    |                          |
| When network discovery is on, this computer can see other network computers and devices and is<br>other network computers. <u>What is network discovery?</u> | visible to               |
| <ul> <li>Turn on network discovery</li> </ul>                                                                                                    |                          |
| C Turn off network discovery                                                                                                    |                          |
| File and printer sharing                                                                                                    |                          |
| When file and printer sharing is on, files and printers that you have shared from this computer can<br>accessed by people on the network.                    | be                       |
| <ul> <li>Turn on file and printer sharing</li> </ul>                                                                                                    |                          |
| O Turn off file and printer sharing                                                                                                    |                          |
| Public folder sharing                                                                                                    |                          |
| When Public folder sharing is on, people on the network, including homegroup members, can acces<br>the Public folders. <u>What are the Public folders?</u>   | s <mark>files i</mark> n |
| $oldsymbol{\circ}$ Turn on sharing so anyone with network access can read and write files in the Public folde                                                | ers                      |
| C Turn off Public folder sharing (people logged on to this computer can still access these fold                                                              | ders)                    |
| Password protected sharing                                                                                                    |                          |
| When password protected sharing is on, only people who have a user account and password on th                                                                | nis                      |

When password protected sharing is on, only people who have a user account and password on this computer can access shared files, printers attached to this computer, and the Public folders. To give other people access, you must turn off password protected sharing.

- Turn on password protected sharing
- C Turn off password protected sharing

## Configuración de uso compartido avanzado para Server 2008

| Network (Public network)   |                                            | Customize   |  |
|----------------------------|--------------------------------------------|-------------|--|
| Access                     | Local only                                 | View status |  |
| Connection                 | Local Area Connection                      |             |  |
| Sharing and Discovery      |                                            |             |  |
| Network discovery          | Custom                                     | •           |  |
| File sharing               | On On                                      | -           |  |
| Public folder sharing      | On (password required)                     | -           |  |
| Printer sharing            | <ul> <li>On (password required)</li> </ul> | -           |  |
| Password protected sharing | On On                                      | -           |  |

Show me all the files and folders I am sharing Show me all the shared network folders on this computer

## Configuración de uso compartido avanzado para Windows 7 Configuración de redes de trabajo o del hogar:

Network discovery

When network discovery is on, this computer can see other network computers and devices and is visible to other network computers. What is network discovery?

Turn on network discovery

Turn off network discovery

File and printer sharing

When file and printer sharing is on, files and printers that you have shared from this computer can be accessed by people on the network.

Turn on file and printer sharing

Turn off file and printer sharing

Public folder sharing

When Public folder sharing is on, people on the network, including homegroup members, can access files in the Public folders. <u>What are the Public folders?</u>

Turn on sharing so anyone with network access can read and write files in the Public folders
 Turn off Public folder sharing (people logged on to this computer can still access these folders)

Media streaming

When media streaming is on, people and devices on the network can access pictures, music, and videos on this computer. This computer can also find media on the network.

Media streaming is on. Choose media streaming options...

File sharing connections

Windows 7 uses 128-bit encryption to help protect file sharing connections. Some devices don't support 128-bit encryption and must use 40- or 56-bit encryption.

Output Description to help protect file sharing connections (recommended)

Enable file sharing for devices that use 40- or 56-bit encryption

Password protected sharing

When password protected sharing is on, only people who have a user account and password on this computer can access shared files, printers attached to this computer, and the Public folders. To give other people access, you must turn off password protected sharing.

- Turn on password protected sharing
- Turn off password protected sharing

HomeGroup connections

Typically, Windows manages the connections to other homegroup computers. But if you have the same user accounts and passwords on all of your computers, you can have HomeGroup use your account instead. <u>Help me decide</u>

O Allow Windows to manage homegroup connections (recommended)

O Use user accounts and passwords to connect to other computers

#### Configuración de redes públicas:

Network discovery

When network discovery is on, this computer can see other network computers and devices and is visible to other network computers. What is network discovery?

- Turn on network discovery
- Turn off network discovery

File and printer sharing

When file and printer sharing is on, files and printers that you have shared from this computer can be accessed by people on the network.

- Turn on file and printer sharing
- Turn off file and printer sharing

Public folder sharing

When Public folder sharing is on, people on the network, including homegroup members, can access files in the Public folders. <u>What are the Public folders?</u>

Turn on sharing so anyone with network access can read and write files in the Public folders

Turn off Public folder sharing (people logged on to this computer can still access these folders)

Media streaming

When media streaming is on, people and devices on the network can access pictures, music, and videos on this computer. This computer can also find media on the network.

Choose media streaming options...

File sharing connections

Windows 7 uses 128-bit encryption to help protect file sharing connections. Some devices don't support 128-bit encryption and must use 40- or 56-bit encryption.

Use 128-bit encryption to help protect file sharing connections (recommended)

Enable file sharing for devices that use 40- or 56-bit encryption

Password protected sharing

When password protected sharing is on, only people who have a user account and password on this computer can access shared files, printers attached to this computer, and the Public folders. To give other people access, you must turn off password protected sharing.

Turn on password protected sharing

Turn off password protected sharing

# **Apéndice B**

## Opción de codificador magnético

## Introducción

Esta sección contiene información sobre las operaciones adicionales de la Impresora de tarjetas Zebra ZXP Serie 1 con un codificador magnético opcional.

Esta sección trata los siguientes temas:

| Configuración del codificador (Controlador) | 102 |
|---------------------------------------------|-----|
| Orientación para cargar la tarjeta          | 102 |
| Limpieza del codificador magnético.         | 102 |
| Tipo de codificación magnética              | 103 |

## Configuración del codificador (Controlador)

El cuadro de diálogo Encoder Settings (Configuración del codificador) se utiliza para ajustar los diversos parámetros del codificador magnético. Esta función no está activada si la impresora no cuenta con la opción de codificador magnético. Para obtener más detalles, consulte Ficha Encoding (Codificación) en la página 65.

## Orientación para cargar la tarjeta

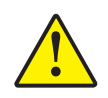

**Precaución** • UTILICE SOLO tarjetas que cumplan con las normas ISO 7810 y 7811 para tarjetas de banda magnética. La banda magnética debe estar nivelada con la superficie de la tarjeta para funcionar correctamente. Nunca utilice tarjetas con bandas magnéticas pegadas con cinta adhesiva.

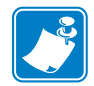

**Nota** • Las tarjetas HiCo y LoCo de PVC aprobadas por Zebra están disponibles; consulte <u>http://www.zebra.com/supplies</u> para obtener detalles.

Cuando cargue las tarjetas con banda magnética en el alimentador de tarjetas, asegúrese de que la banda magnética mire hacia el lado izquierdo de la impresora y de que esté lo más próxima posible al borde inferior del alimentador de tarjetas, como se muestra abajo; consulte Carga de tarjetas en la página 34 para obtener detalles

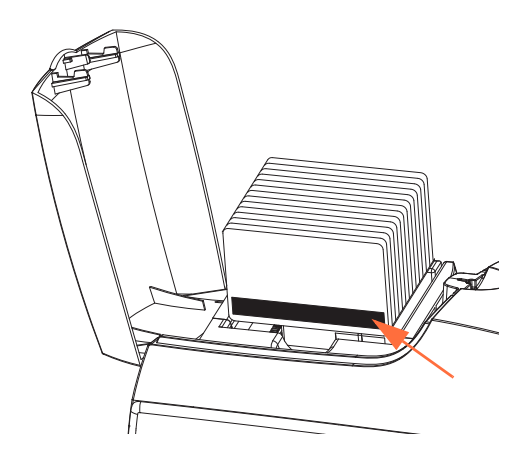

## Limpieza del codificador magnético

Utilice el proceso de limpieza de tarjetas normal según se describe en la Sección 5, Limpieza. Esto limpia las partes más importantes de la impresora, incluidos el cabezal de impresión, el rodillo de transporte y el codificador de banda magnética.

## Tipo de codificación magnética

### ISO (predeterminado)

El codificador lee y escribe formatos de datos de pistas ISO estándar en ubicaciones de pista ISO estándar. Lo siguiente muestra las tres pistas ISO estándar.

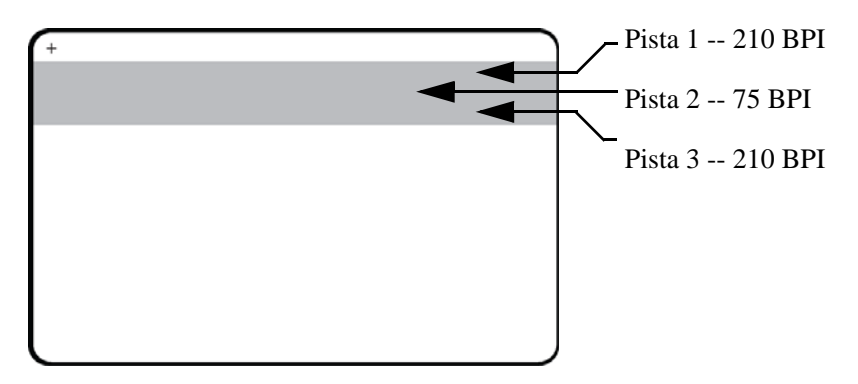

Cada pista se puede codificar y decodificar con caracteres ASCII en los formatos de datos ISO estándar predeterminados:

| Pista | Densidad<br>(BPI) | Bits por<br>carácter | Paridad de<br>carácter | Longitud<br>(caracteres) | Paridad<br>LRC | Start<br>sentinel | End<br>sentinel | Desplazamiento<br>de Start sentinel |
|-------|-------------------|----------------------|------------------------|--------------------------|----------------|-------------------|-----------------|-------------------------------------|
| 1     | 210               | 7                    | Impar                  | 76                       | Par            | %                 | ?               | 0,293 pulg.<br>(7,4 mm)             |
| 2     | 75                | 5                    | Impar                  | 37                       | Par            | ;                 | ?               | 0,293 pulg.<br>(7,4 mm)             |
| 3     | 210               | 5                    | Impar                  | 104                      | Par            |                   | ?               | 0,293 pulg.<br>(7,4 mm)             |

El codificador magnético puede leer o codificar hasta 3 pistas de información digital en tarjetas CR-80 que incorporan una banda magnética de HiCo (alta coercitividad) o de LoCo (baja coercitividad) en el formato ISO 7811.

La codificación para las tres pistas utiliza el formato ISO 7811.

- La pista 1 utiliza la codificación de 210 BPI (bits pulgada) en el formato de la Asociación de Transporte Aéreo Internacional (IATA por sus siglas en inglés) de 79 caracteres alfanuméricos, con 7 bits por carácter.
- La pista 2 utiliza la codificación de 75 BPI para almacenar 40 caracteres alfanuméricos con 5 bits por carácter en el formato de la Asociación de Bancos de EE.UU. (ABA por sus siglas en inglés).
- La pista 3 utiliza la codificación de 210 BPI de 107 caracteres alfanuméricos con 5 bits por carácter en el formato THRIFT.

Los formatos de datos ISO incluyen un preámbulo (todos ceros), un carácter de inicio, los datos (de 7 bits o de 5 bits según lo especificado por ISO), un carácter de parada y un carácter de verificación de redundancia longitudinal (LRC por sus siglas en inglés). El formato de datos de 7 bits tiene 6 bits de datos codificados y un bit de paridad. El formato de datos de 5 bits tiene 4 bits de datos codificados y un bit de paridad.

Los formatos de datos ISO incluyen un separador (o delimitador) de campos de datos que permite el análisis de los datos codificados de la pista. Un ejemplo de campos de datos separados es el formato de datos ABA (Pista 2) que incluye un campo Número de cuenta primaria (Primary Account Number, PAN) y un campo de información de la cuenta (para fecha de vencimiento, código de país, etc.).

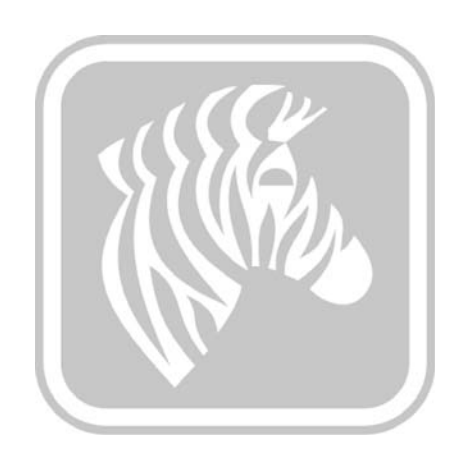
# **Apéndice C**

# Modo de alimentación simple CardSense

## Introducción

Para operar la Impresora de tarjetas Zebra ZXP Serie 1 en el modo de alimentación simple, la impresora requiere que el operador instale un Equipo de alimentación simple CardSense opcional.

En el modo de alimentación simple, la impresora aceptará tarjetas en la ranura frontal.

### Instalación del kit de alimentación simple CardSense

- Paso 1: Apague la impresora.
- Paso 2: Abra la cubierta y extraiga el cartucho de cinta.

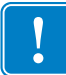

Importante • Asegúrese de que la tolva de salida de tarjetas permanezca cerrada.

**Paso 3:** Instale el rodillo negro. Colóquelo entre los clips azules justo detrás de la ranura de entrada de la tarjeta, y presione el rodillo directamente hacia abajo de modo que asiente totalmente.

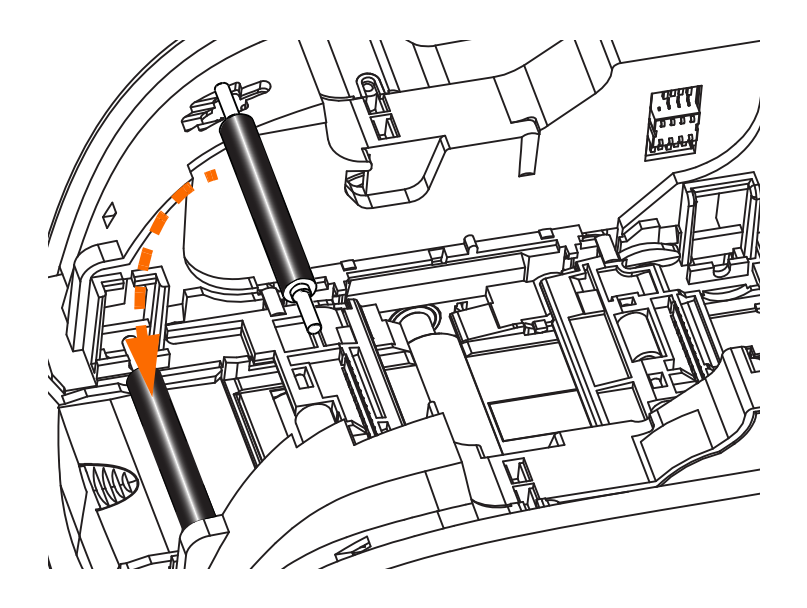

- **Paso 4:** Mientras presiona el rodillo hacia abajo, lleve la alimentación eléctrica a ENCENDIDA. Oirá un fuerte clic cuando los clips fijan el rodillo.
- **Paso 5:** En este punto, suelte el rodillo, y después lleve la alimentación eléctrica a APAGADA.
- **Paso 6:** Abra el cartucho de limpieza. El cartucho de limpieza nuevo contendrá un rodillo de limpieza con su papel protector.

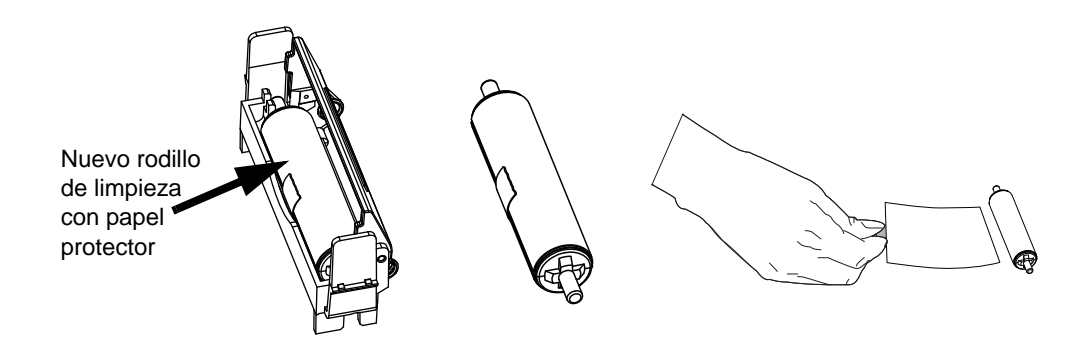

- **Paso 7:** Extraiga el rodillo de limpieza del cartucho de limpieza, y después quite el papel protector del rodillo de limpieza.
- Paso 8: Coloque el rodillo de limpieza en el cartucho, y cierre la cubierta.

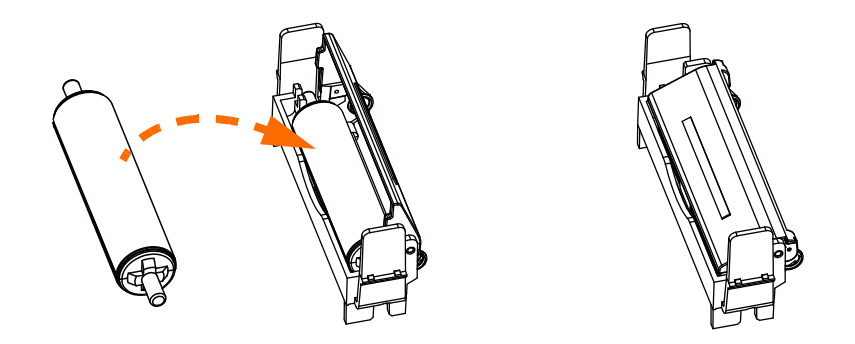

**Paso 9:** El cartucho de limpieza está sujetado por dos clips. Mientras aprieta suavemente los clips hacia adentro, presione el cartucho para dejarlo en posición. Se asentará con un clic audible.

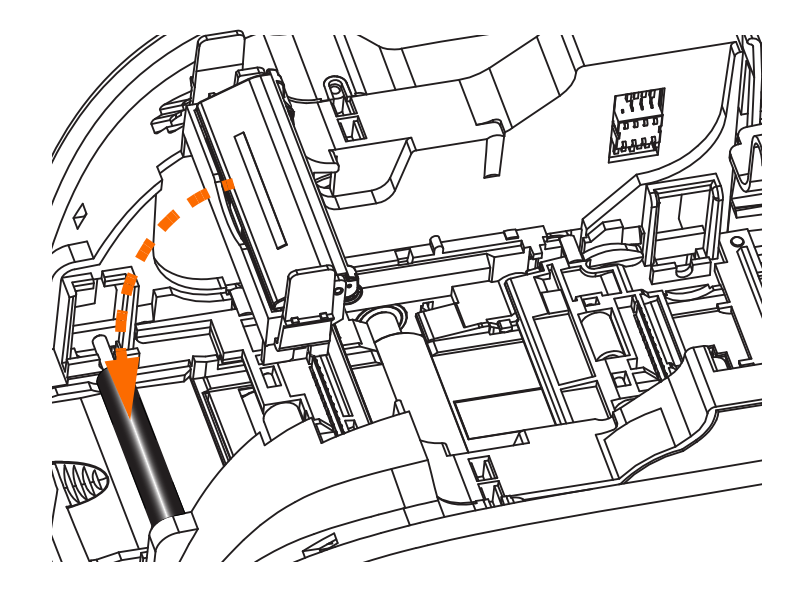

- **Paso 10:** Inserte el cartucho de cinta con el rodillo de limpieza mirando hacia abajo, de manera que los engranajes de los extremos de los rodillos encajen en las ranuras correspondientes.
- **Paso 11:** Cierre la cubierta de la impresora y empújela hacia abajo hasta que escuche un clic audible. Si no puede cerrar la cubierta, el cartucho de limpieza o el cartucho de cinta puede estar mal instalado.
- Paso 12: Lleve el interruptor de alimentación eléctrica de la impresora a la posición ENCENDIDA (|).

### Configuración del controlador de la impresora

La ficha Card Setup (Configuración de tarjetas) le permite al usuario configurar el modo de alimentación simple.

Para obtener acceso a la ficha Card Setup (Configuración de tarjetas), seleccione *Start (Inicio)* > *Devices and Printers (Dispositivos e impresoras)*. Haga clic con el botón derecho del mouse en la lista *Zebra ZXP Card Printer (Impresora de tarjetas Zebra ZXP)* y seleccione *Printing Preferences (Preferencias de impresión)* > *Card Setup (Configuración de tarjetas)*.

| 🖶 Zebra ZXP Series 1 USB Card Printe             | er Printing Preferences                                              |
|--------------------------------------------------|----------------------------------------------------------------------|
| Card Setup Encoding About                        |                                                                      |
| Printing options                                 |                                                                      |
| Orientation Landscape 🔻                          | Print on both sides                                                  |
| Rotate 180° [None] 🔻                             | Monochrome conversion Auto                                           |
| Printing Mode Print                              | Copies 1                                                             |
| Auto detect start of image for h                 | alf panel ribbons                                                    |
| Conta Frank anti-                                |                                                                      |
| Single Feed options                              |                                                                      |
| Current Status Single feeder slo                 | t Apply                                                              |
| Ribbon informed opti Auto feed                   | t                                                                    |
| Ribbon type                                      | Ribbon combination                                                   |
| YMCKO HS 100                                     | Front YMCKO 💌                                                        |
| Front K Panel<br>Options Back K Panel<br>Options | Front Overlay         Back Overlay           Varnish         Varnish |
| Job Log                                          | Image Control Restore Defaults                                       |
| ок                                               | Cancel Apply Help                                                    |

- **Paso 1:** Seleccione la opción de alimentación simple correspondiente del menú desplegable Current Status (Estado actual):
  - **Card feeder** (Alimentador de tarjetas): La impresora intentará extraer una tarjeta del alimentador de tarjetas. Si el del alimentador de tarjetas está vacío, la impresora generará el mensaje de error *OUT OF CARDS (SIN TARJETAS)*.
  - Single feeder slot (Ranura de alimentación simple): Para cada trabajo de impresión, la impresora generará el mensaje *INSERT CARD (INSERTAR TARJETA)*. No se utilizarán las tarjetas en el alimentador de tarjetas.
  - Auto feed (Alimentación automática): La impresora intentará alimentar las tarjetas primero desde el alimentador de tarjetas. Si el del alimentador de tarjetas está vacío, la impresora generará el mensaje de error INSERT CARD (INSERTAR TARJETA). No se generará el mensaje de error OUT OF CARDS (SIN TARJETAS).

Paso 2: Haga clic en el botón Apply (Aplicar) y luego haga clic en el botón OK (Aceptar).

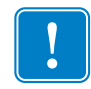

**Importante** • No es necesario que extraiga los componentes del equipo de alimentación simple para que la impresora opere en el modo normal (impresión de tarjetas desde el alimentador de tarjetas).

## Impresión de una sola tarjeta

**Paso 1:** Las tarjetas se colocan una por vez dentro de la ranura en el frente de la impresora. No cargue más de una tarjeta por vez. Tenga en cuenta que la tarjeta debe estar insertada totalmente antes de que se encienda la impresora y acepte la tarjeta.

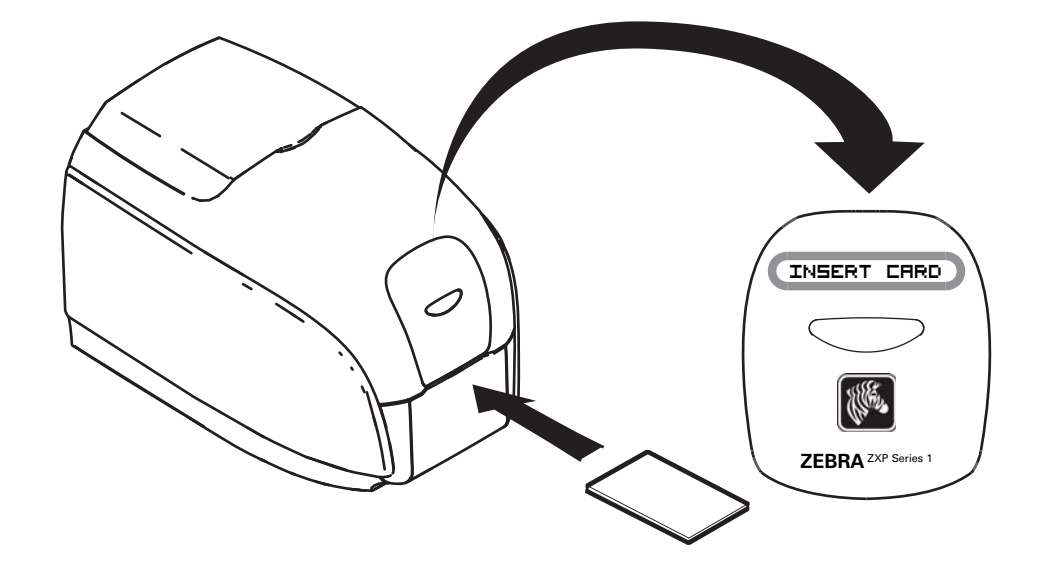

**Paso 2:** Se imprime la tarjeta.

Paso 3: La tarjeta impresa se eyecta a través de la misma ranura (de entrada).

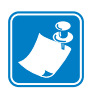

**Nota** • Si el modo de operación normal será el de alimentación de una sola tarjeta, puede seleccionar tal modo a través del software del controlador. En el modo de alimentación de una sola tarjeta, ésta no se imprimirá hasta que el trabajo de impresión se haya enviado a la impresora y se haya insertado la tarjeta en la ranura de una sola tarjeta.

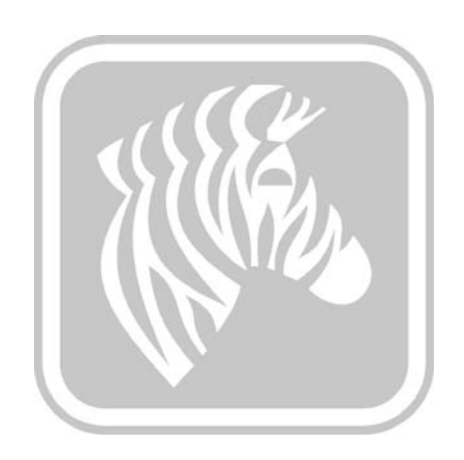

# **Apéndice D**

# Funcionamiento con cinta de mitad de panel

## Introducción

Las cintas de color YMCKO de mitad de panel se utilizan si no necesita una impresión a color total en toda la superficie de la tarjeta. Estas cintas tienen la mitad de los paneles de YMC para fotografías de documento de identidad, logotipos, etc., con el fin de imprimir una ventana de 38 mm de ancho en la parte delantera de la tarjeta. Los paneles restantes son una superposición transparente y resina negra de tamaño completo, para que se pueda aplicar texto negro y protección en toda la superficie de la tarjeta. La posición de la mitad del panel es ajustable.

El comando es **HALF p1** (**MITAD p1**), donde p1 fija la posición de inicio de la ventana de impresión. La posición de la ventana se fija con respecto al borde anterior de la tarjeta, es decir, el borde de la tarjeta que sale primero de la impresora. Para restablecer el controlador, el comando es simplemente HALF (MITAD) sin el parámetro p1.

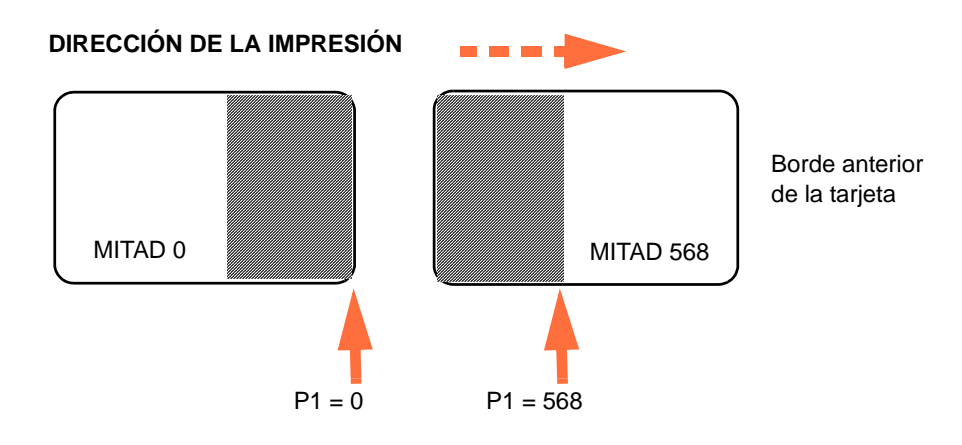

Los parámetros **p1** varían de -38 a 1024. Los valores inferiores a 0 moverán la ventana fuera del borde anterior de la tarjeta y los valores superiores a 568 moverán la ventana fuera del borde posterior de la tarjeta. Observe que 12 puntos = 1 mm.

# Configuración y funcionamiento

- Paso 1: Instale el cartucho de cinta YMCKO de mitad de panel; consulte Carga del cartucho de cinta en la página 32.
- Paso 2: Configure las preferencias de impresión del controlador:
  - a. Seleccione Start (Inicio) > Devices and Printers (Dispositivos e impresoras). Haga clic con el botón derecho del mouse en la lista Zebra ZXP Card Printer (Impresora de tarjetas Zebra ZXP). Seleccione Printing Preferences (Preferencias de impresión), Card Setup (Configuración de tarjetas).

| Jebra ZXP Series 1 USB Card Printer Printing Preferences                                                                  |
|----------------------------------------------------------------------------------------------------|
| Card Setup Encoding About                                                                                                 |
| Printing options                                                                                                    |
| Orientation Landscape   Print on both sides  No                                                                           |
| Rotate 180° [None]                                                                                                    |
| Printing Mode Print   Copies 1                                                                                            |
| ✓ Auto detect start of image for half panel ribbons                                                                       |
| Single Feed options                                                                                                    |
|                                                                                                    |
| Current Status Single feeder slot   Apply                                                                                 |
| Ribbon info and options                                                                                                   |
| Ribbon type                                                                                                    |
| YMCKO HS 100                                                                                                    |
| Front K Panel<br>Options         Back K Panel<br>Options         Front Overlay<br>Varnish         Back Overlay<br>Varnish |
| Job Log Image Control Restore Defaults                                                                                    |
| OK Cancel Apply Help                                                                                                    |

b. Haga clic en el botón K Panel Options (Opciones de Panel K) (flecha de arriba).

c. En el cuadro de diálogo Black Panel Options (Opciones del panel negro), haga las siguientes selecciones (flechas de abajo).

| Front Black Panel Options                                                                                                    |
|----------------------------------------------------------------------------------------------------|
| Select black panel extraction type       Apply black extraction on         Image: Disable black extraction       Image: Disable black extraction         Image: Print YMC composite and K black       Image: Disable black color bitmaps         Image: Print all black data       Image: Disable black monochrome bitmaps |
| Black extraction from color images Print black with K panel Defined areas Undefined areas G 0 0 0 0 0 0 0 0 0 0 0 0 0 0 0 0 0 0                                                                                                    |
| Full card     B     O                                                                                                    |
| X offset 0.00<br>Y dimension 0.00<br>Y offset 0.00                                                                                                    |
| OK Cancel Restore Defaults Help                                                                                                    |

- d. Haga clic en el botón **OK** (Aceptar) para cerrar el cuadro de diálogo Black Panel Options (Opciones del panel negro).
- e. Haga clic en el botón **OK** (Aceptar) para salir de Printing Preferences (Preferencias de impresión).

- Paso 3: Configure las propiedades de la impresora del controlador:
  - a. Seleccione Start (Inicio) > Devices and Printers (Dispositivos e impresoras). Haga clic con el botón derecho del mouse en la lista Zebra ZXP Card Printer (Impresora de tarjetas Zebra ZXP). Seleccione Printer properties (Propiedades de la impresora) > Device Settings (Configuración de dispositivo).

| 🖶 Zebra ZXP Series 1 | USB Card Printer Properties                            |
|----------------------|--------------------------------------------------------|
| General Sharing Po   | rts Advanced Color Management Security Device Settings |
| Device information   |                                                        |
| Model:               | Zebra ZXP Series 1                                     |
| Fw version:          | ZXP110000 V01.04.39                                    |
| Serial number:       | Z1J124400091                                           |
| Ribbon type:         | YMCKO HS 100                                           |
| Head resistance:     | 2800                                                   |
| Mag encoder:         | No                                                     |
| Panels printed:      | 5                                                      |
| Remaining count:     | 5538                                                   |
| Smart card:          | No                                                     |
|                      |                                                        |
|                      | Save/Restore Tools                                     |
|                      | OK Cancel Apply Help                                   |

b. Haga clic en el botón **Tools (Herramientas)** (flecha de arriba). Esto traerá el cuadro de diálogo Tools (Herramientas).

- Paso 4: Introduzca el comando half-panel (mitad de panel).
  - a. En el cuadro de diálogo Tools (Herramientas), escriba el comando en el campo "Command to send to printer" (Comando a enviar a la impresora) para posicionar la ventana de impresión en la tarjeta, p. ej., HALF 0 (MITAD 0).

| Escriba el      | Tools                                                          |             |
|-----------------|----------------------------------------------------------------|-------------|
| comando<br>aquí | Command to send to printer MITAD 0 Execute                     | luego, haga |
|                 | Printer Status:                                                | Execute     |
|                 | Print test card Cleaning                                       | (Ejecutar). |
|                 | Standard    Print Printer only   Clean                         |             |
|                 | Offset setting                                                 |             |
|                 | Front X: 5 Front Y: 20                                         |             |
|                 | Back X: 5 Back Y: 20                                           |             |
|                 | Firmware download                                              |             |
|                 | Selected firmware file details<br>Selected Fw type: Check sum: |             |
|                 | Status: Start Firmware Download                                |             |
|                 | Send file                                                      |             |
|                 | Select File                                                    |             |
|                 | PRN File     Send File                                         |             |
|                 | Status:                                                        |             |
|                 | Close Help                                                     |             |

- b. Haga clic en el botón Execute (Ejecutar). Si hizo todo correctamente, la impresora responderá con <ACK> en el campo Printer Status (Estado de la impresora) directamente debajo del campo "Command to send to printer" (Comando a enviar a la impresora),
- c. Haga clic en el botón **Close (Cerrar)** para cerrar el cuadro de diálogo Tools (Herramientas).
- d. Haga clic en el botón **OK** (Aceptar) para salir de Printer Properties (Propiedades de la impresora).
- Paso 5: Desde la aplicación de impresión de tarjetas, imprima la tarjeta.

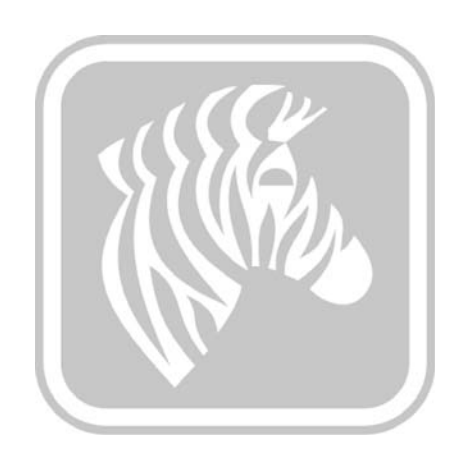

# **Apéndice E**

# Asistencia en todo el mundo

Si necesita Asistencia técnica o Servicios de reparaciones, comuníquese con las direcciones correspondientes, que aparecen más abajo.

### América del Norte y América Latina - Asistencia técnica

| T: | +1 877 ASK ZEBRA (877 275 9327) |
|----|---------------------------------|
|    | +1 847 913 2259                 |

E: ts1@zebra.com

#### América del Norte y América Latina - Servicios de reparaciones

Antes de devolver cualquier equipo a Zebra Technologies Corporation para una reparación con garantía o fuera de garantía, póngase en contacto con Repair Services (Servicio de reparaciones) para obtener un número de Orden de reparación (RO). Marque claramente el número RO en la parte exterior de la caja. Envíe el equipo, con flete pagado por anticipado, a la dirección que se da abajo:

Zebra Technologies Repair Services 333 Corporate Woods Parkway Vernon Hills, IL 60061

| Formulario web: | <u>www.zebra.com/repair</u>     |
|-----------------|---------------------------------|
| T:              | +1 877 ASK ZEBRA (877 275 9327) |
| E:              | repair@zebra.com                |

# Europa, Medio Oriente y África - Asistencia técnica

| Idioma   |              | Teléfono:                           | Correo electrónico     |
|----------|--------------|-------------------------------------|------------------------|
| Árabe    |              | +971 (0)46058220                    | zebraCareUAE@zebra.com |
| Holandés |              | +31 (0)33 450 50 48                 | ZebraCareBNL@zebra.com |
| Inglés   | (Reino Unido | +44 (0)1628 556 225                 | zebraCareUK@zebra.com  |
|          | (Suecia)     | +46 (0)8 594 709 88                 | zebraCareUK@zebra.com  |
|          | (Sudáfrica)  | +27 (0)11 201 7712 /<br>0860 393272 | zebracareSA@zebra.com  |
| Francés  |              | +33 (0) 1 53 48 12 74               | zebraCareFR@zebra.com  |
| Alemán   |              | +49 (0) 2159 676 870                | zebraCareDE@zebra.com  |
| Hebreo   |              | +97 236 498 140                     | ZebraCareIL@zebra.com  |
| Italiano |              | +39 0 2 575 06388                   | ZebraCareIT@zebra.com  |
| Polaco   |              | +48 223 801 980                     | zebraCarePL@zebra.com  |
| Ruso     |              | +7 495 739 5993                     | ZebraCareRU@zebra.com  |
| Español  |              | +34 (0) 917 992 896                 | zebraCareES@zebra.com  |
| Turco    |              | +90 212 314 1010                    | zebraCareTR@zebra.com  |

#### Para obtener más asistencia, póngase en contacto con:

Zebra Technologies Card Printer Solutions Dukes Meadow Millboard Road, Bourne End Buckinghamshire SL8 5XF, UK

| T: | +44 (0) 1628 556 025 |
|----|----------------------|
| F: | +44 (0) 1628 556 001 |
| -  |                      |

E: cardts@zebra.com

### Europa, Medio Oriente y África - Servicios de reparaciones

Antes de devolver cualquier equipo a Zebra Technologies Corporation para una reparación dentro o fuera de garantía, póngase en contacto con su proveedor para obtener un número de Autorización de devolución de materiales (RMA), o póngase en contacto con cualquiera de los siguientes centros de reparaciones para obtener asistencia e instrucciones:

| Tipo de reparación y ubicación                                      | Teléfono:             | Correo electrónico    |
|---------------------------------------------------------------------|-----------------------|-----------------------|
| Depósito de reparaciones en Alemania,<br>Austria, Suiza             | +49 (0) 2159 676 870  | zebracareDE@zebra.com |
| Depósito de reparaciones en Francia                                 | +33 (0) 1 53 48 12 74 | zebracareFR@zebra.com |
| Depósito de reparaciones en el sitio en el<br>Reino Unido e Irlanda | +44 (0) 1628 556 225  | zebracareUK@zebra.com |
| Depósito de reparaciones en Sudáfrica                               | +27 (0) 11 201 7777   | -                     |
| Depósito de reparaciones en Medio<br>Oriente                        | +971 (0) 46058220     | support_dxb@emitac.ae |

#### Para obtener más asistencia, póngase en contacto con:

Para obtener asistencia en cualquier lugar dentro de EMEA, póngase en contacto con After Sales Customer Services en:

| T:       | + 44 (0) 177 2 69 3069 |
|----------|------------------------|
| <b>T</b> | 1 0 1                  |

E: ukrma@zebra.com

### Asia Pacífico - Asistencia técnica

Zebra Technologies Asia Pacific Pte. Ltd. 120 Robinson Road #06-01 Parakou Building Singapore 068913

| T: | $+65\ 6858\ 0722$       |
|----|-------------------------|
| F: | $+65\ 6885\ 0838$       |
| E: | tsasiapacific@zebra.com |

# Asia Pacífico - Servicios de reparaciones

Antes de devolver cualquier equipo a Zebra Technologies Corporation para una reparación dentro o fuera de garantía, póngase en contacto con Repair Administration (Administración de reparaciones) para obtener un número de Autorización de devolución de materiales (RMA). Vuelva a embalar el equipo con el material de embalaje original y marque el número de RMA de manera clara en la parte exterior. Envíe el equipo, con flete pagado por anticipado, a la dirección que se da abajo:

Zebra Technologies Asia Pacific Pte. Ltd. No.5 Changi North Way Level 3 Singapore 498771 Agility Building

- T: +65 6546 2670, internos 3203 y 3204
- F: +65 6546 5328
- E: tsasiapacific@zebra.com APACRepair@zebra.com

### Sitio Web de Zebra

http://www.zebra.com

km.zebra.com (Base de conocimiento)